# 2 cách Tạo biểu đồ động trong Excel 2007/2010

Cách 1:

Microsoft Excel là chương trình chuyên xử lý và quản lý các bảng tính, nhưng cũng có những tính năng rất mạnh cả về biểu đồ hiển thị. Với một bảng số liệu phạm vi hẹp, bạn có thể chuyển nó thành một biểu đồ để dễ quan sát và so sánh hơn. Theo mặc định, khi một số liệu trong ô nào đó của bảng tính thay đổi, thì biểu đồ cũng cần phải lập tức tự động phản ánh sự thay đổi đó, nhưng nếu bạn bổ sung nguồn dữ liệu mới bằng cách thêm hàng hoặc thêm cột thủ công thì đương nhiên biểu đồ sẽ không tự cập nhật được. May mắn thay, điều này có thể dễ dàng thực hiện được đối với Excel 2007 và Excel 2010, với các bước thực hiện trình bày sau đây, sử dụng phương thức bảng table:

Cách này khá đơn giản khi sử dụng tính năng bảng có sẵn trong Excel 2007 hoặc Excel 2010. Trước tiên bạn mở ứng dụng và tạo một bảng dữ liệu tùy ý, nếu đã có rồi thì hãy kéo chọn phạm vi chứa dữ liệu rồi thực hiện như sau:

- Từ thanh Menu chính chọn thẻ Insert.

- Tại nhóm Tables đầu tiên, bấm vào biểu tượng Table.

 Excel sẽ hiển thị cửa sổ tạo bảng với số hàng được chọn, bạn có thể thay đổi lại thông số này. Trong trường hợp bảng của bạn không có Headers thì phải bỏ chọn trước dòng chữ My table has headers.

- Bấm OK để hoàn tất.

Như vậy là bất kỳ biểu đồ nào tương ứng cho bảng dữ liệu này đều là biểu đồ động. Để tạo biểu đồ, chỉ đơn giản là bạn chọn bảng rồi sau đó bấm vào một kiểu biểu đồ bất kỳ trong nhóm Chart từ thẻ Insert. Bây giờ hãy thử bổ sung thêm một hàng dữ liệu trong bảng, lập tức bạn sẽ thấy biểu đồ được cập nhật theo.

#### Cách 2

#### Tạo biểu đồ động

Khi bạn thực hiện tạo biểu đồng cho một dãy số liệu thì mỗi khi bạn thay đổi các thông số trong dãy số liệu này thì lập tức biểu đồ sẽ tự động điều chỉnh để phù hợp với số liệu tại vùng dữ liệu đã chọn. Tuy nhiên trong trường hợp bạn thêm mới hoặc giảm bớt vùng dữ liệu thì biểu đồ sẽ không tự động điều chỉnh mà thay vào đó bạn phải thực hiện lại thao tác tạo biểu đồ trên vùng dữ liệu mới.

Trong Excel 2007 và Excel 2010 bạn có thể dễ dàng thiết lập đề biểu đồ tự động điều chỉnh. Cách làm như sau:

Tại trang bảng tính hiện hành, bạn tiến hành quét khối vùng dữ liệu định tạo biểu đồ.

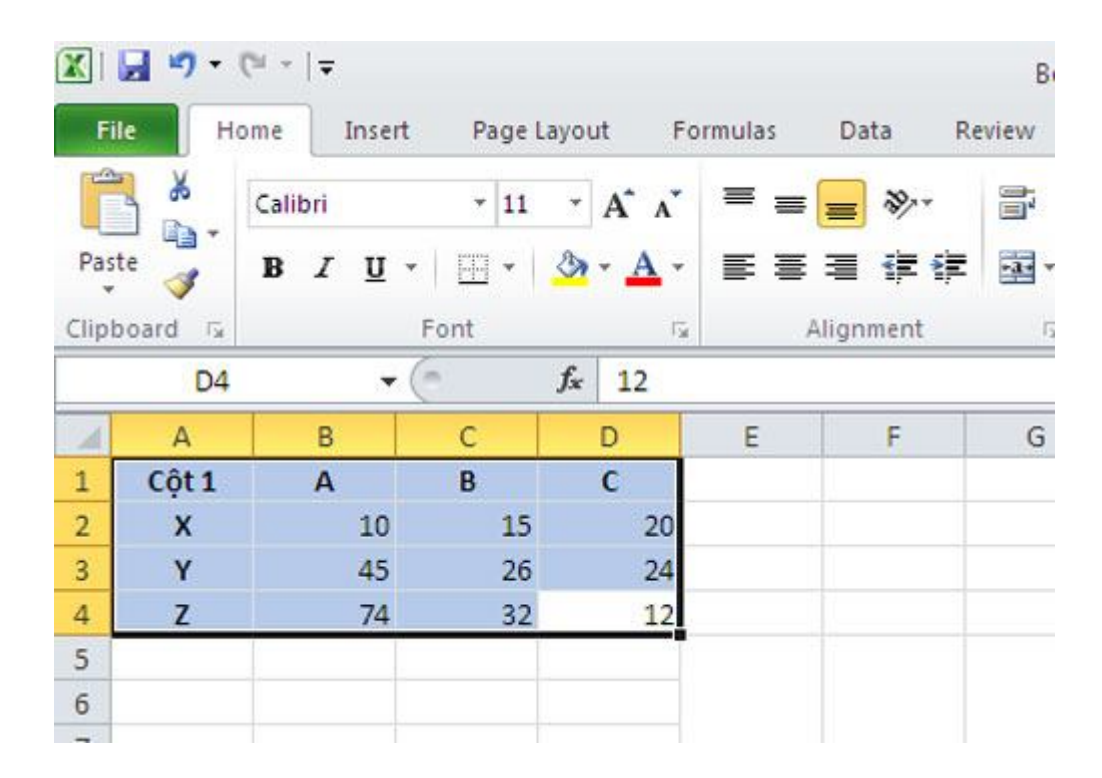

Chọn thẻInserttrên thanh menu, tiếp theo chọn biểu tượngTabletrong nhóm

lệnh đầu tiên.

|       |                 | • (≅ -  ∓    |                                      |                                                                                                    |                      |        |                                      | В                             |
|-------|-----------------|--------------|--------------------------------------|----------------------------------------------------------------------------------------------------|----------------------|--------|--------------------------------------|-------------------------------|
| Fi    | le              | Home         | Insert                               | Page Layout                                                                                                    | Fo                   | rmulas | Data                                 | Review                        |
| Pivot | tTable<br>Table | Table P      | tu CI<br>A<br>II                     | In the second second s | s ≠<br>art<br>shot ≠ | Columr | K Line ▼<br>● Pie ▼<br>Bar ▼<br>Char | Area<br>Scatte<br>Other<br>ts |
|       |                 | Table (Ctrl+ |                                      |                                                                                                    |                      |        |                                      |                               |
| 4     | А               | Create a ta  | ble to ma                            | anage and                                                                                                    |                      | E      | F                                    | G                             |
| 1     | Cột             | analyze rel  | ated data                            | a.                                                                                                    |                      |        |                                      |                               |
| 2     | x               | Tables mak   | Tables make it easy to sort, filter, |                                                                                                    |                      |        |                                      |                               |
| 3     | Y               | and format   | t data wit                           | thin a sheet.                                                                                                    | .4                   |        |                                      |                               |
| 4     | Z               | Press F1     | for more                             | e help.                                                                                                    | 2                    |        |                                      |                               |
| -     | 9               |              |                                      |                                                                                                    |                      |        | 10.5                                 |                               |

### Một cửa sổ nhỏ hiện ra chứa thông tin về vùng dữ liệu bạn đã chọn, BấmOKđể lưu thiết lập này lại.

| Pivo   | tTable Table | Picture | Clip<br>Art   | Scree       | nshot -          | Column       | Bar - C | ) Othe   |  |  |
|--------|--------------|---------|---------------|-------------|------------------|--------------|---------|----------|--|--|
| Tables |              |         | Illustrations |             |                  |              | Charts  |          |  |  |
|        | A1           | - (     | m.            | $f_x$       | 12               |              |         |          |  |  |
| 4      | A            | В       | С             |             | D                | E            | F       | G        |  |  |
| 1      | Cột 1        | Α       | В             |             | C                |              |         |          |  |  |
| 2      | х            | 10      |               | 15          | 20               |              |         |          |  |  |
| 3      | Y            | 45      | - 8           | Create      | Table            |              | 2       |          |  |  |
| 4      | Z            | 74      |               | 11th and in |                  | 6 b-1        |         |          |  |  |
| 5      |              |         |               | where is    | the data         | ror your cat | ole?    | a        |  |  |
| 6      |              |         |               |             | A\$1:\$D\$       | 1            | E       | <u>a</u> |  |  |
| 7      |              |         |               |             | <u>M</u> y table | has headers  |         |          |  |  |
| 8      |              |         |               |             |                  |              |         |          |  |  |
| 9      |              |         |               |             |                  | ок           | Cancel  |          |  |  |
| 10     |              |         | 1             | -           |                  |              |         |          |  |  |
| 11     |              |         |               |             |                  |              |         |          |  |  |

## Tiếp theo cũng trên thẻInsert, lựa chọn kiểu biểu đồ cần hiển thị trong nhóm công cụChart.

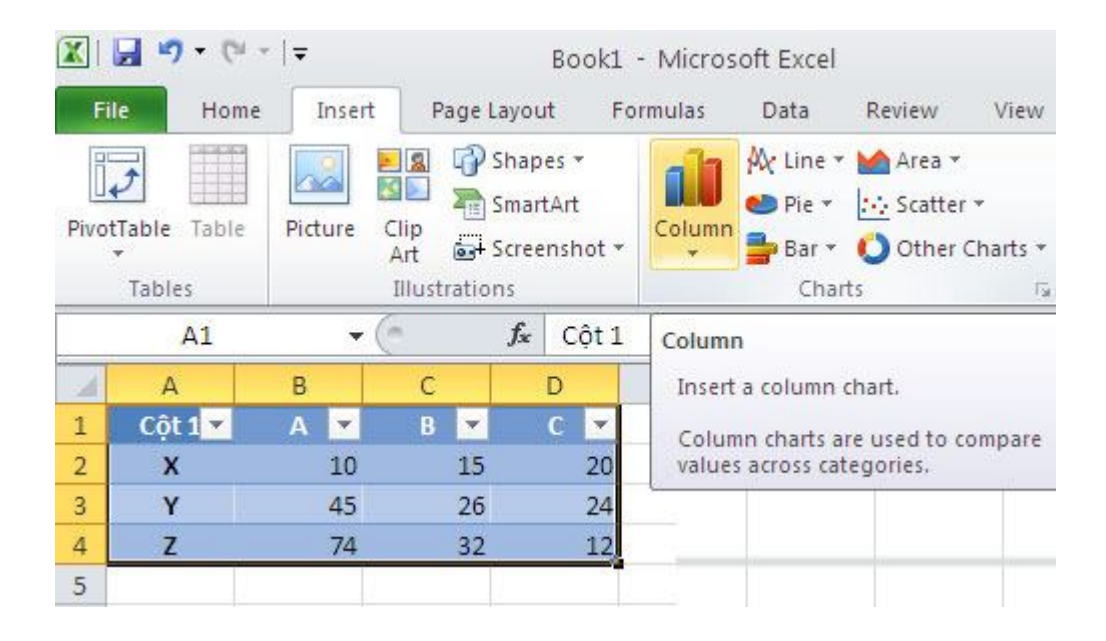

Ban đầu, Excel sẽ tạo ra biểu đồ dựa trên số liệu của vùng dữ liệu đã chọn ban đầu.

| Paste<br>lipboa          | A<br>Cột 1 -<br>X       | в <i>I</i> ц<br>в<br>в<br>А т | • E •                                                                                                    | <u>ð</u> •• <u>A</u> •<br>5:<br>∫∗ | Align | i <b>je (je</b><br>nment | -<br> | \$ - % • | *** ***<br>*** | Conditiona<br>Formatting |
|--------------------------|-------------------------|-------------------------------|----------------------------------------------------------------------------------------------------|------------------------------------|-------|--------------------------|-------|----------|----------------|--------------------------|
| 1 0<br>2 3<br>4 5        | H2<br>A<br>Cột 1 -<br>X | B<br>A 💌                      | c<br>c                                                                                                    | f <sub>x</sub>                     |       | 1011041010               |       |          |                |                          |
| 1 0<br>2 3<br>4 5        | A<br>Cột 1 -<br>X       | B<br>A 🔽                      | С                                                                                                    |                                    |       |                          |       |          |                |                          |
| 1 (<br>2 3<br>3 4<br>5 5 | Cột 1 -<br>X            | A 🔻                           | and the second second se | D                                  | E     | F                        | G     | н        | 1              | J                        |
| 2<br>3<br>4<br>5         | x                       |                               | B 💌                                                                                                    | C 💌                                |       |                          |       |          |                |                          |
| 3<br>4<br>5              |                         | 10                            | 15                                                                                                    | 20                                 |       |                          |       |          |                |                          |
| 4<br>5                   | Y                       | 45                            | 26                                                                                                    | 24                                 |       |                          |       | 1        |                |                          |
| 5                        | z                       | 74                            | 32                                                                                                    | 12                                 |       |                          |       |          |                |                          |
|                          |                         |                               | 7892                                                                                                    |                                    |       |                          |       |          |                | -                        |
| 5                        |                         |                               | 80                                                                                                    |                                    |       |                          |       | 1        |                |                          |
| 7                        |                         |                               | 70                                                                                                    |                                    |       |                          |       | 1        |                |                          |
| 3                        |                         |                               | 1.20                                                                                                    |                                    |       |                          |       |          |                |                          |
| 1                        |                         |                               | 60                                                                                                    |                                    |       |                          |       |          |                |                          |
| 0                        |                         |                               | 50                                                                                                    |                                    |       |                          |       | -        |                | -                        |
| 1                        |                         |                               | 10                                                                                                    |                                    | 1     |                          |       |          |                | A                        |
| 2                        |                         |                               | 40                                                                                                    |                                    |       |                          |       |          |                | 8                        |
| 3                        |                         |                               | 30                                                                                                    |                                    |       |                          |       |          |                | c                        |
| 4                        |                         |                               | 20                                                                                                    |                                    |       |                          | 1     |          |                |                          |
| 5                        |                         | -                             | 20                                                                                                    | _                                  |       |                          |       |          |                |                          |
| 6                        |                         |                               | 10                                                                                                    | _                                  |       |                          | -     |          | -              |                          |
| 7                        |                         |                               |                                                                                                    |                                    |       |                          |       |          |                |                          |
| .8                       |                         | 1.12                          | 0 1                                                                                                    | ¥.                                 |       | ¥.                       |       | 7        | 1              |                          |
| .9                       |                         |                               |                                                                                                    | 0                                  |       |                          |       | -        |                |                          |

Tuy nhiên, nếu bạn thêm một hàng mới liền kề vùng dữ liệu bạn đầu thì lập tức biểu đồ cũng sẽ tự động điều chỉnh để thêm các số liệu bạn vừa thêm vào.

| Ĉ      | ×.      | Calibri | - 11 | • A* / | · ==  | ₩         | 諙  | General  | •  |           |            |
|--------|---------|---------|------|--------|-------|-----------|----|----------|----|-----------|------------|
| Past * | د 🍕     | BIU-    | 田・   | 3 · A  | • # # | 書 律律      | 國- | \$ - % , |    | Condition | g * as Tat |
| Clipb  | oard 🕼  | 1       | Font |        | 6 1   | Alignment | G. | Number   | Γø |           | Styles     |
|        | E5      | • (     | n    | f.x    |       |           |    |          |    |           |            |
| 1      | А       | В       | С    | D      | E     | F         | G  | н        | 1  | 1         | K          |
| 1      | Cột 1 🔻 | Α 💌     | 8 💌  | C .    | 2     |           |    |          |    |           |            |
| 2      | x       | 10      | 15   | 2      | 0     |           |    |          |    |           |            |
| 3      | Y       | 45      | 26   | 2      | 4     |           |    |          |    |           |            |
| 4      | Z       | 74      | 32   | 1      | 2     |           |    |          |    |           |            |
| 5      | w       | 12      | 45   | 7      | 1     |           |    |          |    |           |            |
| 6      |         |         |      |        |       | £.        |    |          |    |           |            |
| 7      |         |         |      | 80     |       |           |    |          |    |           | -          |
| 8      |         |         |      | 70     |       |           |    |          |    | -         | -          |
| 9      |         |         |      | 2.224  |       |           |    |          |    |           |            |
| 10     |         |         |      | 60     |       |           |    |          |    |           |            |
| 11     |         |         |      | 50     |       |           |    |          |    | -         |            |
| 12     |         |         |      | 10     |       |           |    |          |    |           | ■ A        |
| 1.0    |         |         |      | 40     |       |           |    |          |    |           | 8          |
| 15     |         |         |      | 30     |       |           | 2  |          |    |           | =c         |
| 16     |         |         |      | 20     | _     |           |    |          |    |           |            |
| 17     |         |         |      |        | -     |           |    |          |    |           |            |
| 18     |         |         |      | 10     |       |           |    |          |    |           |            |
| 19     |         |         |      | 0      |       |           |    | 1.00     |    |           |            |
| 100    |         |         |      |        | x     | Y         |    | Z        | W  | i.        |            |
| 20     |         |         |      |        |       |           |    |          |    |           |            |

#### CHƯƠNG 4 : BIỂU ĐỒ - ĐỒ THỊ TRONG EXCEL ( 2 TIẾT )

#### 1. Mở đầu :

Excel có một chức năng rất đặc biệt, chính là chức năng vẽ các biểu đồ, đồ thị từ chuỗi số liệu có trong bảng tính. Chức năng này trong Excel cho phép người dùng :

- Vẽ nhanh chóng các biểu đồ chuỗi số liệu;

- Vẽ chính xác các đồ thị từ chuỗi số liệu;

- Nhanh chóng xác định được tương quan giữa các đại lượng trong đồ thị bằng phương pháp thống kê toán học.

Có thể nói đây là 1 chức năng rất quan trọng của Excel, chính nhờ 1 trong những chức năng này mà hiện nay Excel không có đối thủ cạnh tranh.

#### 2. Trình tự xác lập biểu đồ :

• Thiết lập chuỗi số liệu để vẽ biểu đồ :

Muốn vẽ biểu đồ phải có chuỗi số liệu. Các số liệu này người dùng có thể nhập trực tiếp, cũng có thể số liệu là kết quả của 1 quá trình tính toán nào đó. Các số liệu nên bố trí gần nhau trong cùng 1 trang tính.

❷ Nhập biểu đồ :

Excel yêu cầu người dùng nhập biểu đồ theo 4 bước (Step). Trong từng bước nhập biểu đồ, Excel luôn có các hỗ trợ và ví dụ minh hoạ về biểu đồ mỗi khi người dùng thực hiện một thao tác nên người dùng rất dễ nhập biểu đồ.

**B** Hiệu chỉnh biểu đồ :

Các biểu đồ sau khi nhập xong có thể chưa đạt yêu cầu về vị trí, kích thước hoặc các đối tượng của biểu đồ. Lúc này người dùng phải hiệu chỉnh từng mục cho phù hợp với mục đích sử dụng.

• Xác định các tương quan giữa các đại lượng ;

Khi muốn tìm hiểu tương quan giữa các đại lượng vẽ mới thực hiện trình tự này. Lúc này Excel cho phép người dùng xác định phương trình đường xu hướng, hệ số tương quan của các đại lượng trong đồ thị theo đúng các phương pháp trong lý thuyết xác suất — thống kê.

#### 3. Nhập biểu đồ :

Để nhanh chóng hiểu & thực hành chương này, trước hết cần nhập chuỗi số liệu để vẽ biểu đồ vào trang tính như hình dưới :

|   | A1  |       | -     | = X   |       |      |      |      |      |       |   |
|---|-----|-------|-------|-------|-------|------|------|------|------|-------|---|
|   | A   | В     | С     | D     | Е     | F    | G    | Н    | Ι    | J     | K |
| 1 | X I | -4,0S | -3,12 | -2,30 | -1,09 | 0,12 | 1,07 | 2,01 | 3,16 | 4,11  |   |
| 2 | Y   | 16,90 | 8,70  | 4,10  | 1,40  | 0,23 | 1,21 | 4,66 | 9,89 | 15,13 |   |
| 3 |     |       |       |       |       |      |      |      |      |       |   |
| 4 |     |       |       |       |       |      |      |      |      |       |   |

Để gọi chức năng nhập biều đồ, đồ thị trong Excel tiến hành như sau :

Gọi Menu Insert — Chart hoặc nhấn vào nút lệnh **trên thanh công cụ chuẩn.** Excel yêu cầu người dùng nhập biểu đồ theo 4 Step :

Step 1 : Chọn loại biểu đồ, đồ thị;

Step 2 : Xác lập địa chỉ chuỗi số liệu vẽ biểu đồ;

<u>Step 3 :</u> Xác định tính chất các đối tượng của biểu đồ;

Step 4 : Xác định vị trí hiển thị của biểu đồ.

Nhấn các phím NEXT & BACK để tới Step trước hoặc Step sau. Cụ thể :

Step 1 : Chọn loại biểu đồ, đồ thị :

Dùng chuột chọn loạ biểu đồ trong *Chart type* & chọn kiểu biểu đồ trong Chart sub-type.

Trong các loại biểu đồ hình bên, chỉ co loại XY(Scatter) sẽ cho hiển thị biểu đồ dưới đạng 1 đồ thị trong hệ trục toạ độ Đêcác. Các loại khác thường không có hoặc chỉ có 1 trục giá trị, trục còn lại thường để hiển thị các nhãn của biểu đồ.

Sau khi đã chọn xong ở Step1, nhấn Next để chuyển sang Step2.

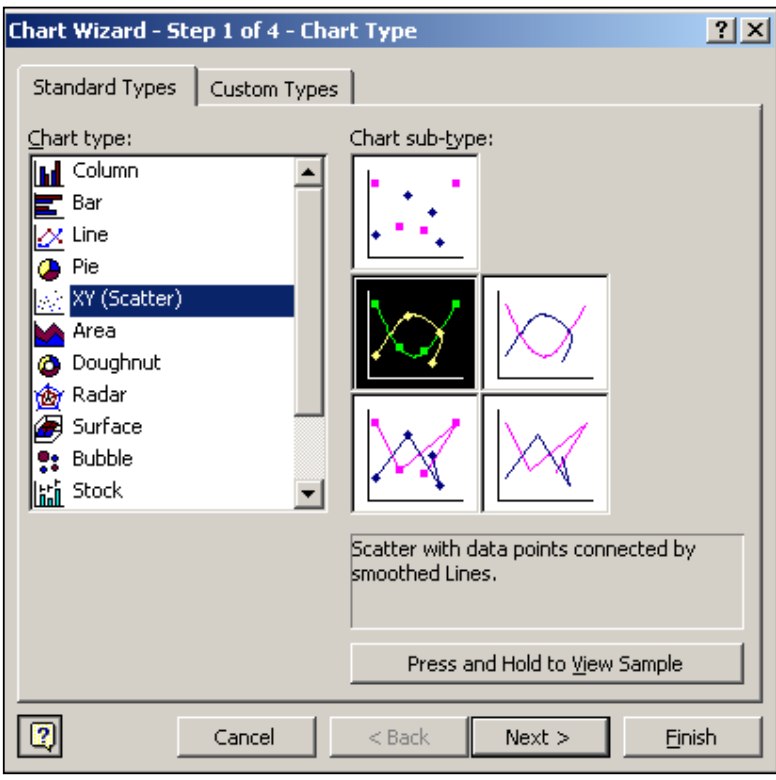

<u>Step 2 :</u> Xác lập địa chỉ chuỗi số liệu vẽ biểu đồ.

Chart Wizard - Step 2 of 4 - Chart Source Data ? × Data Range 📗 Series γ 8,00 <del>6.00</del> 4.0 <del>12,00</del> -**+**- Y 6,00 4,00 ·z.00 z.00 4,00 6,00 0.00 κ. Data range: =Sheet1!\$A\$1:\$J\$2 Series in: Rows Columns 2 Cancel < Back Next > Finish

Trong **Data Range** nhập địa chỉ vùng ô tính có chứa các số liệuđể vẽ biểu đồ. Cũng có thể nhấp chuột vào trong vùng Data Range sau đó dùng chuột chọn vùng dữ liệu chứa ô tính trên trang tính.

Trong Series in chọn Rows để xác định việc phân tích dữ liệu vẽ theo hàng ( như trong ví dụ biến x nằm trên 1 hàng, hàm y nằm trên 1 hàng ) hoặc chọn Column để xác định việc phân tích dữ liệu vẽ theo cột.

Sau khi đã chọn xong ở Step2, nhấn Next để chuyển sang Step3, hoặc Back để quay về Step1. <u>Step 3 :</u> Xác đinh tính chất các đối tượng của biểu đồ :

Titles : xác đinh các tiêu đề của biểu đồ: - Chart title : tên của biểu đồ: - Value(X) axis : tên của truc X: - Value(Y)axis : tên của truc X; . . .

Axes : xác đinh viêc hiển thi các truc. Bât hoăc tắt viêc hiển thi các trục ở hộp kiểm tra.

đường

chính:

đường

chính;

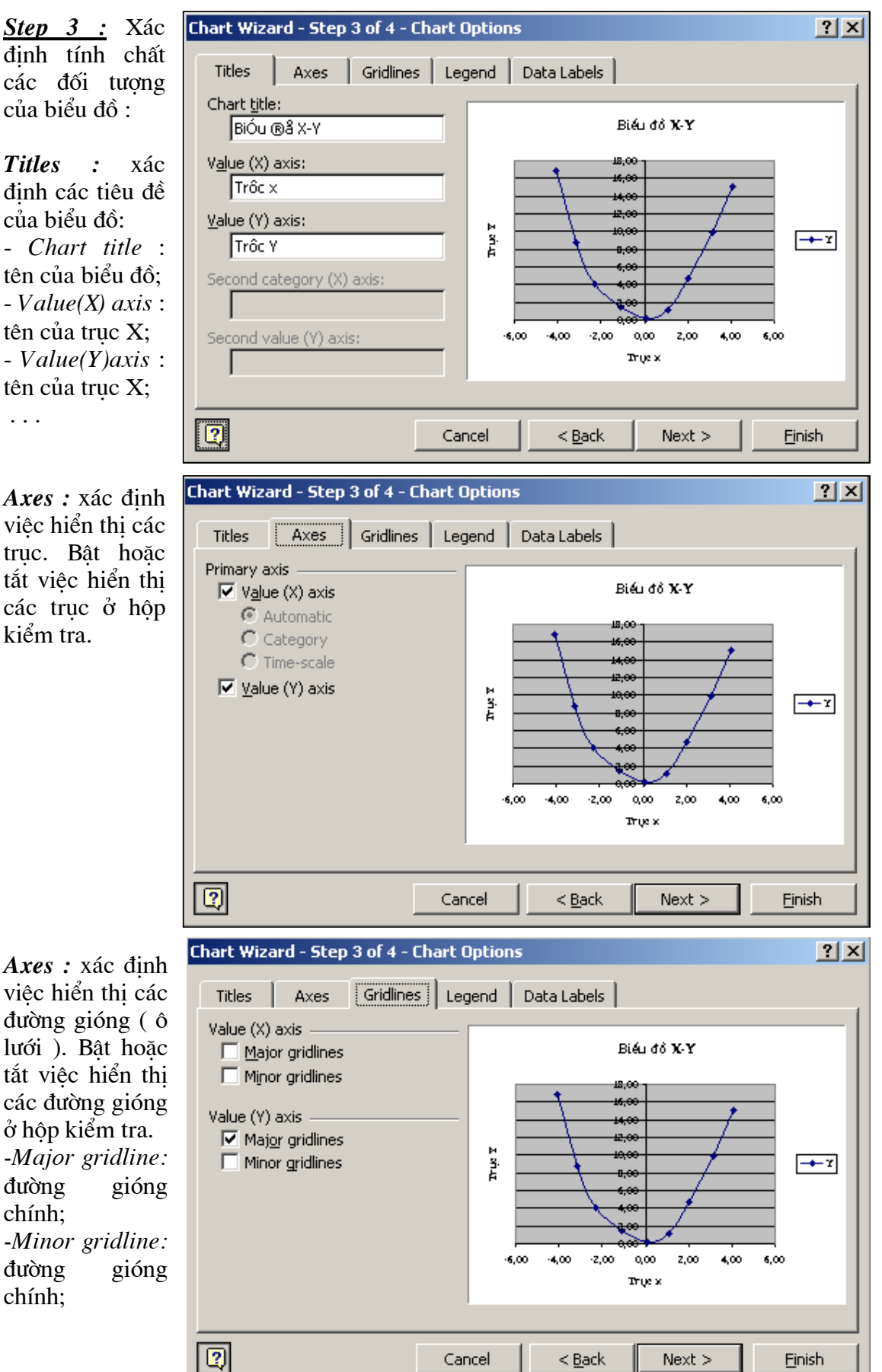

Bài giảng EXCEL - GV Th.S Nguyễn Biên Cương

*Legend* : xác định việc hiển thị hoặc không hiển thị chú giải cho các đường đồ thị bằng cách bật, tắt hộp kiểm tra Show legend.

Xác định vị trí của chú giải trong Placement : Bottom — bên dưới biểu đồ; Corner — góc

trên bên phải... **Data Labels :** xác định việc hiển thị hoặc không hiển thị các nhãn bằng cách chọn 1 trong các tuỳ chọn. Thông thường các giá trị sẽ được bật (Value).

Cuối cùng nhấn Next để qua Step4

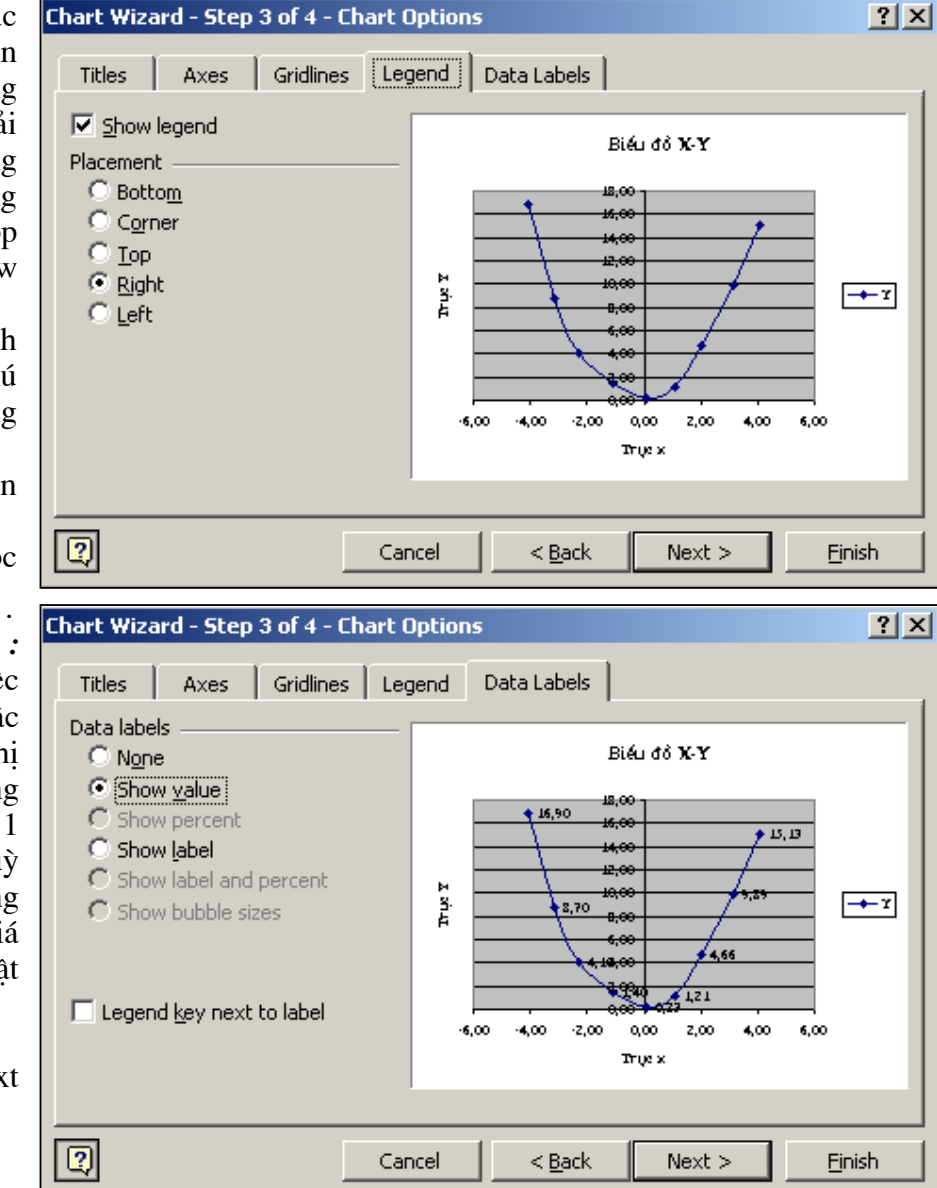

Step 4 : Xác định vị trí hiển thị của biểu đồ.

Nếu muốn biểu đồ đứng độc lập trong 1 trang in chọn As new sheet; Cách này Excel thường sẽ tự động căn chỉnh biều đồ cho vừa vặn 1 trang in nên đỡ mất thời gian định dạng lại biểu đồ. Song nếu

| Chart Wizard   | - Step 4 of 4 - Charl   | t Location                       | <u>?</u> × |
|----------------|-------------------------|----------------------------------|------------|
| Place chart: - |                         |                                  |            |
|                | C As new <u>s</u> heet: | Chart1                           |            |
|                | • As object in:         | Sheet1                           | •          |
|                | Cancel                  | <pre> &lt; B_ack Next &gt;</pre> | h          |

biểu đồ bắt buộc phải hiển thị cùng với các nội dung tính toán trong trang tính thì chọn As object in.

Cuối cùng nhấn Finish để kết thúc việc nhập biểu đồ.

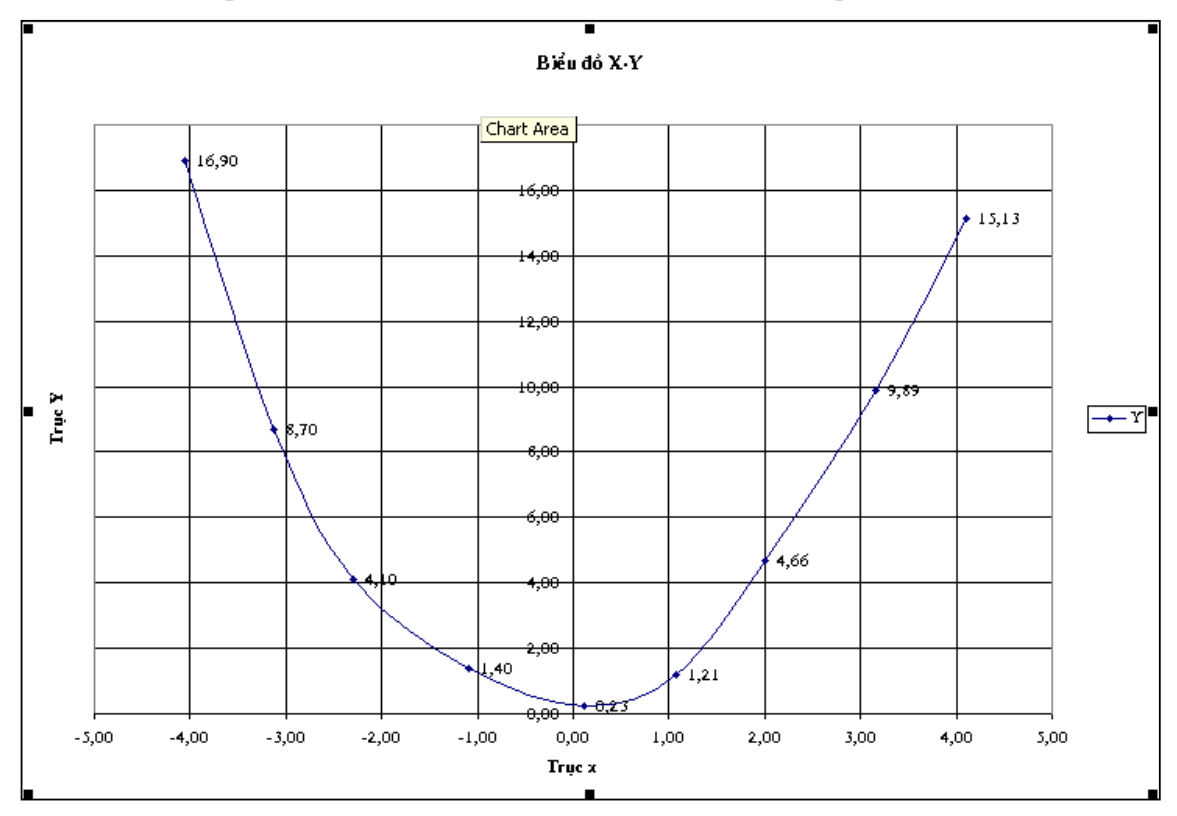

Ví du 4.1 : Nhập đồ thị có số liệu như đã nêu ở trên để có kết quả như sau :

#### 4. Hiệu chinh biểu đồ :

4.1. Hiệu chỉnh vị trí, kích thước :

Chọn biểu đồ cần hiệu chỉnh, sẽ thấy quanh biểu đồ xuất hiện 8 nút màu đen như hình trên. Đưa trỏ chuột vào 1 vùng trắng bất kỳ trong biểu đồ, giữ nút trái chuột & điều chỉnh góc trên bên trái của biểu đồ đúng vị trí; Đưa chuột đến nút ở góc dưới bên phải của biểu đồ, giữ nút trái chuột trong quá trình thay đổi kích thước của biểu đồ cho đến khi đạt yêu cầu. Đây là cách hiệu chỉnh vị trí & kích thước nhanh nhất, ít mất thời

gian nhất. 4.2. Hiệu chỉnh các đối tượng của biểu đồ : Nguyên tắc chung : muốn hiệu chỉnh đối tượng nào, rê chuột đến đối tượng đó, nhấn nút phải chuột rồi chon Format...

4.2.1. *Hiệu chỉnh các tiêu đề :* hộp thoại hiệu chỉnh tiêu đề như hình bên. Định đường viền bao quanh tiêu đề trong Border; chọn mầu nền cho tiêu đề trong

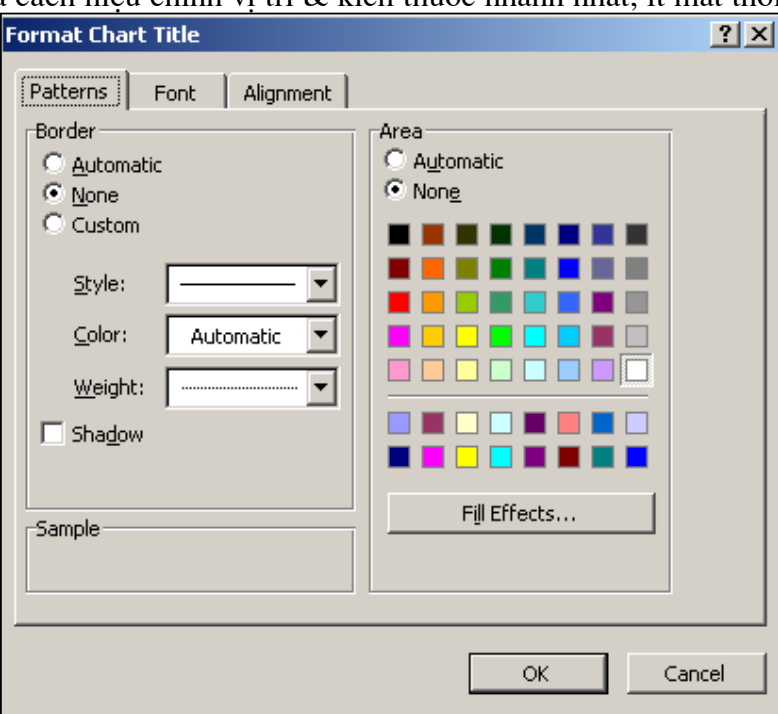

Bài giảng EXCEL - GV Th.S Nguyễn Biên Cương

Area, trộn màu nền trong Fill Effects; định lại kiểu chữ, cỡ chữ trong Font, xác định phong cách trình bày chữ trong Alignment.

4.2.2. Hiệu chỉnh các chú giải : tương tự như hiệu chỉnh các tiêu đề.

4.2.3. Hiệu chỉnh các đường gióng :

Chọn kiểu đường gióng trong Style; Màu đường gióng trong Color; Chiều dày đường gióng trong Weight. Nếu trong quá trình nhập biểu đồ các đường gióng đã bị tắt, muốn hiển thị các đường gióng có thể quay trở lại Step3 bằng cách:

Đưa trỏ chuột vào 1 vùng trống của biểu đồ, nhấp phải chuột để gọi menu rút gọn như hình dưới :

Chọn Chart Options để quay lại Step3. Muốn quay về Step1 chọn Chart Type; quay về Step2 chọn Source Data; quay về Step4 chọn Location.

| 8 810118 .                                                                                                    |            |
|----------------------------------------------------------------------------------------------------|------------|
| Format Gridlines                                                                                                    | <u>? ×</u> |
| Patterns       Scale         Line <ul> <li>Automatic</li> <li>None</li> <li>Custom</li> <li>Style:</li> <li>Color:</li> <li>Automatic</li> <li>Weight:</li> </ul> Sample |            |
|                                                                                                    | OK Cancel  |
|                                                                                                    |            |

Trong menu rút gọn này, nếu chọn Format Plot Area sẽ cho phép định dạng lại đường viền (Border) và nền của vùng vẽ biểu đồ.

4.2.4. Hiệu chỉnh các nhãn & giá trị :

| Format Data Labels                                                                                                    |                                                                                                    | ? ×  |
|----------------------------------------------------------------------------------------------------|----------------------------------------------------------------------------------------------------|------|
| Patterns Font Nur<br>Category:<br>General<br>Number<br>Currency<br>Accounting<br>Date<br>Time<br>Percentage<br>Fraction<br>Scientific<br>Text<br>Special<br>Custom | mber       Alignment         Sample       16,90         Decimal places:       2         Use 1000 Separator (.)         Negative numbers:         -1234,10         -1234,10         -1234,10 | ]    |
| Number is used for general<br>offer specialized formatting                                                                                                    | ✓ Linked to source<br>display of numbers. Currency and Accounting<br>for monetary value.<br>OK Car                                                                                          | ncel |

| P | Format Plot Area                                                       |
|---|------------------------------------------------------------------------|
|   | Chart <u>T</u> ype<br>Source Data<br>Chart <u>O</u> ptions<br>Location |
|   | 3-D <u>Vi</u> ew<br>Chart Window                                       |
| - | Cle <u>a</u> r                                                         |

Các nội dung : Patterns, Font, Alignment tương tự như khi hiệu chỉnh các tiêu đề. Mục Number cho phép hiệu chỉnh kiểu định dạng dữ liệu của các nhãn & giá trị. Cách làm tương tự khi định dạng dữ liệu trong ô tính.

#### 4.2.5. Hiệu chỉnh các đường biểu đồ :

Trong Pattern phép cho hiêu chỉnh nét vẽ của các đường đồ thi (Line): Chon kiểu nét vẽ trong Style; Màu nét vẽ trong Color; Chiều dày nét vẽ trong Weight. Các nút của đồ thi (Marker) được hiêu chỉnh bao gồm : Kiểu các điểm chấm (Style), màu nét viền xung quanh điểm chấm (Foreground), màu điểm nền của chấm(Background) ,kích cỡ điểm chấm (Size).

4.2.6. Hiệu chỉnh các trục :

**Patterns** cho phép hiệu chỉnh nét vẽ của trục trong *Lines*; Kiểu của các điểm chấm chính trên trục trong *Major* tick mark type : không chấm (None), các điểm chấm quay ra ngoài (Outsize), quay vào trong (Insize), ở chính giữa (Cross).

Kiểu của các điểm chấm phụ trên trục trong *Minor tick mark type* : không chấm (None), các điểm chấm quay ra ngoài (Outsize), quay vào trong (Insize), ở chính giữa (Cross).

Xác đinh vi trí hiển

| Format Data Series                                                                                             | ? 🗙                                                                                                    |
|----------------------------------------------------------------------------------------------------|----------------------------------------------------------------------------------------------------|
| Data Labels Patterns Axis Line Automatic Automatic Custom Style: Color: Automatic Weight: Smoothed line Sample | Series Order Options<br>X Error Bars Y Error Bars<br>Marker<br>Automatic<br>None<br>Custom<br>Style:<br>Eoreground:<br>Automatic<br>Background:<br>Automatic<br>Size:<br>5 2 pts<br>Shadow |
|                                                                                                    | OK Cancel                                                                                                    |
|                                                                                                    |                                                                                                    |

|                                                                                                    | <u>?</u> ×                                                                                                    |
|----------------------------------------------------------------------------------------------------|----------------------------------------------------------------------------------------------------|
| umber Alignment<br>Major tick mark type<br>None Outside<br>Inside Cross<br>Minor_tick mark type<br>None Outside<br>Inside Cross<br>Tick mark labels<br>None High<br>Low Next to axis |                                                                                                    |
| ОК Са                                                                                                    | incel                                                                                                    |
|                                                                                                    | Umber Alignment<br>Major tick mark type<br>None Outside<br>Inside Cross<br>Minor_tick mark type<br>None Outside<br>Inside Cross<br>Tick mark labels<br>None High<br>Low Next to axis<br>OK Ca |

thị các giá trị trên trục trong Tick mark type labels.

Scale cho phép chỉnh giá trị nhỏ hiêu nhất của trục (Minimum) , giá trị lớn nhất của truc (Maximum), khoảng cách giữa các điểm chấm chính (Major unit), khoảng cách giữa các điểm chấm phụ (Minor unit), số điểm chấm chính của trục. Ngoài ra : néu chon Logarithmic scale truc sẽ chuyển từ hê thập phân sang hiển thi truc logarit, chon Value in reverse order để đổi chiều chủa truc, Value axis crosses at maximum vaulue để đăt truc ở vi trí lớn nhất của truc kia

| Format Axis            |                                          | <u>?</u> × |
|------------------------|------------------------------------------|------------|
| Patterns Scale         | Font Number Alignment                    |            |
| Value (X) axis scale   |                                          | 1          |
| Auto                   |                                          |            |
| Mi <u>ni</u> mum:      | -5                                       |            |
| 🔽 Ma <u>xi</u> mum:    | 5                                        |            |
| Major unit:            | 1                                        |            |
| Minor unit:            | 0,2                                      |            |
| 🔽 Value (Y) axis       |                                          |            |
| <u>C</u> rosses at:    | 0                                        |            |
| Display <u>u</u> nits: | one 💽 🔽 Show display units label on char | t          |
| Logarithmic scale      |                                          |            |
| Values in reverse      | order                                    |            |
| Value (Y) axis cro     | osses at maximum value                   |            |
|                        | Soo de <u>m</u> aximan valdo             |            |
|                        | OK Canc                                  | el         |

(thông thường trục được đặt ở giá trị nhỏ nhất ).

Các định dạng còn lại tương tự các định dạng đã biết khác. Ví du 4.2 : Hiệu chỉnh đồ thị ở Ví dụ 4.2 để có các kết quả như sau :

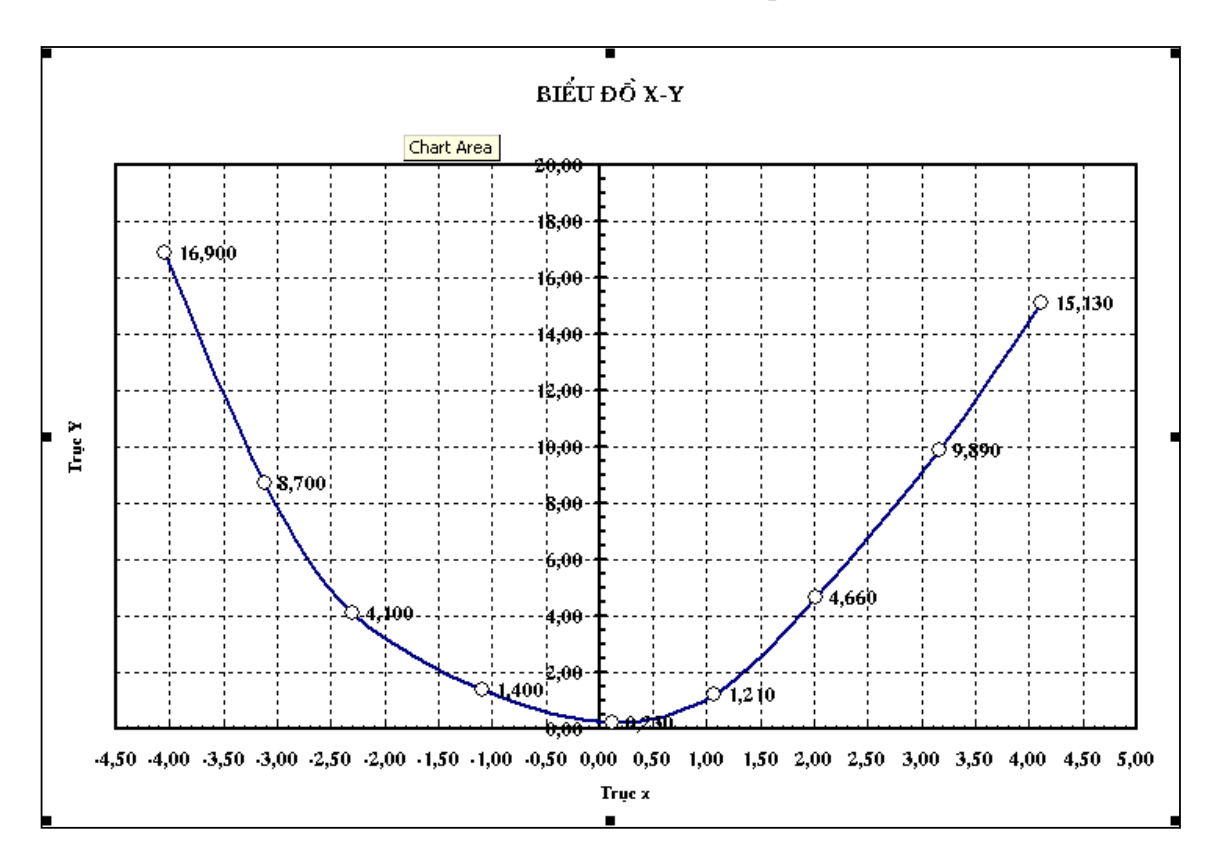

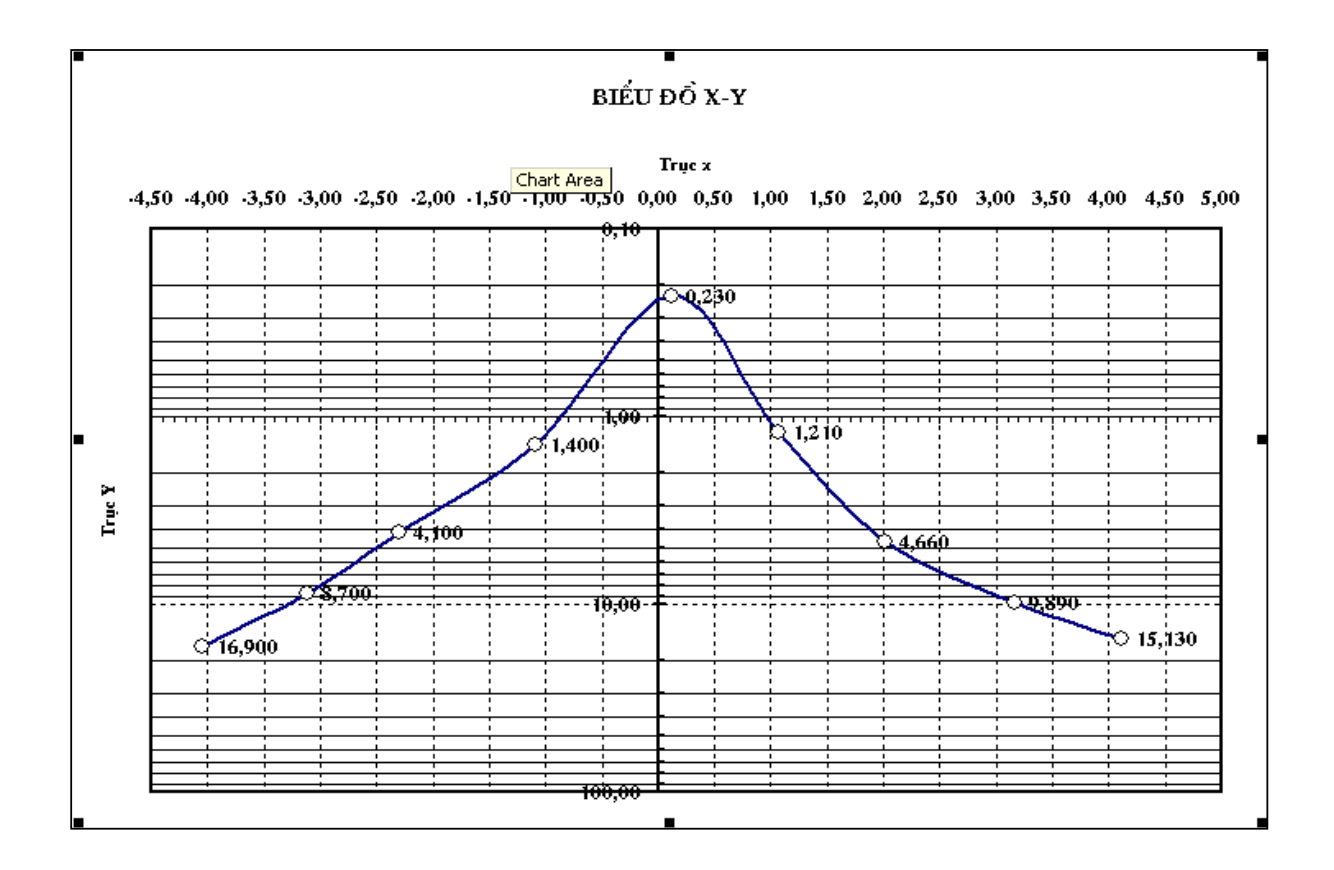

#### 5. Xác định tương quan giữa các đại lượng vẽ biểu đồ :

Muốn tìm được đường xu hướng của các đại lượngvẽ, điều kiên đầu tiên là biểu đồ phải được chon là kiểu XY(Scatter) khi nhập. Chon đường đồ thi cần tìm hiểu tượng quan, nhấp phải chuột để hiển thi menu rút gon như hình bên. 😭 Format Data Series... Chọn Add Trendline để tìm đường xu hướng. Chart Type...

| Add Trendline                                                                                                    | ? × | Source Data                                                                                                    |
|----------------------------------------------------------------------------------------------------|-----|----------------------------------------------------------------------------------------------------|
| Type Options                                                                                                    |     | Add Trendline                                                                                                    |
| Type       Options         Trend/Regression type       Image: Construction of the second second |     | họn kiểu đườ<br>ướng trong Type<br>Linear - đường ti<br>Logarithmic — I<br>Polynomial - đa<br>Power — hàm m<br>Exponential — |
|                                                                                                    | el  | ıũ;<br>Moving avera<br>ạng bình quân<br>hông có phương                                                                       |

đường xu pe : g thẳng; — logarit; đa thức; n mũ: — hàm e

verage ân động ( ng trình ).

Trong Options bật Display equation on chart để hiển thị phương trình của đường xu hướng; bật Display Rsquared value on chart để hiển thị hệ số tương quan R.

| Add Trendline                                                                                  | <u>? ×</u> |
|------------------------------------------------------------------------------------------------|------------|
| Type Options Trendline name  Automatic: Poly. (Y)  Custom:                                     |            |
| Forecast Forward:   Backward:   Set intercept = 0                                              |            |
| <ul> <li>Display equation on chart</li> <li>Display <u>R</u>-squared value on chart</li> </ul> |            |
| OK Can                                                                                         | tel        |

Kết quả sẽ có đường xu hướng (<br/> đường nét đậm ), phương trình đường xu hướng &hệ số tư<br/>ơng quan như hình dưới :

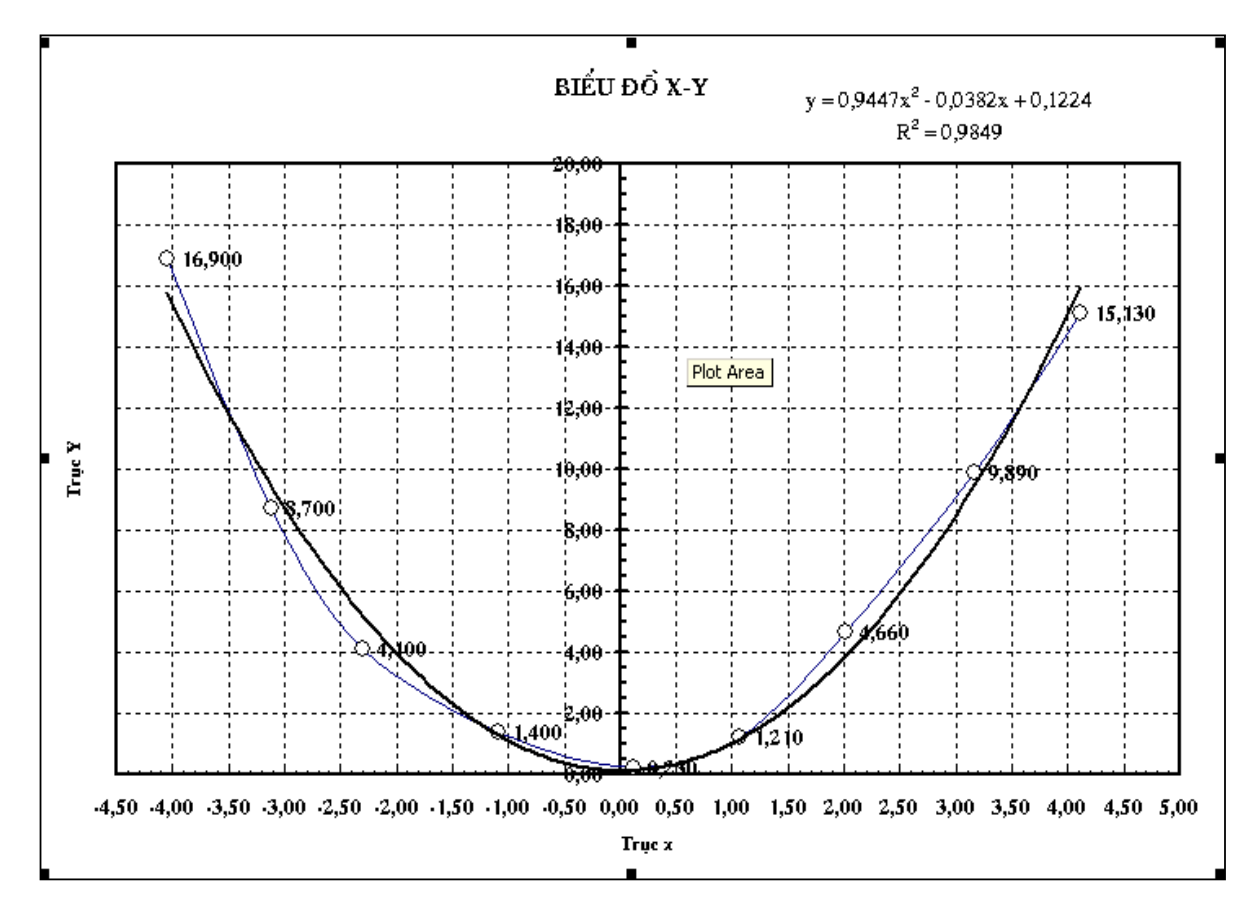

<u>Bài tâp 4.1</u>: Sử dụng dữ liệu ở Bài tập 1.4, vẽ đồ thị tương quan dung trọng - độ ẩm của mẫu đất thí nghiệm như hình dưới :

|    | A                                            | В                                     | С                | D                                  | Е         | F        | G                | Н                  | Ι                            |
|----|----------------------------------------------|---------------------------------------|------------------|------------------------------------|-----------|----------|------------------|--------------------|------------------------------|
| 1  |                                              | BẢNG TÍNH KẾ                          | T QUẢ T.         | HÍ NGH                             | IỆM Đ.    | ÂM NÉ.   | N TIÊU           | CHUẨN              |                              |
| 2  | Đơn vị đẻ ng                                 | hị : C.ty công trình                  | đô thị Đà        | Nầng                               |           | Phương   | pháp TN          | OTHZAA: I          | T180-D                       |
| 3  | Công trình :                                 | Công trình : Đường khu dán cư Hoà Hải |                  |                                    |           |          |                  |                    |                              |
| 4  | 4 Ký hieu mẫu : CPĐĐ1                        |                                       |                  | Ngày nhận mẫu:                     |           |          | 15/02/2003       |                    |                              |
| S  | Mô tả mẫu : c                                | ấp phối đất đồi màu                   | u náu đồ lẫ:     | n sỏi sạn Ngày thử mẫu             |           |          | : 16/02/2003     |                    |                              |
| 6  | Tiêu chuẩn đấn                               | n nén : AASHTO T 18                   | )• D             | Đường kính khuôn :                 |           |          | 15,21            | (cm)               |                              |
| 7  | PP chuẩn bị mầ                               | u: khô                                |                  | Chiều cao khuôn :                  |           |          | 11,69            | (cm)               |                              |
| 8  | Phương pháp sử                               | dungmàu : Láplai                      |                  | Thể tích khuôn 🛛 V :               |           |          | 2124,0           | (cm <sup>3</sup> ) |                              |
| 9  | KL mầu ban đả                                | u (kg) :                              | 50,00            | Khôi lượ                           | ng khuôn  | Gk:      |                  | 6,48               | (kg)                         |
| 10 | Lương trên sàng                              | g 19mm (kg) :                         | 4,20             | Khối lượng chày dâm :              |           |          |                  | 4,54               | (kg)                         |
| 11 | 1 Hām lượng trên sàng 19 mm (%): <b>8,40</b> |                                       | Chiêu cao        | ordi của ci<br>Hong (1, 1,4-       | háy đăm : |          | 45,7             | (cm)               |                              |
| 12 | Coi dam nen : Ao                             |                                       | So chay c        | am/110p                            | ;         |          | 50               | Cuay<br>Iáo        |                              |
| 13 | I li trong dat (g/cm <sup>-</sup> ): 2,72    |                                       |                  | So lop dam :<br>Két quả thí nghiệm |           |          | 3                | 100                |                              |
| 14 | I án dám nén                                 |                                       |                  | 1                                  | 2         | 3        | 4                | 5                  | 6                            |
| 16 | KI dất ± khuôn                               | M1 (ke)                               |                  | 10.655                             | 10.058    | 11252    | 11.469           | 11.461             | 11 335                       |
| 10 |                                              | (18)                                  |                  | 10,000                             | 2 108     | 2246     | 2 348            | 2 345              | 2.285                        |
| 17 | Dung trọng âm                                | /w (g/cm <sup>-</sup> )               |                  | 1,705                              | 1270      | 2,240    | 2,040            | 2,343              | 2,200                        |
| 18 | Độ am                                        | W (%)                                 |                  | 10,75                              | 13,70     | 10,14    | 19,00            | 1210               | 25,20                        |
| 19 | Dung trọng khô                               | ) Yk (g/cm²)                          |                  | 1,775                              | 1,854     | 1,934    | 1,963            | 1,918              | 1,825                        |
| 20 | Kết quả thí ngh                              | iệm<br>1 <b>0</b> 44                  |                  |                                    | BIÊU ĐÓ C | MAN HÊ 3 | <b>ВО СНАТ</b> . | - ĐÓ ẨM            |                              |
| 21 | WO (%):                                      | 19,66                                 | 2.0              | 00 <b></b>                         |           |          |                  |                    |                              |
| 22 | Ycmax(g/cm <sup>3</sup> )                    | 1,963                                 | 2,0              | <sup>∞</sup>                       |           |          | ┼┼┼┼┼            |                    |                              |
| 23 | -                                            |                                       | jê i a           |                                    |           | HL A     |                  |                    | 918                          |
| 24 | -                                            |                                       | 2                |                                    |           |          |                  |                    |                              |
| 25 |                                              |                                       |                  |                                    |           |          |                  |                    | <b>11</b> 814<br><b>B</b> 25 |
| 26 |                                              |                                       | <del>5</del> 1,8 |                                    | 775       |          |                  |                    |                              |
| 27 | -                                            |                                       | P P              |                                    |           |          |                  |                    |                              |
| 28 |                                              | I                                     | 1,7              |                                    | 200 1400  | 1 1600   |                  | 20.00 22.00        | 24.00 26.00                  |
| 29 | ļi                                           |                                       |                  |                                    |           |          | ám (%b)          |                    |                              |
| 30 | -                                            |                                       |                  |                                    |           | -1       |                  |                    |                              |

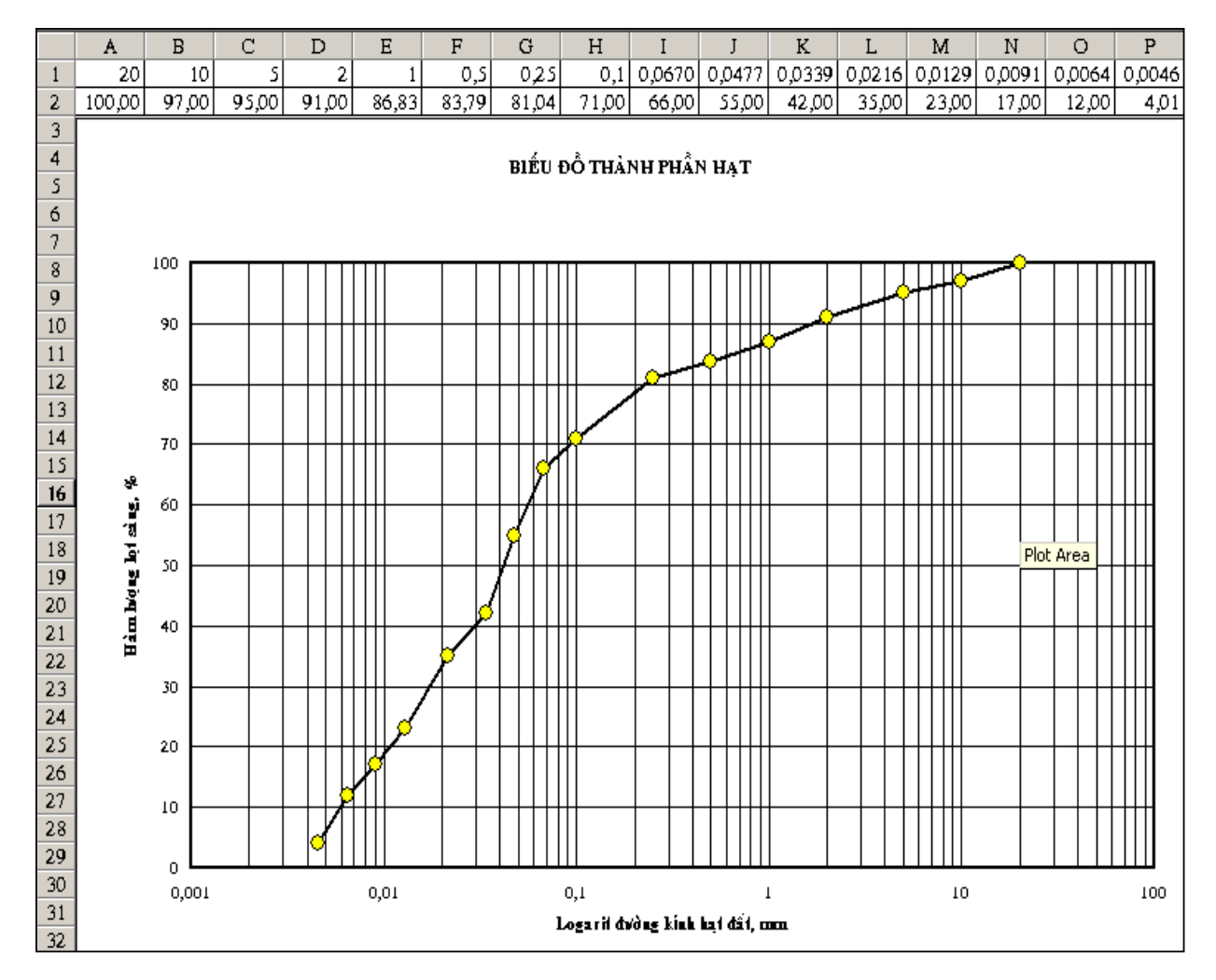

Bài tâp 4.2 : Vẽ biểu đồ thành phần hạt của đất theo số liệu như hình dưới :

<u>Bài tâp 4.3</u>: Dùng chức năng đồ thị, xác định phương trình tương quan giữa V-D trong biểu đồ nhân tố động lực của xe Zin-150 ở tất cảc các chuyển số.

Từ đó lập bảng tính để tự động xác định nhân tố động lực D của xe khi biết tốc độ, chuyển số của xe và bảng tính ngược lại : biết D sẽ tự động xác định vận tốc cân bằng tối đa của xe có thể đạt được trên đường.

Kết hợp với chức năng Solver, lập bảng tính để tính toán chính xác chiều dài tăng tốc & hãm xe của ô tô trong đoạn đường đang tăng tốc mà xe lại chạy vào đường cong nằm có hạn chế tốc độ xe chạy.

## Microsoft excel 2013 : Tạo biểu đồ

Khám phá <u>biểu đồ trong Excel</u> và phát hiện ra rằng biểu đồ bạn chọn không thích hợp với dữ liệu của bạn chỉ còn là chuyện quá khứ! Hãy thử lệnh **Biểu đồ Đề xuất** trên tab **Chèn** để tạo nhanh một biểu đồ phù hợp với dữ liệu của bạn.

- 1. <u>Chọn dữ liệu</u> mà bạn muốn dùng để tạo biểu đồ.
- 2. Bấm Chèn > Biểu đồ Đề xuất.

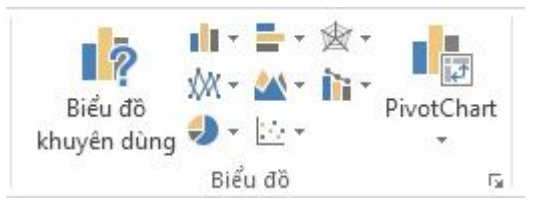

3. Trên tab Biểu đồ Đề xuất, hãy cuộn qua danh sách biểu đồ mà Excel đề xuất cho dữ liệu của bạn và bấm vào bất kỳ biểu đồ nào để xem dữ liệu của bạn trông sẽ như thế nào.

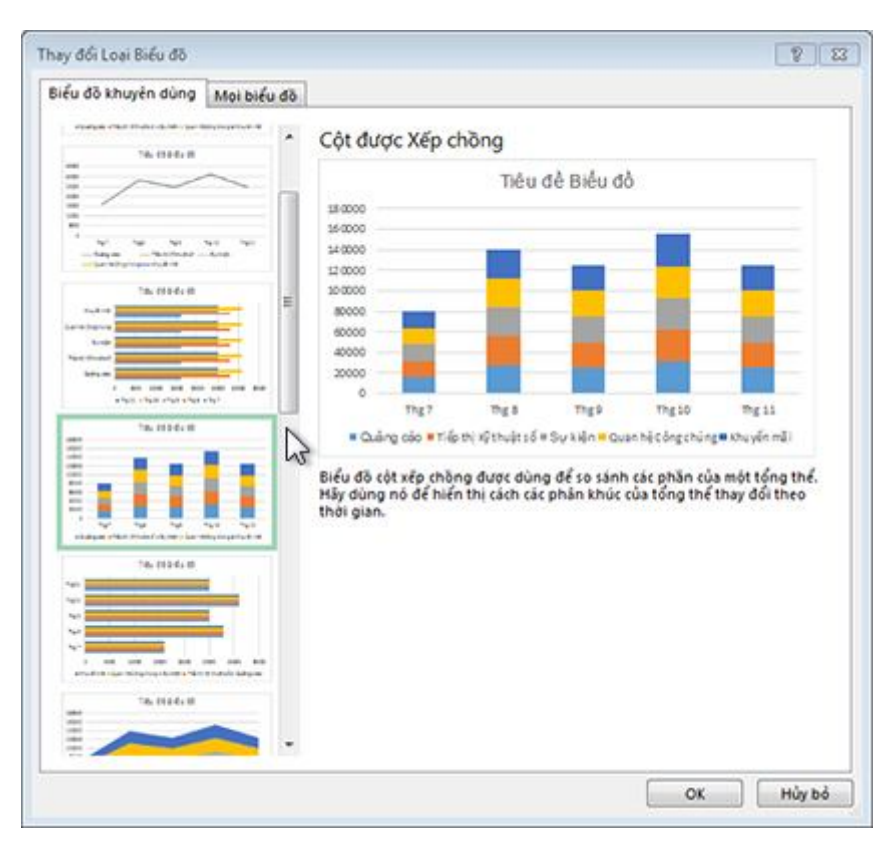

**Mẹo** Nếu bạn không nhìn thấy biểu đồ bạn thích, hãy bấm **Tất cả Biểu đồ** để xem tất cả kiểu biểu đồ khả dụng.

- 4. Khi tìm thấy biểu đồ bạn thích, hãy bấm vào nó > OK.
- 5. Dùng các nút Thành phần Biểu đồ, Kiểu Biểu đồ và Bộ lọc Biểu đồ kế bên góc trên bên phải của biểu đồ để thêm các thành phần biểu đồ như <u>tiêu</u> <u>đề trục</u> hoặc <u>nhãn dữ liệu</u>, <u>tùy chỉnh giao diện biểu đồ</u> hoặc thay đổi dữ liệu hiển thị trong biểu đồ.

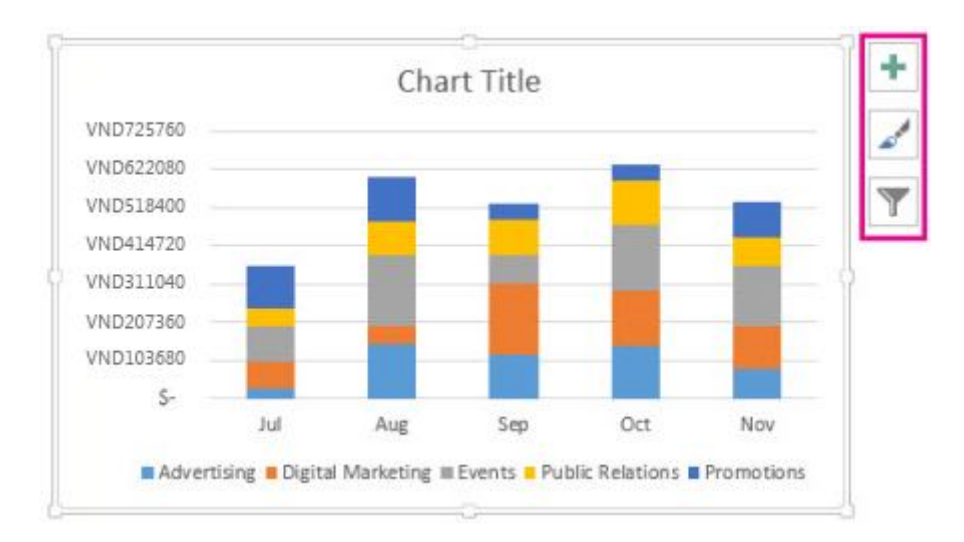

#### Đổi màu hoặc kiểu của biểu đồ

Có thể bạn đã <u>tao một biểu đồ</u> và thấy "cần phải có thêm thứ gì đó" để nó trông ấn tượng hơn. Lúc này **Kiểu Biểu đồ** là trợ thủ đắc lực của bạn. Bấm vào biểu đồ, bấm *inàm kế bên biểu đồ ở góc trên bên phải, rồi bấm vào một tùy chọn trong bộ sưu tập Kiểu hoặc Màu.* 

#### Đổi màu của biểu đồ

- 1. Bấm vào biểu đồ mà bạn muốn đổi.
- 2. Ở góc trên bên phải kế bên biểu đồ, hãy bấm Kiểu Biểu đồ 🥌.
- 3. Bấm **Màu** và chọn bảng phối màu mà bạn muốn.

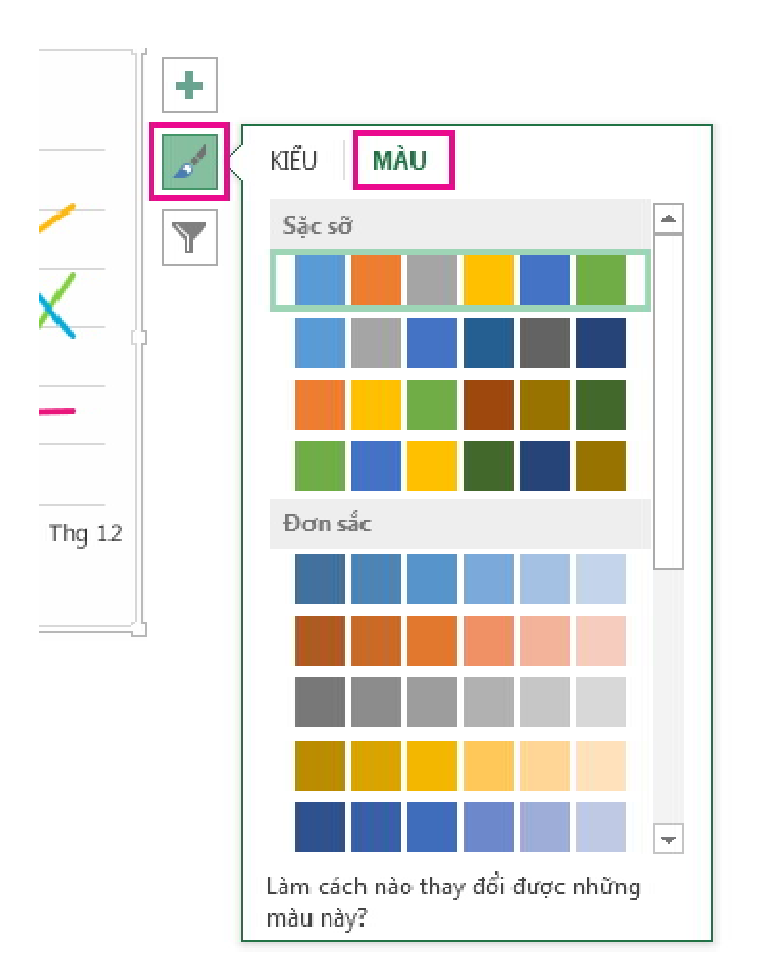

**Mẹo** Kiểu biểu đồ (kết hợp các tùy chọn định dạng và bố trí biểu đồ) sẽ dùng các màu của chủ đề. Để đổi bảng phối màu, hãy chuyển sang một chủ đề khác. Trong Excel, bấm **Bố trí Trang**, bấm nút **Màu**, rồi chọn chủ đề màu mà bạn muốn hoặc tạo màu chủ đề của riêng bạn.

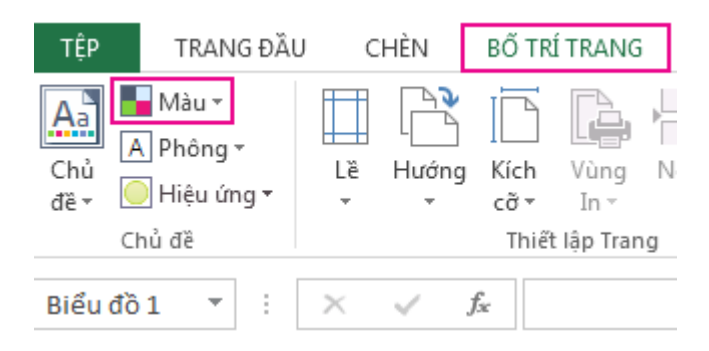

#### Đổi kiểu biểu đồ

1. Bấm vào biểu đồ mà bạn muốn đổi.

- 2. Ở góc trên bên phải kế bên biểu đồ, hãy bấm Kiểu Biểu đồ 🚄.
- 3. Bấm Kiểu và chọn tùy chọn mà bạn muốn.

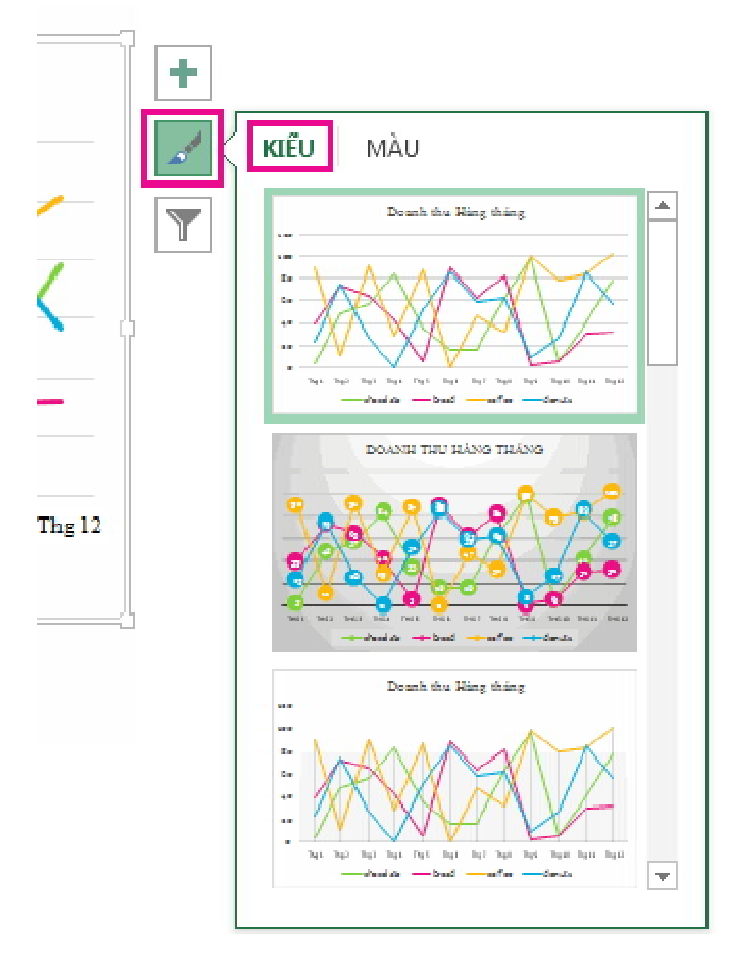

Khi bạn cuộn xuống trong bộ sưu tập, Xem trước Trực tiếp sẽ hiển thị cho bạn biết dữ liệu của biểu đồ trông ra sao với kiểu mà bạn đang chọn.

6. Để truy nhập vào các tính năng định dạng và thiết kế bổ sung, hãy bấm vào bất kỳ chỗ nào trên biểu đồ để thêm Công cụ Biểu đồ vào ruy-băng, rồi bấm vào những tùy chọn bạn muốn trên các tab Thiết kế và Định dạng.

**Mẹo** Nếu bạn đang sử dụng Office Professional Plus, bạn cũng có thể sử dụng Power View để tạo biểu đồ. Để tìm hiểu thêm về Power View, hãy xem <u>Biểu đồ và</u> <u>các công cụ trực quan hóa khác trong Power View</u>.

#### Biểu đồ và các ảo hóa khác trong Power View

Trong Power View trong SharePoint 2013 và trong Excel 2013, bạn có thể nhanh chóng tạo ra nhiều ảo hóa dữ liệu khác nhau, từ các bảng và ma trận cho đến thanh, cột và biểu đồ bong bóng và các tập hợp nhiều biểu đồ. Đối với mỗi dạng ảo hóa bạn muốn tạo, bạn bắt đầu trên một trang tính Power View bằng cách tạo bảng mà sau đó bạn dễ dàng chuyển đổi thành dạng ảo hóa khác để tìm ra minh họa tốt nhất cho dữ liệu của bạn.

- Để tạo bảng, hãy bấm vào một bảng hoặc trường trong danh sách trường hoặc kéo một trường từ danh sách trường vào dạng xem. Power View vẽ bảng trong dạng xem, hiển thị dữ liệu thực tế của bạn và tự động thêm đầu đề cột.
- Để chuyển đổi một bảng thành dạng ảo hóa khác, hãy bấm vào kiểu ảo hóa trên tab Thiết kế. Tùy thuộc vào dữ liệu trong bảng của bạn, Power View bật và tắt các kiểu ảo hóa khác nhau để mang đến cho bạn minh họa tốt nhất cho dữ liệu đó.

Mẹo Để tạo một kiểu ảo hóa khác, hãy bắt đầu một bảng khác bằng cách bấm vào dạng xem trống trước khi chọn trường từ phần trường của danh sách trường.
Đây là một nối kết đến một bài viết cung cấp nhiều thông tin trên <u>Những cách</u> thực hành tốt nhất về Ảo hóa Dữ liệu.

#### Lưu sổ làm việc vào Web

Lưu vào Web giúp bạn không phải bận tâm nhớ xem bạn đã lưu sổ làm việc ở đâu. Tất cả những gì bạn cần là một nối kết tới nó khi bạn ở bất kỳ nơi nào, với bất kỳ thiết bị nào bạn muốn. Và bạn có thể chọn cách chia sẻ nối kết đó với đồng nghiệp, mà như vậy có nghĩa là tất cả mọi người có thể làm việc trên cùng một tệp, thay vì phải gửi email qua lại các phiên bản khác nhau và tổng hợp lại sau.

Để lưu vào Web, bạn sẽ cần một tài khoản Microsoft. Nếu bạn dùng Hotmail, Messenger hoặc Xbox Live, thì bạn đã có tài khoản rồi. Nếu bạn chưa có tài khoản, bạn có thể tạo tài khoản khi bạn lưu sổ làm việc của mình.

- 1. Bấm **Tệp** > Lưu Như.
- 2. Bấm Thêm Chỗ.

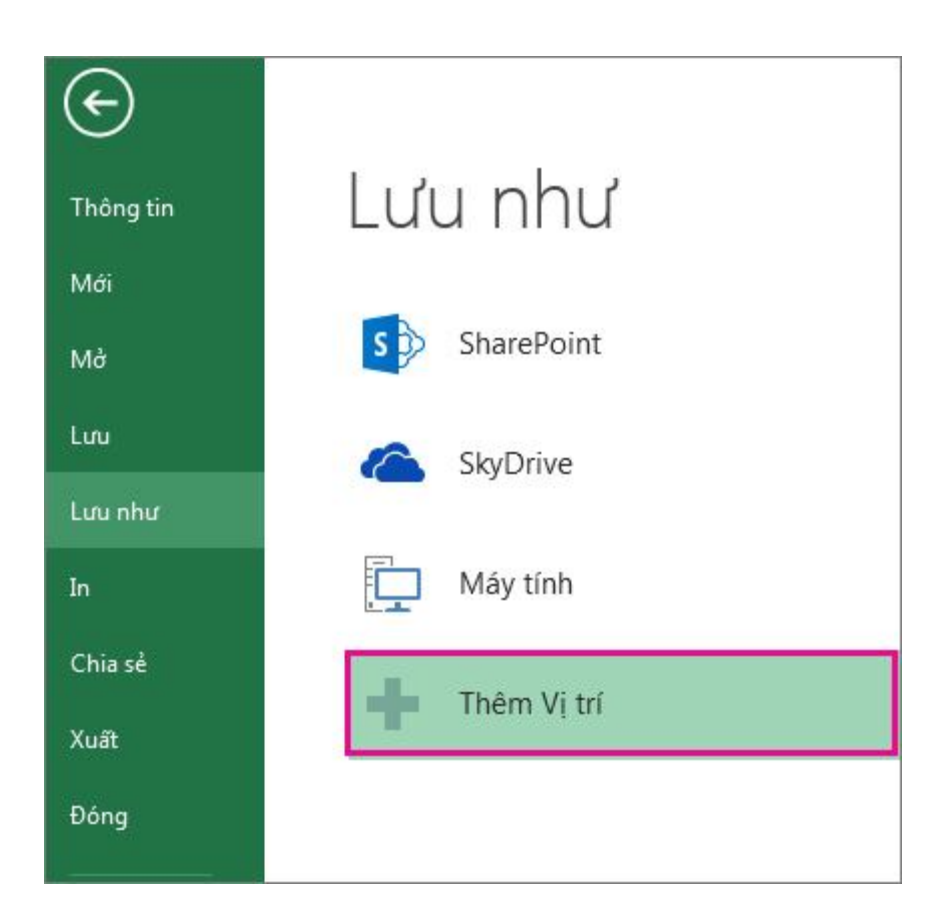

3. Dưới Thêm Chỗ, bấm SkyDrive.

|             | The Local Manual                                                                                         |
|-------------|----------------------------------------------------------------------------------------------------|
|             | inem v) th                                                                                               |
| SharePoint  | Ban có thể thim vị tri để để dàng lưu tài liệu Office vào đảm mày hơn<br>Office 365 SharePoint  SkyOrive |
| SkyDrive    |                                                                                                    |
| Mày tinh    |                                                                                                    |
| Thêm Vị tri |                                                                                                    |

- 4. Bấm Tài khoản Microsoft để đăng nhập bằng tài khoản Microsoft của bạn.
- 5. Nhập tài khoản và mật khẩu Microsoft của bạn rồi bấm Đăng nhập.

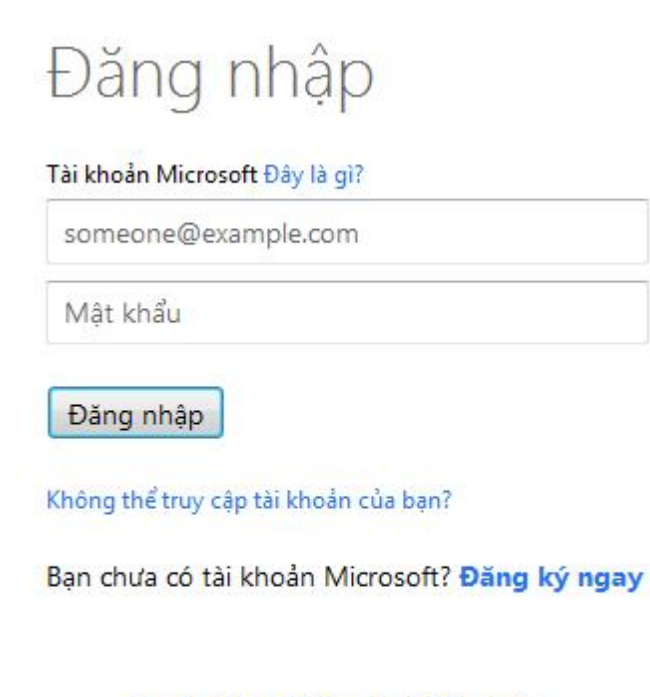

```
Quyền riêng tư & Cookie | Điều khoản
©2013 Microsoft
```

Mẹo Nếu bạn dùng Hotmail, Messenger hoặc Xbox Live, thì bạn đã có tài khoản Microsoft rồi. Nếu bạn chưa có tài khoản, hãy bấm Đăng ký ở cuối cửa sổ để tạo tài khoản Microsoft mới. Bạn có thể phải cuốn cửa sổ xuống để nhìn thấy tùy chọn Đăng ký.

- 6. Ngay khi bạn đăng ký, SkyDrive của bạn sẽ hiển thị dưới Chỗ. Hãy chọn nó, sau đó dưới Thư mục Gần đây, chọn thư mục Tài liệu SkyDrive. Nếu bạn không nhìn thấy thư mục đó, hãy bấm Duyệt Thêm Thư mục.
- 7. Nhập tên cho tệp và bấm L**ưu**.

#### Bước tiếp theo để chia sẻ sổ làm việc của bạn

Sau khi đã lưu sổ làm việc vào SkyDrive, bạn có thể chia sẻ nó với những người khác.

- 1. Bấm Tệp > Chia sẻ.
- Chọn kiểu chia sẻ mà bạn muốn. Ví dụ, để gửi email cùng với nối kết tới sổ làm việc của bạn, hãy bấm Email, rồi bấm Gửi Nối kết.

# Hướng dẫn tạo biểu đồ trong Office Excel 2007-2010

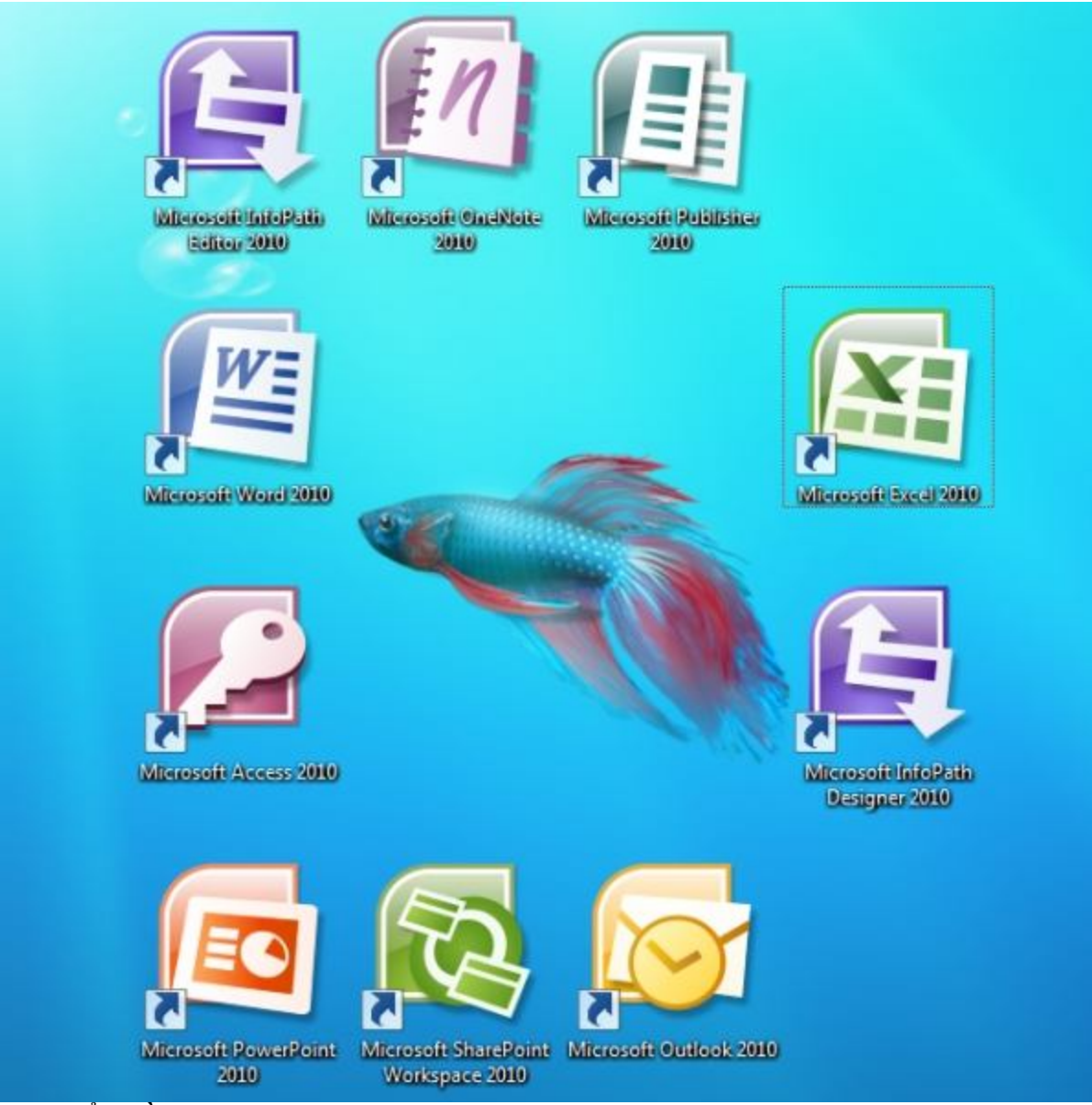

Tạo biểu đồ trong Office Excel

Biểu đồ là cách trình diễn số liệu rất hiệu quả trong các chương trình tính toán hoặc thống kê, đặc biệt là Microsoft Excel. Trong bài hướng dẫn dưới đây, LMTGROUP sẽ trình bày những thao tác cơ bản để tạo biểu đồ từ bảng dữ liệu trong phiên bản Excel 2007 hoặc 2010.

Trước tiên, chúng ta cần 1 bản thống kê dữ liệu tính theo % như hình dưới:

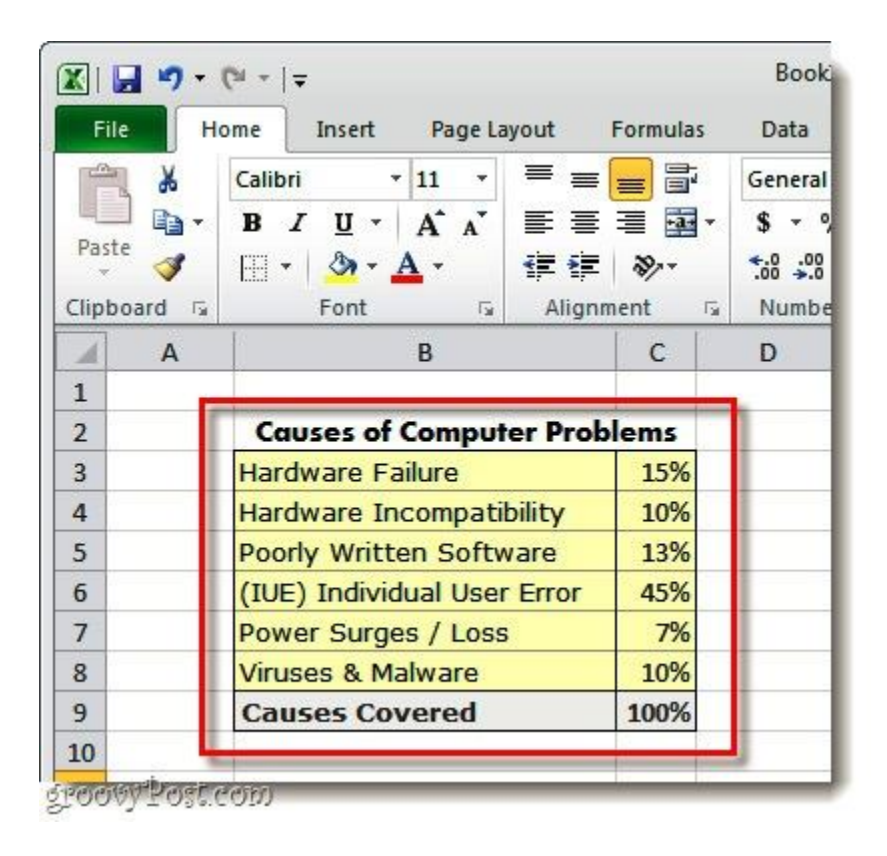

Chọn những phần thông tin nào cần liệt kê trong biểu đồ, bạn có thể chọn từng thành phần riêng biệt, nhưng hãy nhớ là không được chọn phần tổng. Sau đó, nhấn nút Insert > Pie, tại đây chúng ta sẽ có lựa chọn riêng biệt giữa biểu đồ dạng 2D và 3D:

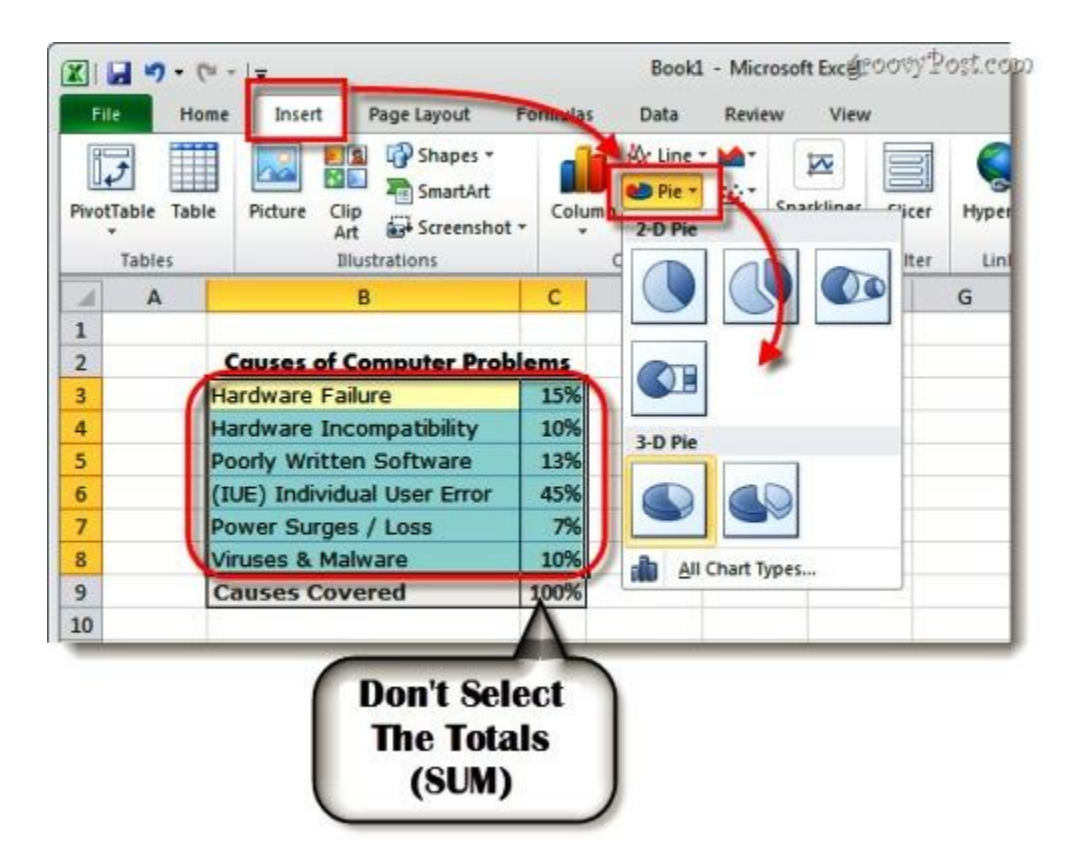

Ngay sau đó, biểu đồ sẽ hiển thị trên văn bản. Việc cần làm tiếp theo là thay đổi hoặc tùy chỉnh 1 số thiết lập để tăng thêm tính hiệu quả. Các bạn chọn biểu đồ vừa tạo và nhấn Chart Tools, bao gồm 3 mục chínhDesign, Layout, và Format:

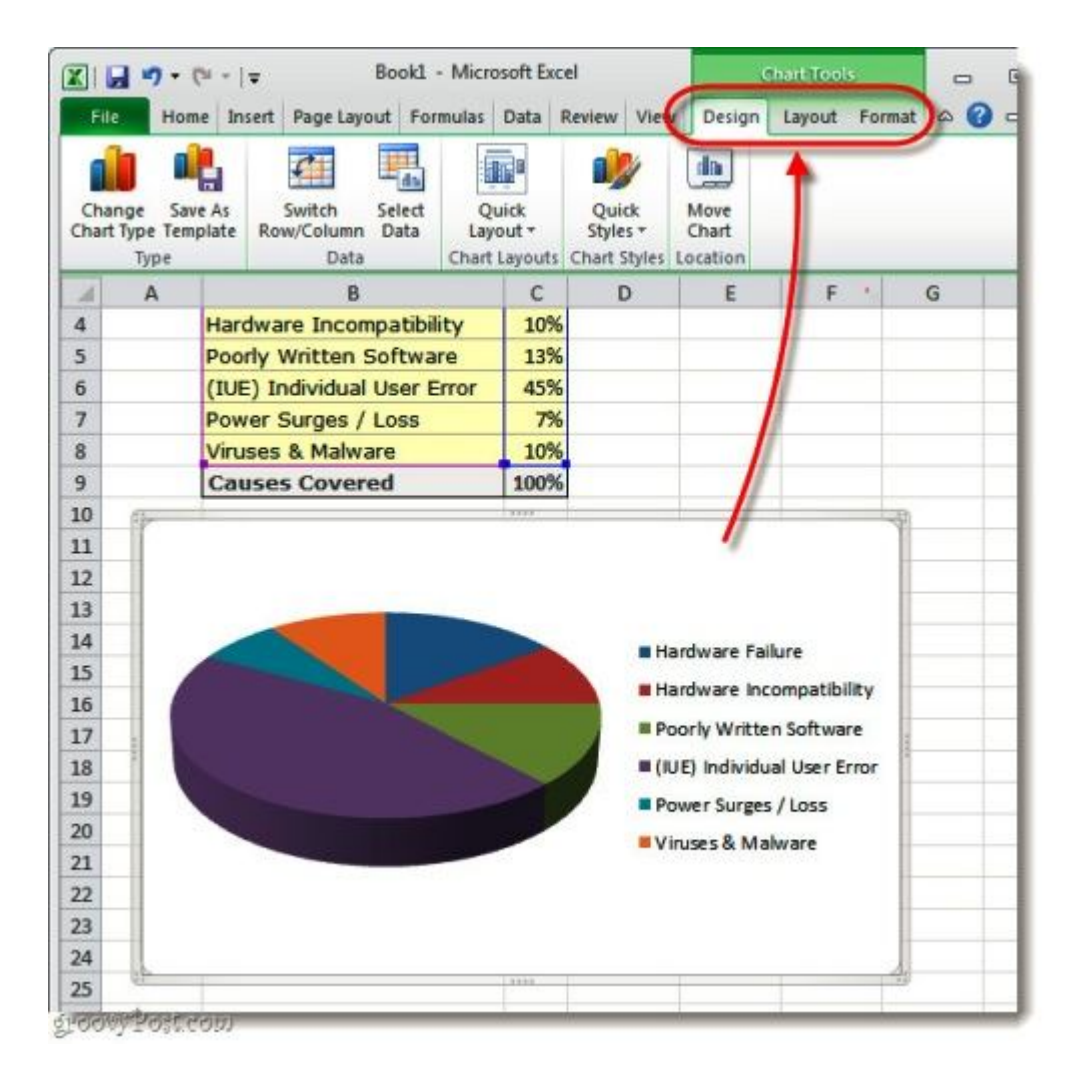

Các chức năng tương ứng trong phần Chart Tools:

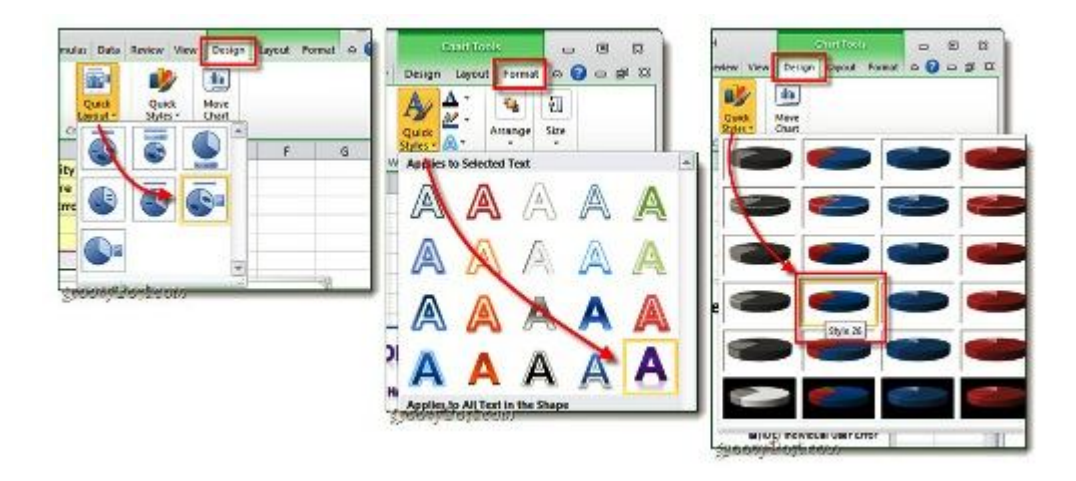

Tùy vào từng bảng dữ liệu và ý muốn trình diễn, các bạn hãy chọn thiết lập sao cho vừa ý. Tất nhiên, trong những lần thực hành đầu tiên thì kết quả sẽ

chưa được như mong muốn. Dưới đây là hình mẫu bài thử nghiệm của chúng ta:

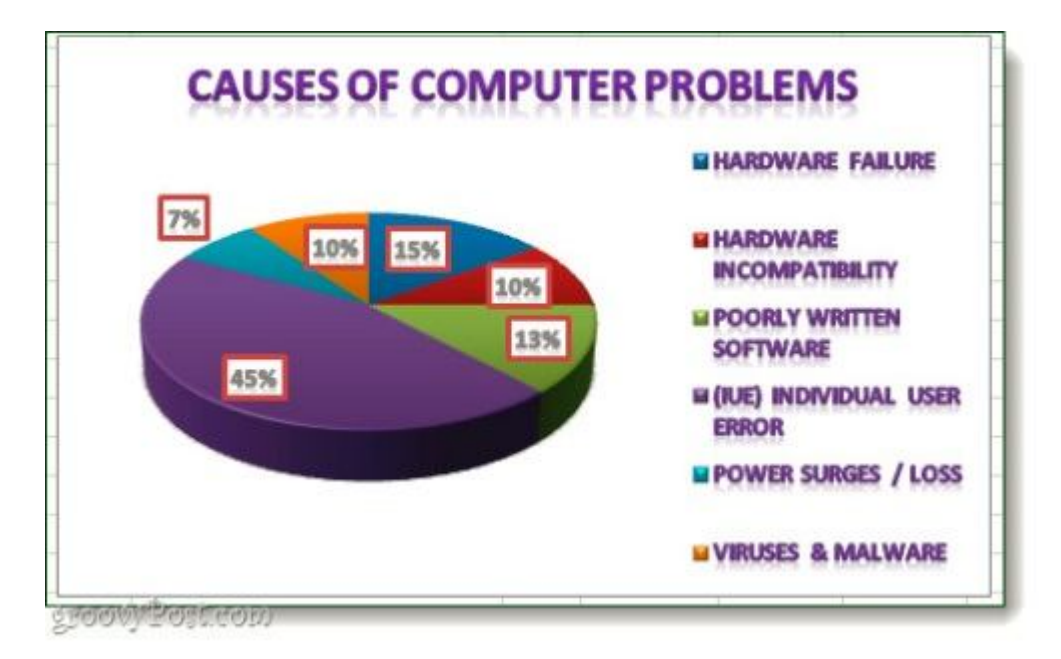
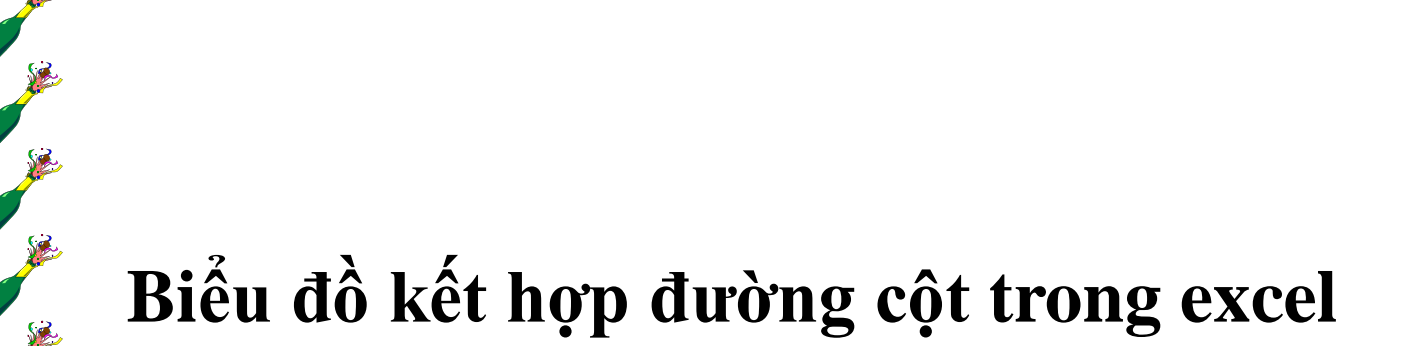

/ / / / / / / / / / / / /

Với bảng dữ liệu trên. Nếu ta muốn thể hiện trên biểu đồ số câu đã trả lời và số câu chưa trả lời là bao nhiêu và qua đó ta cũng thấy được tổng số câu hỏi của mỗi tháng và số câu đã trả lời chiếm bao nhiêu % so với tổng số câu hỏi. Khi đó ta nên sử dụng biểu đồ kết hợp giữa cột - đường, và cột trong trường hợp này sẽ là kiểu cột chồng, và biểu đồ cần thể hiện có dạng như sau:

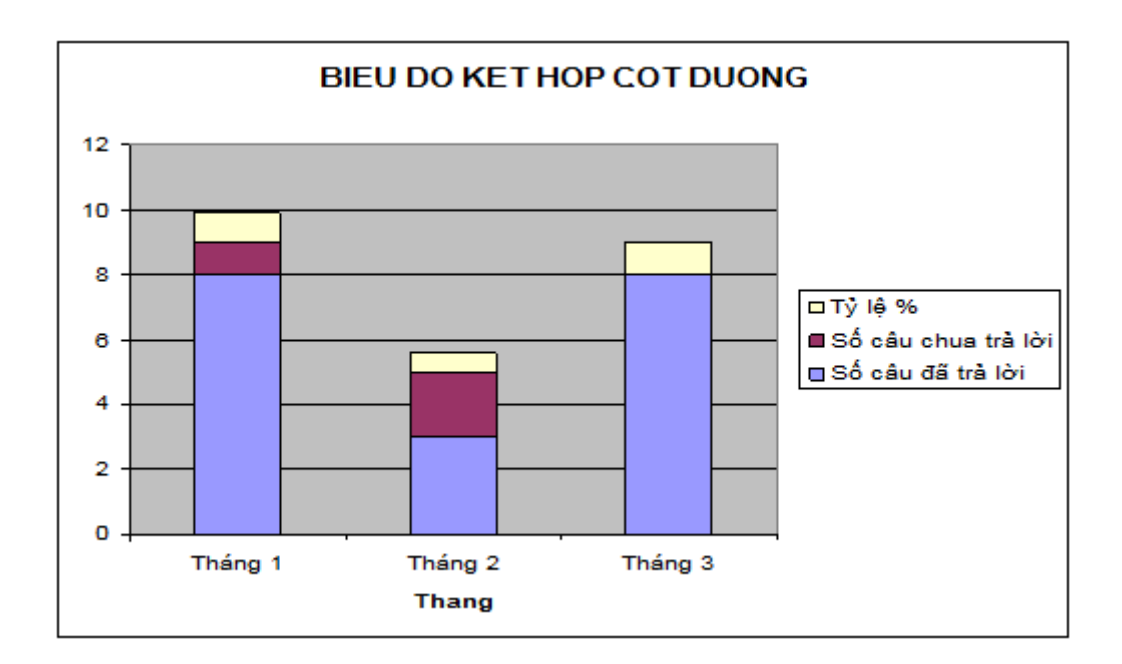

Bây giờ chúng ta sẽ tìm hiểu cụ thể về cách vẽ biểu đồ kết hợp cột - đường có dạng như trên:

Bước 1: Chọn dạng biểu đồ

Nhấp chuột vào biểu tượng (**Chart**) trên thanh công cụ hoặc vào **Insert -> Chart** Khi đó xuất hiện hộp thoại **Chart Wizard – Step 1 of 4 – Chart Type**. Khi đó ta chọn dạng biểu đồ cần vẽ là dạng biểu đồ cột chồng

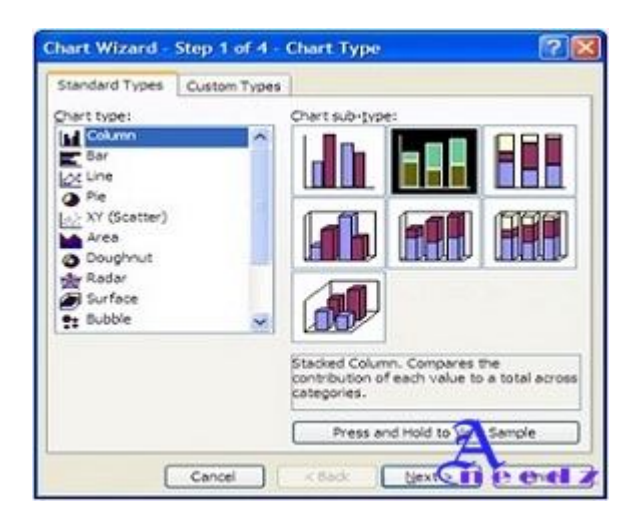

Tiếp theo nhấn Next để chuyển sang bước tiếp theo.

Bước 2: Chọn vùng dữ liệu cho biểu đồ

Trong bước này ta có thể chọn vùng dữ liệu bằng cách chọn lớp **Data Range** hoặc lớp **Series**.

• Chọn vùng dữ liệu bằng cách sử dụng lớp **Date Range** 

Ta chọn vùng dữ liệu bao gồm số liệu số câu đã trả lời, số câu chưa trả lời và tỷ lệ %.

|                           | Serves          |                  |   |                        |
|---------------------------|-----------------|------------------|---|------------------------|
| 4<br>2<br>0               | Ļ               | 2                | 3 | 0 Seried2<br>0 Seried1 |
| Data range:<br>Series in: | Bows     Column | 9053:55\$10<br>5 |   | 2                      |
|                           |                 |                  |   | <b>A</b>               |

Chọn vùng dữ liệu bằng cách sử dụng lớp **Series:** Trong lớp này ta chú ý một số mục sau:

Add : Thêm cột dữ liệu vào biểu đồ.

Remove: Loại bỏ cột dữ liệu trên biểu đồ.

Name: Chọn vùng dữ liệu chứa tên chú thích cho cột dữ liệu.

Values: Giá trị của vùng dữ liệu cần tạo cột.

Category (X) axis labels: Vùng dữ liệu chú thích cho trục X.

| ų        | 2               |         |                     |                    |      | Tên |
|----------|-----------------|---------|---------------------|--------------------|------|-----|
| -        |                 |         | F                   | OT US              |      | -   |
|          |                 |         |                     | a if the ft with a |      | Gi  |
|          | Thing 1         | Thing 2 | Thing D             |                    | N    | ~   |
| Series   |                 | 1.00000 |                     |                    | 1    | Coh |
| Shi chu  | hua trá la      | Game:   | -sheetsisca         | \$10               |      |     |
| 1_       |                 | Xelues: | -Sheet11501         | \$10 \$F\$10       |      | ~   |
| m        | Bemove          | -       |                     |                    | 2    |     |
| Category | O) axis labels: |         | Preet LISD 56: SP 1 | 64                 | LY/I |     |

Nhấn Next để chuyển sang bước tiếp theo

**Bước 3:** Tạo thông tin chú thích cho biểu đồ.

Trong hộp thoại Wizard – Step 3 of 4- Chart Type ta chú ý một số mục sau:

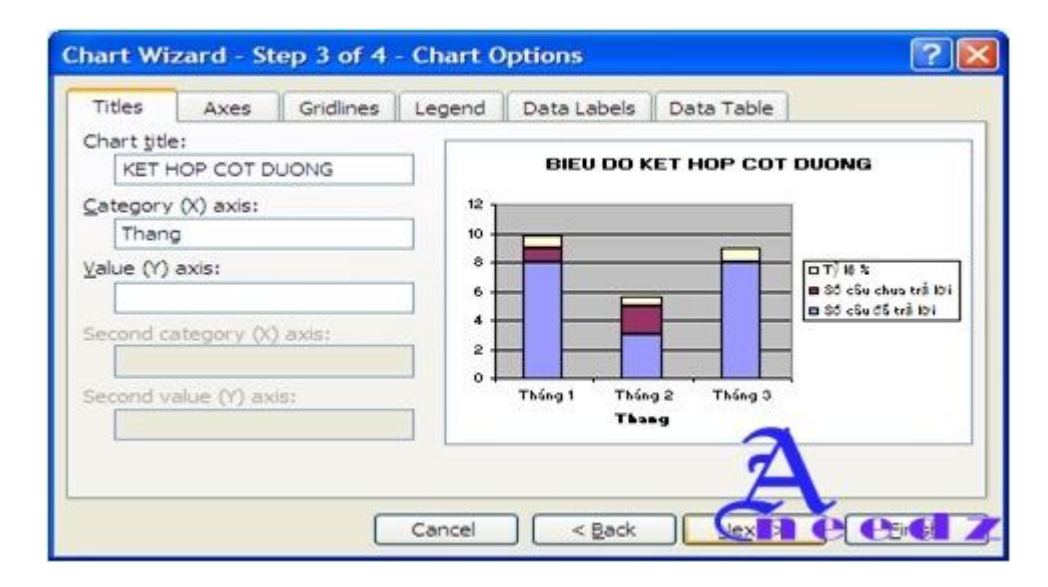

• **Titles**: Tiêu đề

+ Chart Titles: Đặt tiêu đề cho biểu đồ.

+ Category (X) axis: đặt tiêu đề cho trục X

+ Value (Y) axis: Đặt tiêu đề cho trục Y

• Primary Axis: Truc chính

+ Category (X) axis:

Automatic: Tự động

Category: Ngang.

Time scale: Chéo

- Gridline: Lưới nền.
- + Category (X) axis:

Major Gridline : Lưới đơn.

Minor Gridline: Lưới đôi.

+ Value (X) axis:

Major Gridline : Lưới đơn.

Minor Gridline: Lưới đôi

- Legend: Chú thích
- + Show Legend: Hiển thị hay không hiện thị

+ Placement: Sắp Đặt vị trí chú thích .

- Data Labels: Nhãn dữ liệu.
- + Labels Contains:

Series Name : Tên nhãn cột Category Name: Tên trục ngang Values: Giá trị cột

- **Data table**: Bång dữ liệu
- + Show Data table: Hiện thị hay không hiện thị bảng dữ liệu.
- + Show Legens Keys: Hiện thị khóa chú thích.

Bước 4: Chọn vị trí đặt biểu đồ.

Nhấn chuột vào nút Next trên hộp thoại Wizard – Step 3 of 4- Chart Type

Wizard – Step 4 of 4- Chart Type Xuất hiện.

| Chart Wiza   | rd - Step 4 of 4 - | Chart Location | ? 🔀   |
|--------------|--------------------|----------------|-------|
| Place chart: |                    |                |       |
|              | O As new sheet:    | Chart1         |       |
|              | • As object in:    | Sheet1         | -     |
|              | Cancel             |                | inish |

- As new sheet: Trang tính mới.
- As object in: Trang tính hiện hành.

Khi đó ta đã tạo được biểu đồ dạng như sau:

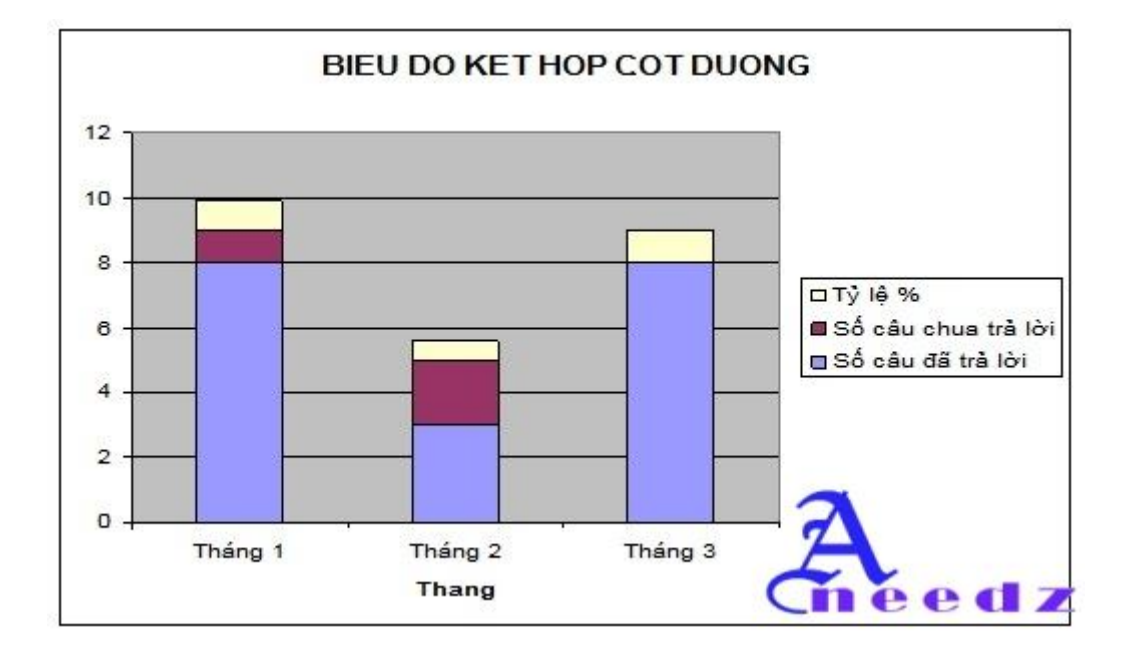

Bây giờ việc tiếp theo là ta phải chuyển tỷ lệ % sang dạng đường thẳng và được dóng theo trục Y thứ 2 bằng cách.

• Chuyển tỷ lệ % sang dạng đường thẳng

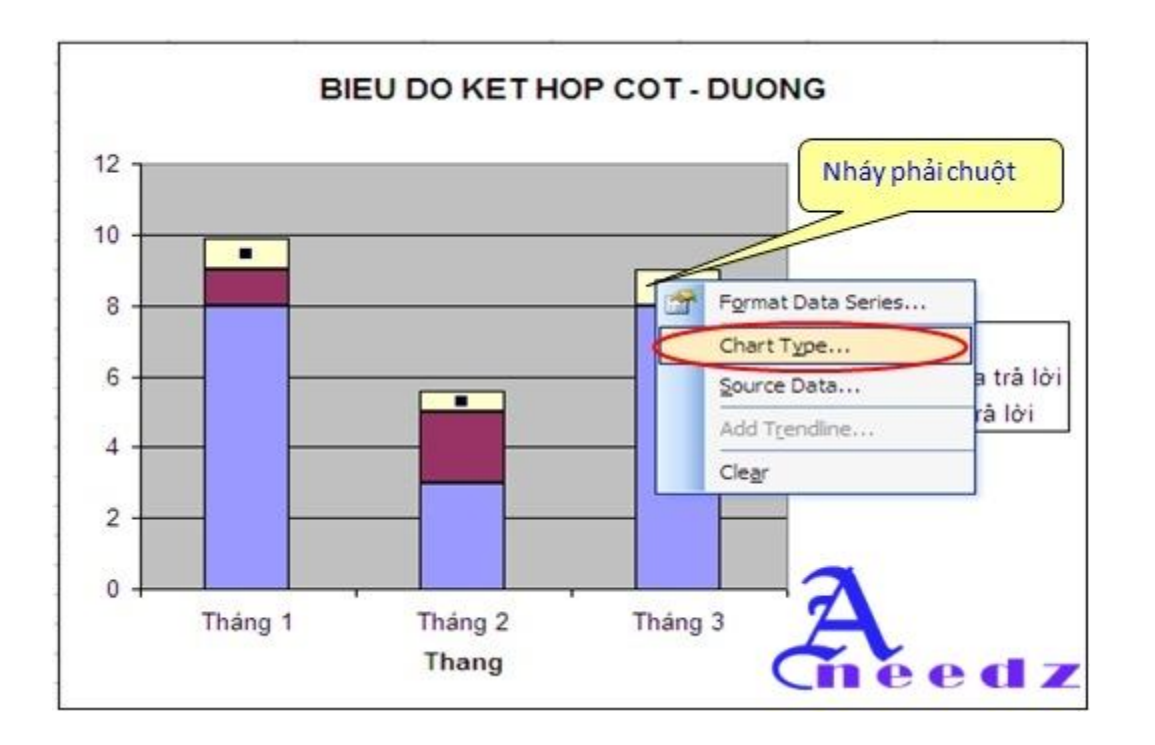

Xuất hiện hộp thoại **Chart Type**. Khi đó ta chọn dạng biểu đồ **Line** (Biểu đồ đường thẳng)

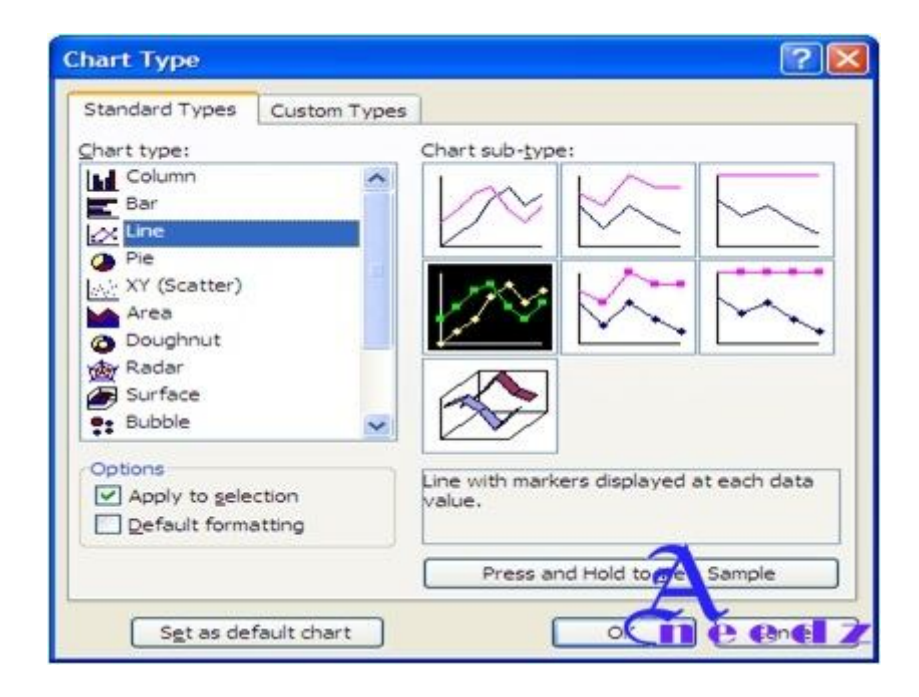

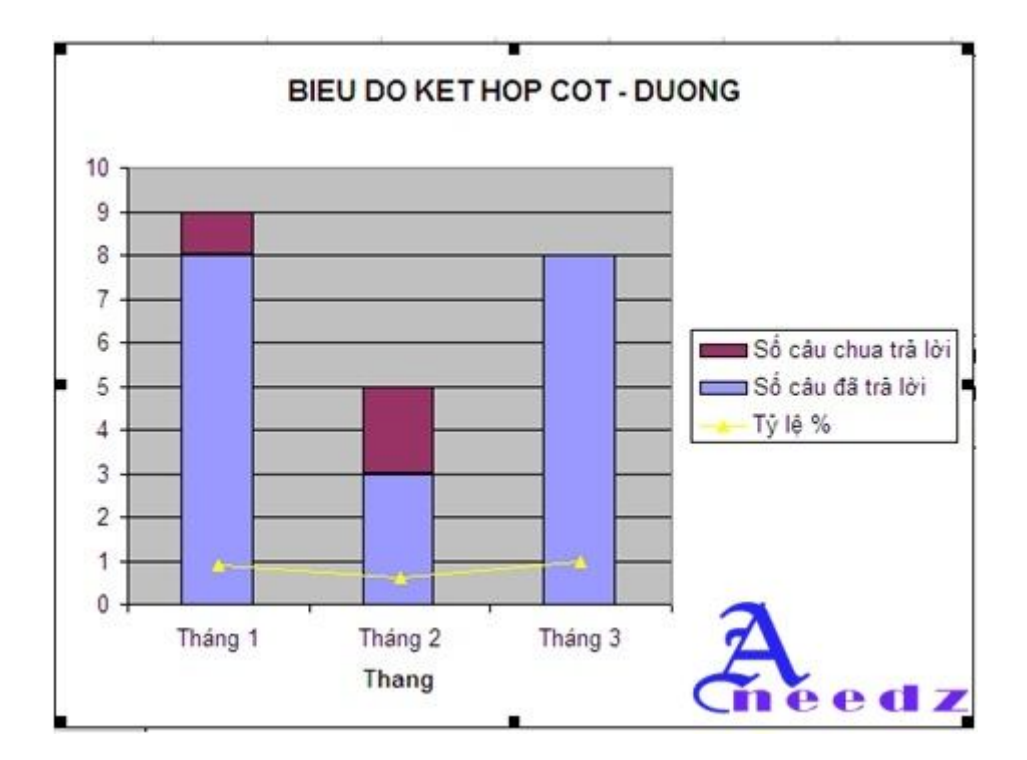

Nhấn chọn **OK**. Khi đó ta được dạng biểu đồ như sau:

- Chuyển biểu đồ đường thể hiện tỷ lệ % được dóng theo trục Y thứ 2

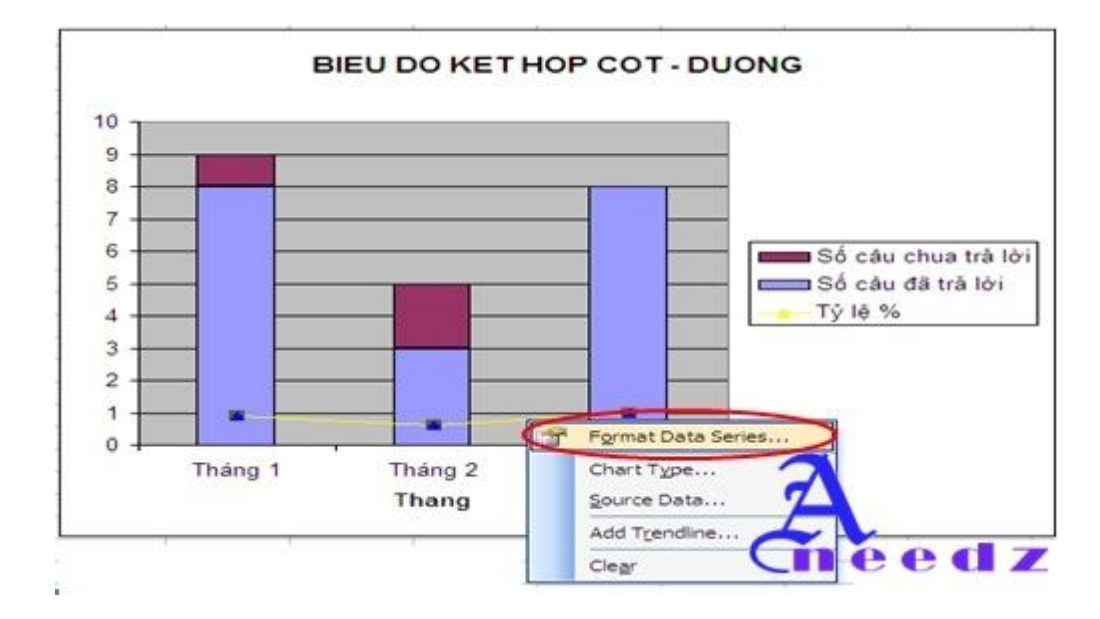

Nháy phải chuột vào vị trí đường thể hiện tỷ lệ % và chọn Format Data Series

Khi đó xuất hiện hộp thoại Format Data Series. Chọn lớp Axis

| ormat Data Series        |                                     |
|--------------------------|-------------------------------------|
| Patterns Axis Y Error Ba | rs Data Labels Series Order Options |
| $\bigcirc$               |                                     |
| Plot series on           |                                     |
| O grimary axis           |                                     |
| @Recondary axis          |                                     |
|                          |                                     |
| BIEU DO KET H            | OP COT - DUONG                      |
| 10                       |                                     |
| 3                        | - 500.00%                           |
|                          | 80.00% St cSw chus tra 101          |
|                          | 60.005 m 50 cliu (5 mi 10)          |
|                          | 40.00% T/ II %                      |
|                          | 20.00%                              |
| Thing 1 Thing 2 Thi      | ing 3                               |
| Thing                    |                                     |
|                          |                                     |
|                          |                                     |
|                          |                                     |

Mục Plot series on: Chọn lựa chọn Secondary axis

Nhấn chọn OK ta được dạng biểu đồ sau:

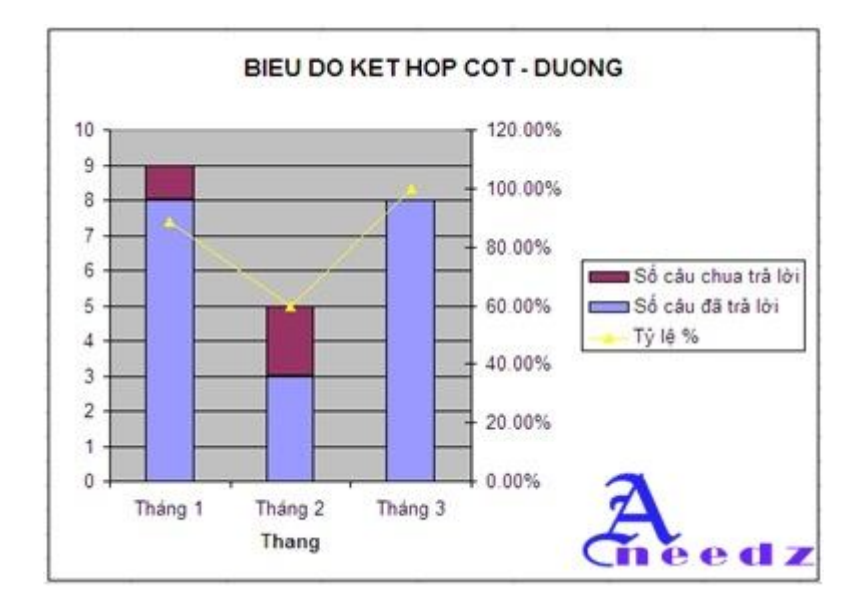

Sau khi vẽ xong, ta có thể định dạng thêm một số định dạng khác cho biểu đồ. Ví dụ như ta có thể thêm số liệu trên cột, hay hiện bảng dữ liệu, và một số định dạng khác

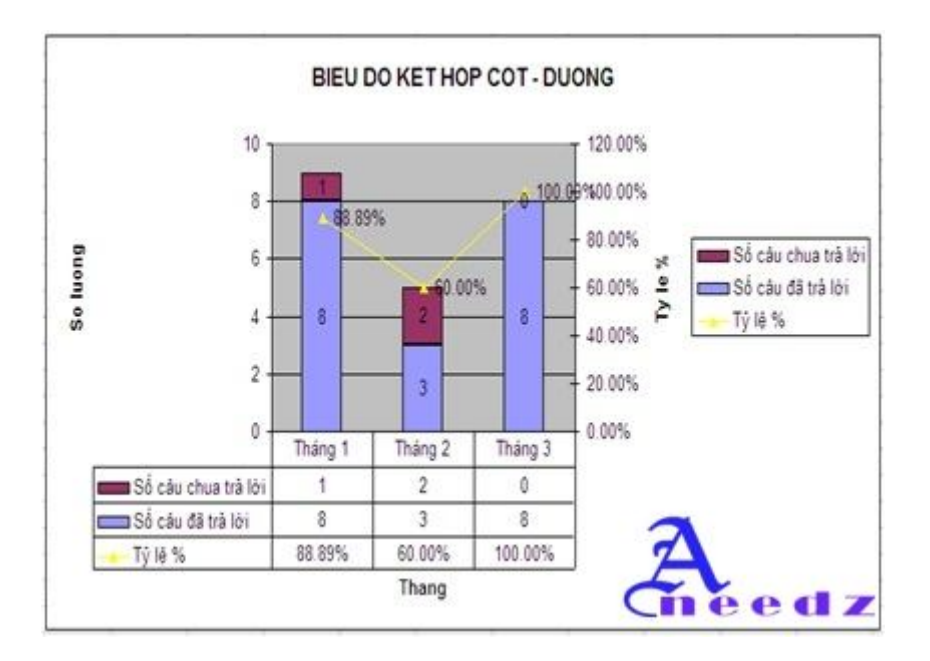

Thông thường Hình cột để biểu diễn về khối lượng, và đường để biểu thị phần trăm (%) hoặc tỉ lệ

Ta có bảng dữ liệu thể hiện kế hoạch đề ra trong mỗi ngày, thực tế đạt được và

tổng kế hoach, tổng thực tế. Với mục đích thể hiện như trên thì ta có thể sử dụng biểu đồ kết hợp cột đường. Trong kế hoạch và thực tế sẽ được thể hiện dưới dạng cột và được dóng theo trục Y thứ nhất, còn tổng kế hoạch và tổng thực tế được thể hiện dưới dạng đường thẳng và được dóng theo trục Y thứ 2.

| Ngày sản xuất      | 生產日  | 1       | 1 | 2 | 3         | 4     | 5      | 6      | 7      | \$     | 9       | 10     |
|--------------------|------|---------|---|---|-----------|-------|--------|--------|--------|--------|---------|--------|
| Kê hoạch           | 計画   | 119,133 | 0 | 0 | 3,958     | 5,430 | 5,440  | 5,450  | 0      | 5,465  | 5,472   | 5,472  |
| Thực tế            | 実績   | 116,466 | 0 | 0 | 3,425     | 6,080 | 5,509  | 5,393  | 0      | 5,614  | 5,425   | 5,291  |
| Chênh lệch         | 差具   | -2.667  | 0 | 0 | -533      | 650   | 69     | -57    | 0      | 149    | .47     | -1\$1  |
|                    |      | ()      |   |   | · · · · · |       |        |        | d      |        | <u></u> |        |
| Tổng số kế hoạch   | 計画累計 | #       | 0 | 0 | 3,958     | 9,388 | 14,828 | 20,278 | 10,210 | 25,743 | 31,215  | 36,687 |
| Tông số thực tế    | 実績累  | ł       | 0 | 0 | 3,425     | 9,505 | 15,014 | 20,40  | 21117  | 8.021  | 31.446  | 36,777 |
| Tổng số chênh lệch | 累計差  |         | 0 | 0 | -533      | 117   | 1\$6   | 129    | 129    | 278    | 251     | 50     |

Và đây là dạng biểu đồ mà ta cần thể hiện:

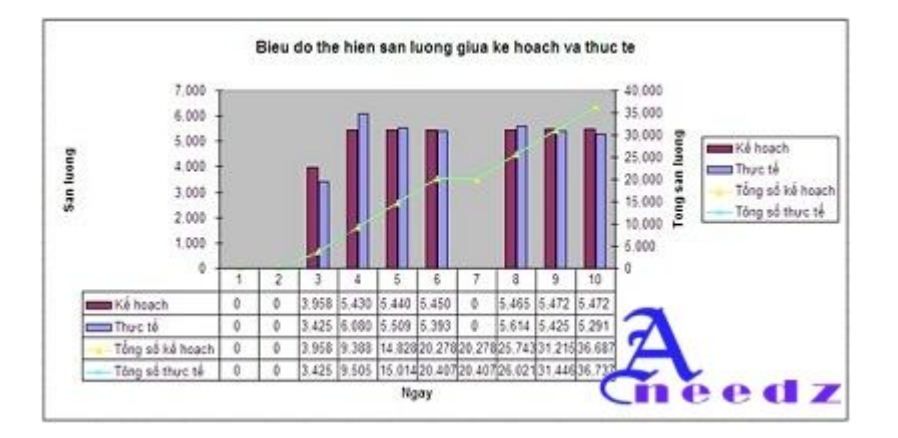

Cách tạo ra biểu đồ kết hợp đường cột trên như sau:

**<u>Bước 1</u>**: Chọn dạng biểu đồ cần vẽ

Nhấp chuột vào biểu tượng Chart trên thanh công cụ hoặc vào **Insert -> Chart** Khi đó xuất hiện hộp thoại **Chart Wizard – Step 1 of 4 – Chart Type**. Ta chọn lớp **Custom Types** và chọn **Line – Column on Axes**.

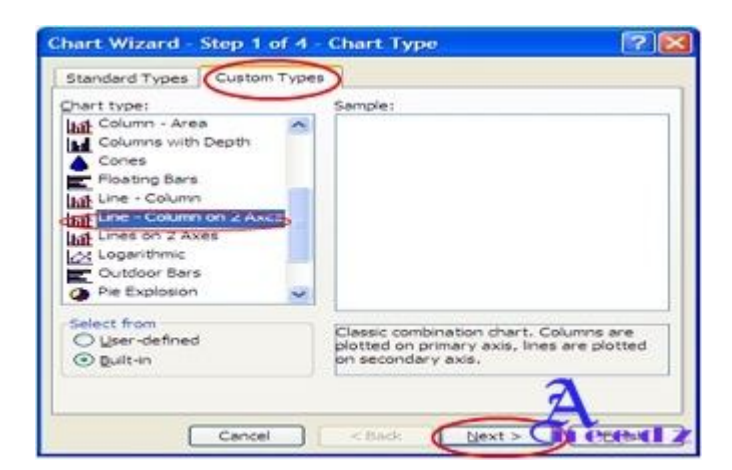

Nhấn Next để chuyển sang bước tiếp theo.

Bước 2: Chọn vùng dữ liệu

Trong trường hợp này ta nên chọn vùng dữ liệu bằng cách sử dụng lớp Series

Add : Thêm cột dữ liệu vào biểu đồ.

**Remove**: Loại bỏ cột dữ liệu trên biểu đồ.

Name: Chọn vùng dữ liệu chứa tên chú thích cho cột dữ liệu.

Values: Giá trị của vùng dữ liệu cần tạo cột.

Category (X) axis labels: Vùng dữ liệu chú thích cho trục X.

|                                   | 1000 C C C C C C C C C C C C C C C C C C                                                                        |                      |         |
|-----------------------------------|----------------------------------------------------------------------------------------------------|----------------------|---------|
|                                   | FOR IN-                                                                                                    | oseh                 |         |
| 6.000 I                           |                                                                                                    |                      |         |
| 4,000                             |                                                                                                    |                      |         |
| 0.000                             |                                                                                                    |                      | d horeh |
| 2,000                             |                                                                                                    |                      |         |
| 1000 -                            |                                                                                                    |                      |         |
| 0 + + +                           | 2 0 4 5                                                                                                    | 6 7 8 9 10           |         |
| L. H.                             |                                                                                                    |                      |         |
| Series                            |                                                                                                    |                      | -       |
| Kê hoạch                          | Name:                                                                                                    | =Prod11\$A\$41       | 3.      |
|                                   |                                                                                                    |                      |         |
|                                   | Values:                                                                                                    | =Prod118D84118M841   |         |
| Add Ber                           | nove                                                                                                    |                      |         |
|                                   | in the second second second second second second second second second second second second second second second |                      |         |
| Contractory and the second second | abels: wF                                                                                                    | rod1[\$D\$40]\$M\$40 | 2.0     |

Tương tự ta add thêm các cột dữ liệu còn lại như: thực tế, tổng kế hoạch và tổng thực tế.

| 7,000 T                             | 5            | 40,000                      | 1     |
|-------------------------------------|--------------|-----------------------------|-------|
| 6,000 -<br>5,000 -                  | dam a        | al Do 20,000                |       |
| 4,000                               | 1            | 20,000 Thurst               | Kozek |
| 2,000 -                             |              | 15,000 Y 549 c5 t           | 42.04 |
| 1,000                               |              | 5.000<br>0                  |       |
| 1 2 0                               |              | 5 10                        | 2     |
| Series                              |              |                             |       |
| Kế hoạch<br>Thực tế                 | <u>Name:</u> | =Prod 11\$A\$46             | 3.    |
| Tổng số kế hoạch<br>Tổng số thực tế |              | - no del an el este del del | (5.1) |
| Add Bama                            | Yalues:      | =PY00115D54615M546          | 1.34  |
|                                     | ve           |                             |       |
| Category (X) axis lab               | els: -f      | rod11\$D\$40:\$M\$40        | 24    |
|                                     |              |                             |       |

Nhấn Next để chuyển sang bước tiếp theo:

Bước 3: Tạo thông tin chú thích cho biểu đồ

| Chart gite:<br>Ing giua ke hoach va thuc te Bieu de |                                                       |
|-----------------------------------------------------|-------------------------------------------------------|
| ig glua ke hoach va thuc te Bieu de                 |                                                       |
|                                                     | the hien san luong giua ke                            |
| Category (X) axis:                                  | T                                                     |
| Ngay 10,000                                         | 1 \$3.555                                             |
| Value (Y) axis:                                     |                                                       |
| San luong * 0                                       | Barrier Barres                                        |
| Second category (x) axis:                           | Tông số kế hoặc<br>Tông số kế hoặc<br>Tông số thực tế |
| Second value () axis:                               |                                                       |
| Tong san luong                                      | Mg17                                                  |
|                                                     | -                                                     |

Nhấn Next để chuyển sang bước 4

Bước 4: Chọn vị trí đặt biểu đồ

| Chart Wiza   | rd - Step 4 of 4 -      | Chart Location 🛛 🛛 🛛 🔀 |
|--------------|-------------------------|------------------------|
| Place chart: |                         |                        |
|              | O As new sheet:         | Chart1                 |
|              | • As <u>o</u> bject in: | Prod1                  |
|              | Cancel                  |                        |

Nhấn Finish để kết thúc.

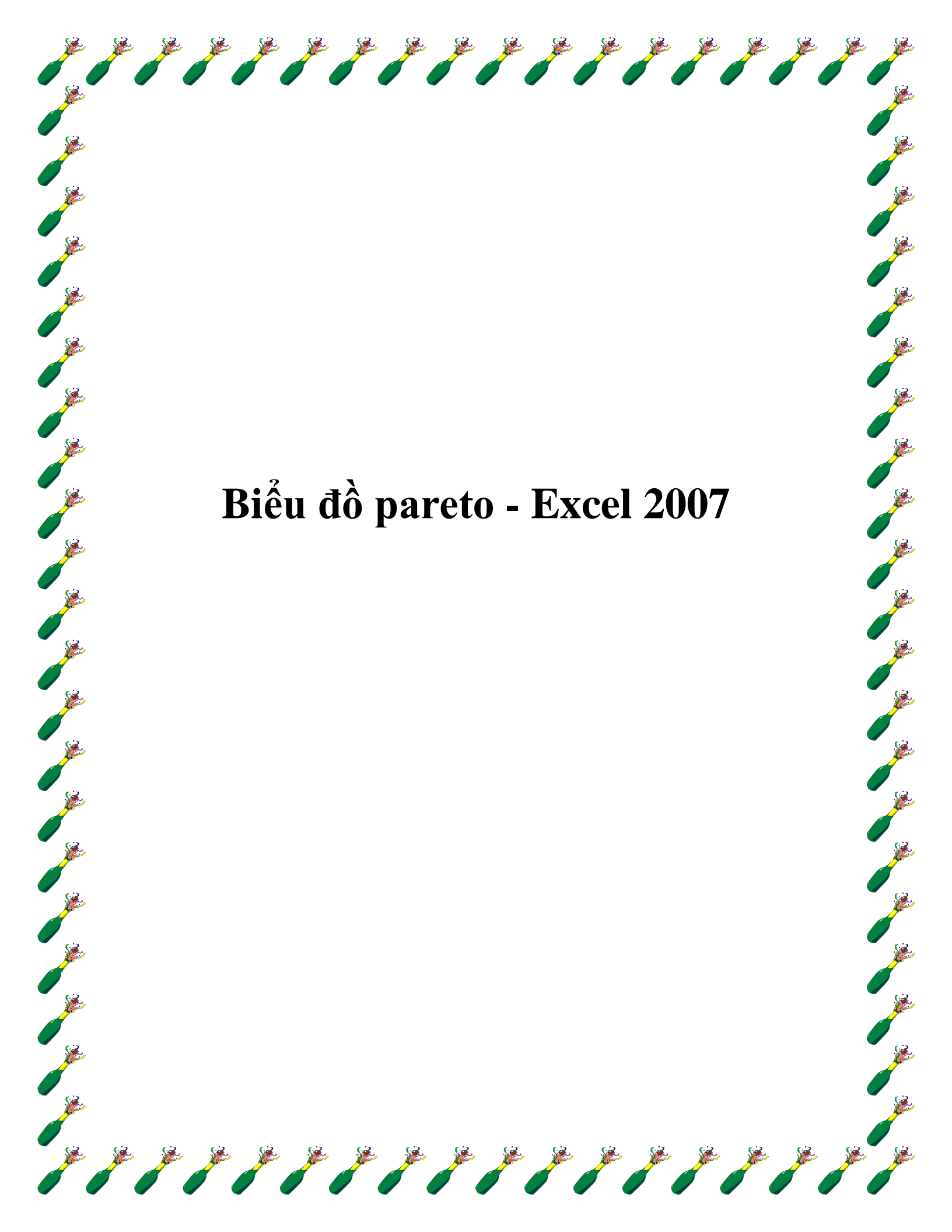

Vẽ biểu đồ thể hiện tần suất xuất hiện và tỷ lệ % của các lỗi xảy ra.

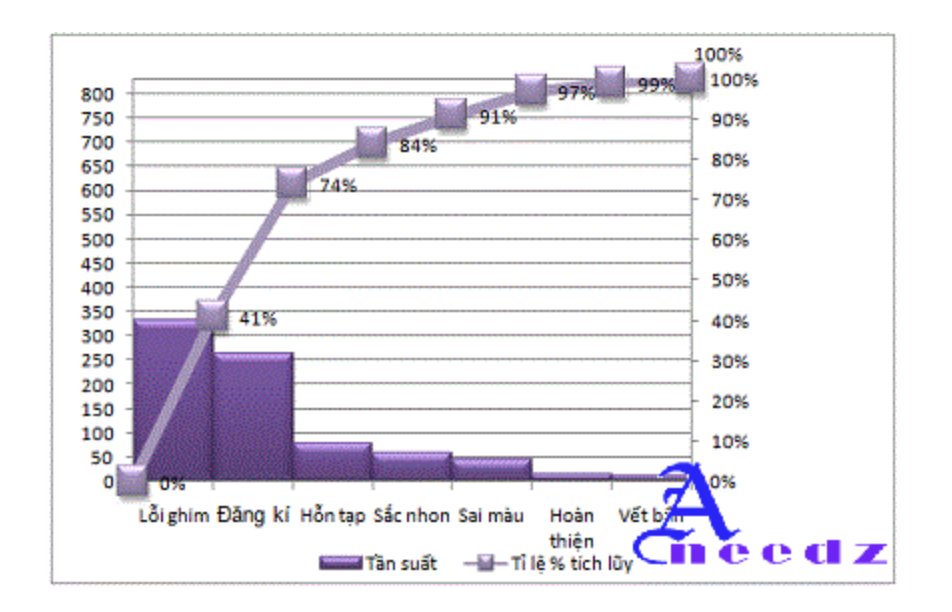

Ta có biểu đồ hoàn chỉnh như sau:

Để vẽ được biểu đồ như trên chúng ta phải thu thập dữ liệu và tạo bản như sau:

| Loại lỗi   | Tần suất | Tần suất tích lũy | Tỉ lệ % | Tỉ lệ % tích lũy |
|------------|----------|-------------------|---------|------------------|
| Lỗi ghim   | 332      | 332               | 41%     | 41%              |
| Đăng kí    | 265      | 597               | 33%     | 74%              |
| Hỗn tạp    | 78       | 675               | 10%     | 84%              |
| Sắc nhon   | 58       | 733               | 7%      | 91%              |
| Sai màu    | 45       | 778               | 6%      | 97%              |
| Hoàn thiện | 15       | 793               | 2%      |                  |
| Vết bắn    | 12       | 805               | 1%      | <b>7</b> 100%    |
|            |          |                   |         | Cheeda           |

Để vẽ biểu đồ dạng này chúng ta phải sắp xếp các đối tượng (Loại lỗi) giảm dần

theo tần suất,

Sau đó chúng ta tính tần suất tích lũy, tỷ lệ % của từng loại lỗi so với tổng tần suất tích lũy, từ tỷ lệ % chúng ta chuyển sang Tỉ lệ % tích lũy.

Ví dụ tỉ lệ % của Lỗi Ghim là: 332/805x100% = 41% và tỷ lệ phần trăm tích lũy của Lỗi Ghim là 41%,

Lỗi Đăng kí: =  $265/805 \times 100\% = 33\%$ , và Tỷ lệ % tích lũy là = 41% + 33% = 74%Tiêp tục phương pháp trên cho đên loại lỗi cuối cùng có tỉ lê % tích lũy là 100%.

Sau khi có bảng dữ liệu, chúng ta tiến hành vẽ biểu đồ với các bước sau:

Step 1: Choose data source & Chart Types.

Chúng ta giữ phím Control + Left Mouse để chọn 3 cột màu xám ở bảng trên ( Loại Lỗi, Tần Suất, & Tỉ lệ % Tích Lũy) Sau đó chúng ta vào Insert/Chart/Column.

Sở dĩ chọn 3 cột đó vì trên biểu đồ ta chỉ cần thể hiện 3 nội dung đó thôi

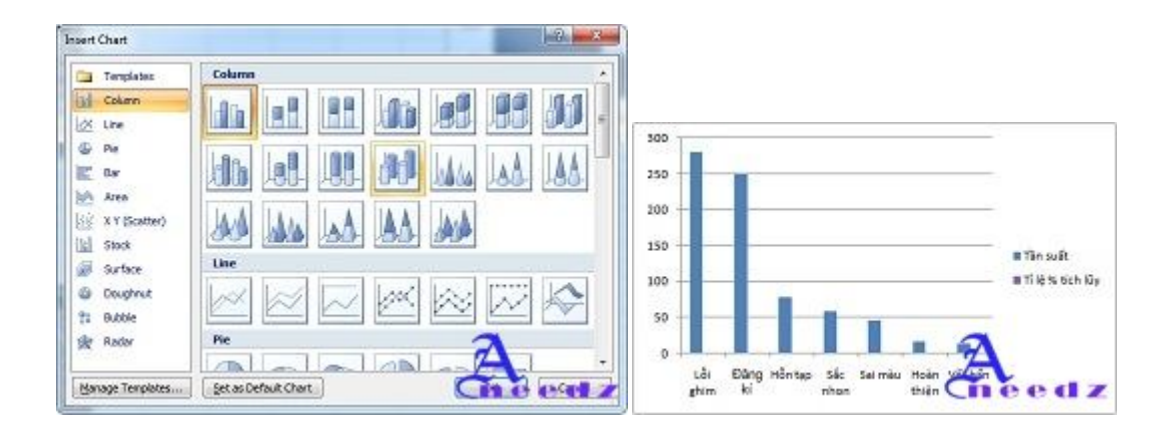

Step 2: Change Chart type from Column into Line for Tỷ lệ % Tích lũy.Bước này nhằm mục đích chuyển đổi cột % tích lũy về dạng đường - Line

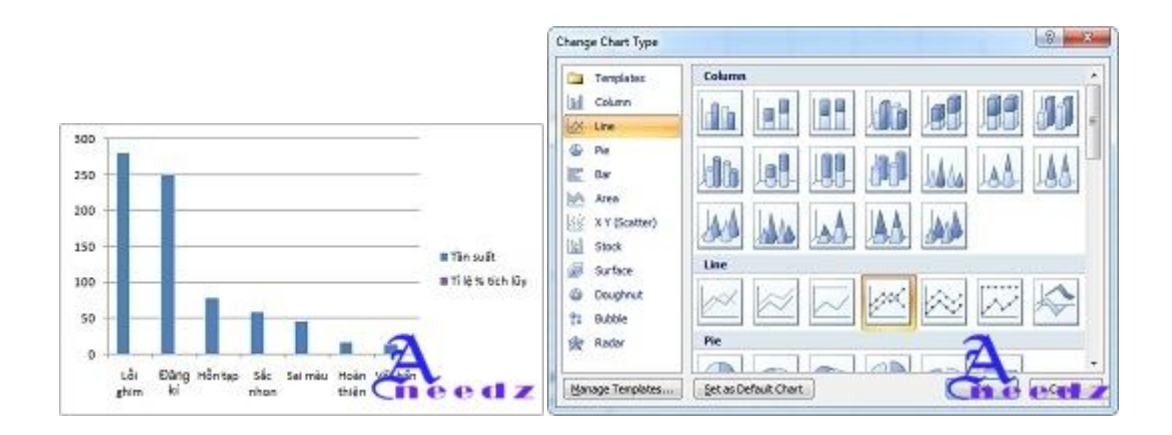

Ta được kết quả như sau:

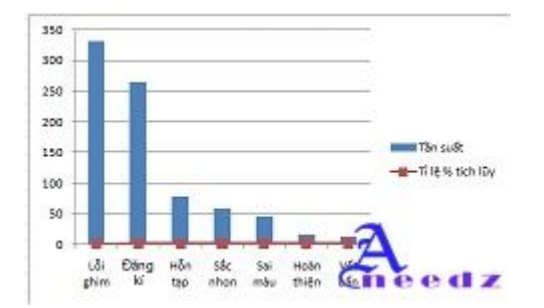

Bây giờ ta gióng Line Tỷ lệ % tích lũy theo trục tọa độ phụ Y (Secondary Axis)

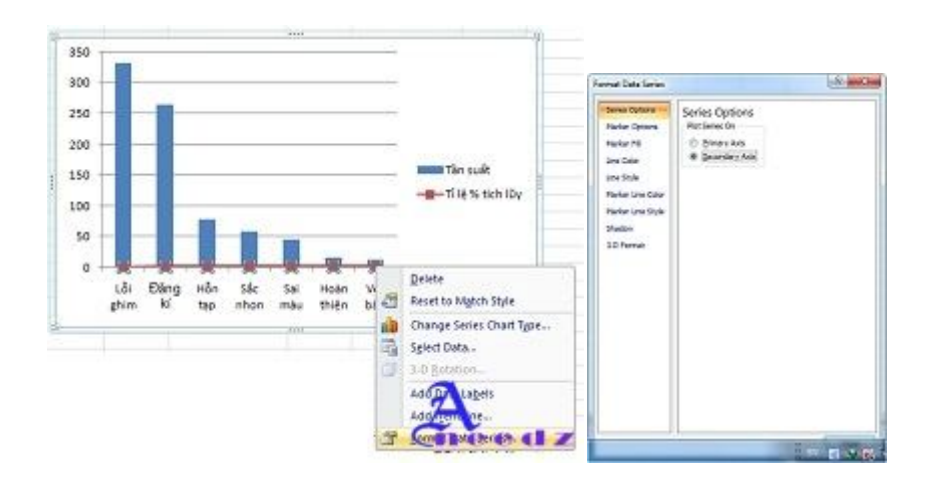

Sau khi chọn trục tọa độ Y2 cho đường % tích lũy, ta được một biểu đồ trông giống biểu đồ pareto như sau.

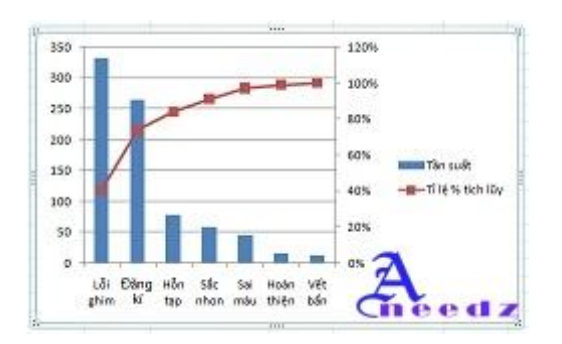

Lúc này Trục Y (Primary Y) sẽ biểu diễn tần suất và Secondary Y biểu diễn Tỉ lệ % Tích Lũy.

Bây giờ chúng ta quay lại Biểu đồ đã hoàn thành ở đầu trang, Chúng ta thấy rằng Đường biểu diễn Tỷ lệ % Tích lũy xuất phát từ Tọa độ O(0,0), và đi qua góc bên phải của cột đầu tiên (Lỗi ghim) và tiến về mốc 100%. Để làm được điều đó, chúng ta làm các thao tác sau:

Click chọn biểu đồ, rồi chọn Tab Layout trên thanh Ribbon. Sau đó chọn thanh Axis / Second Horizontal Axix/Show Left to Right Axis như hinh vẽ.

| las Data Review                                                           | View Desi                                       | ign Layout                                                                         | Parnat                                                                                   |
|---------------------------------------------------------------------------|-------------------------------------------------|------------------------------------------------------------------------------------|------------------------------------------------------------------------------------------|
| Chart Asis Legend Dat<br>Title * Trics * Label<br>Labels                  | a Data<br>s* Table *                            | h<br>Gridines<br>Y<br>Aces                                                         | Plot Chart Chart 3-D<br>Area Visit Floor Retation<br>Background                          |
| Besign Lepout Form                                                        | at<br>Duart Duart<br>Wait + Roor +<br>n + Pound | 3-0<br>Rotation                                                                    | dine Less Up Down<br>Bars * Bars *<br>Analysis                                           |
| Primary Vertical Aon     Secondary Vertical Aon     Sgcondary Vertical Ao |                                                 | None<br>Do not displ<br>Show Left to<br>Display Ada<br>Show Axis w<br>Oisplay Axis | ay Axis<br>Right Axis<br>Left to Right with Labels<br>thout Labeling<br>without Labeling |
|                                                                           | 1                                               | Show Right 1<br>Display Ads<br>More Secondary                                      | to Left Ass<br>Right to the th labels<br>Hormage Do Cott An. C                           |

Và ta được kết quả như sau:

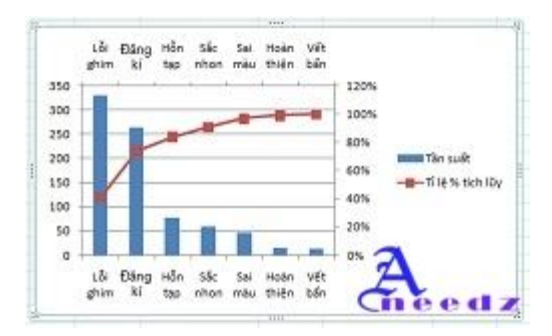

Tiếp theo chúng ta Right Click vào secondary horizontal axis, và chọn Format

Axis

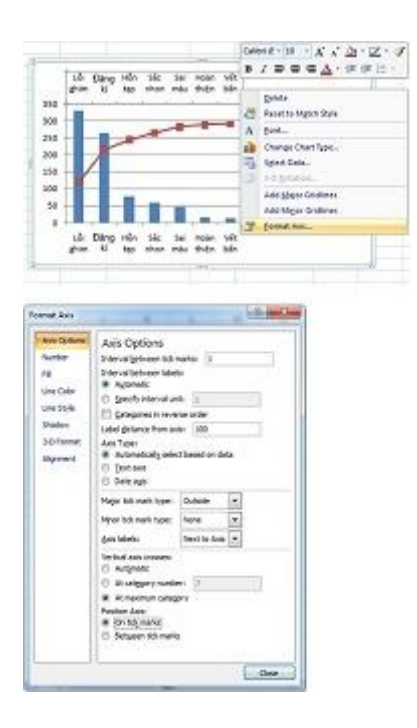

Ở trường Position Axis, chúng ta tick chọn On Tick Marks, để đưa điểm mút của Line về nằm trên trục Y.

Kết quả như sau:

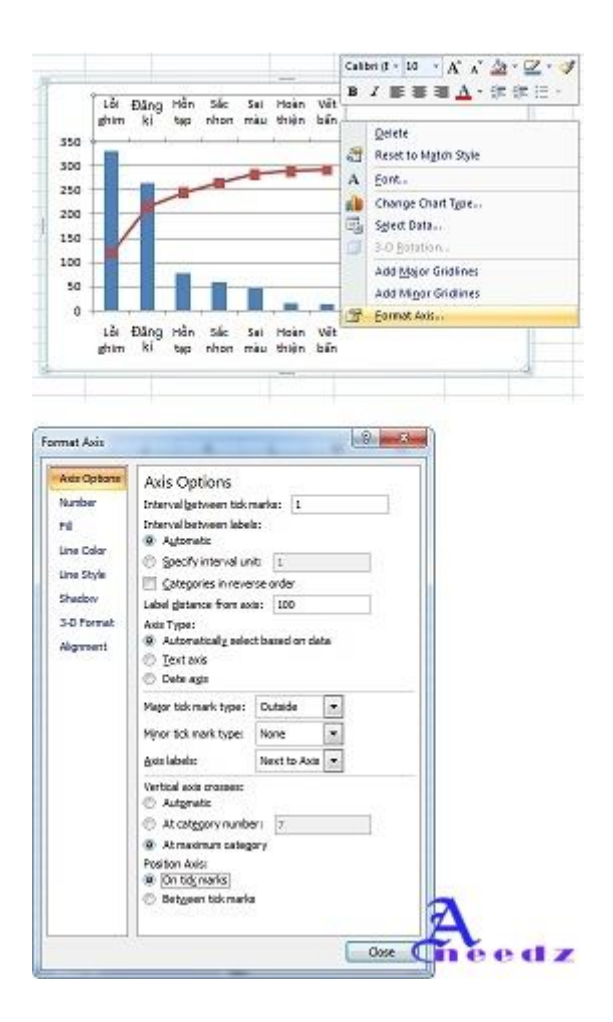

Bây giờ chúng ta bỏ Axis label ở trục X thứ 2 đi.

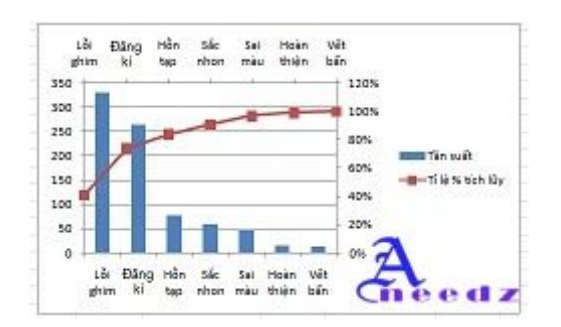

Công việc tiếp theo là phải đưa về Tọa độ O(0,0),

Chúng ta chèn 1 Row ngay dươi row tiêu đề, và điền 0% ở cột Tỷ lệ % tích lũy, và chọn lại vùng dữ liệu:

| Logi ki    | Tân suất | Tân suất tích bùy | Ti lệ % | Ti lệ % tích bùy |
|------------|----------|-------------------|---------|------------------|
|            |          |                   |         | 0%               |
| Låi ghim   | 332      | 332               | 41%     | 41%              |
| Đàng kí    | 265      | 697               | 30%     | 74%              |
| Hon tap    | 78       | 675               | 10%     | 84%              |
| Sác nhon   | 58       | 733               | 7%      | 91%              |
| Sai màu    | 45       | 778               | 6%      | 97%              |
| Hoàn thiện | 15       | 793               | 2%      | 99%              |
| Vét bán    | 12       | 805               | 1%      | 100%             |

Chọn lại vùng dữ liệu:

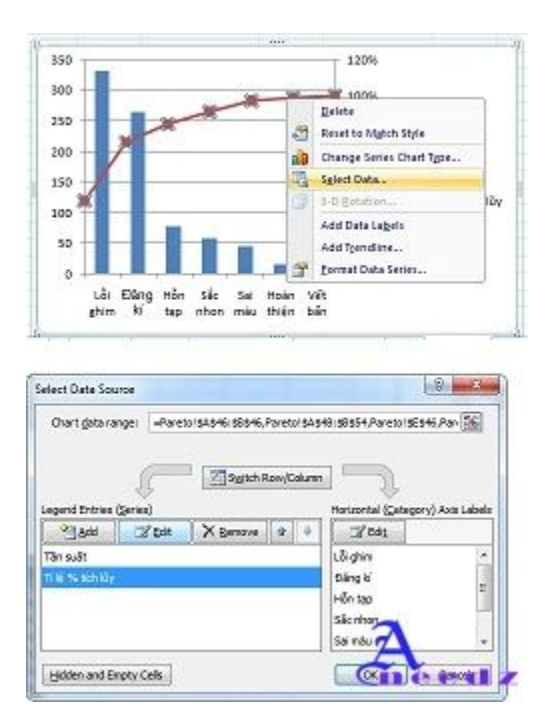

Ta chỉ chọn lại cột Tỷ lệ % tích lũy thôi nhé

## Tần suất tích lũy Tỉ lệ % Tỉ lệ % tích lũy 🖉

|     |     | 0%   | E   |
|-----|-----|------|-----|
| 332 | 41% | 41%  | 1   |
| 597 | 33% | 74%  |     |
| 675 | 10% | 84%) | Н   |
| 733 | 7%  | 91%  | II. |
| 778 | 6%  | 97%  | П   |
| 793 | 2%  | 99%  | II. |
| 805 | 1%  | 100% | l   |

| 9 ×                       |
|---------------------------|
| Contraction of the second |
| 📧 = Ti lệ % tích l        |
|                           |
| = 41%, 74%, 84%,          |
| OK Cancel                 |
|                           |

| Tần suất tích lũy | Ti lệ % | Tỉ lệ % tích lũy |
|-------------------|---------|------------------|
|                   |         | 0%               |
| 332               | 41%     | 41%              |
| 597               | 33%     | 74%              |
| 675               | 10%     | 84%              |
| 733               | 7%      | 91%              |
| 778               | 6%      | 97%              |
| 793               | 2%      | 99%              |
| 805               | 1%      | 100%             |

| Connegative             |                   |
|-------------------------|-------------------|
| -Pareto!\$E\$46         | - Ti lê % tidi l  |
| Series values:          | 3                 |
| =Pareto1\$E\$47:\$E\$54 | - 0%, 41%, 74%, . |

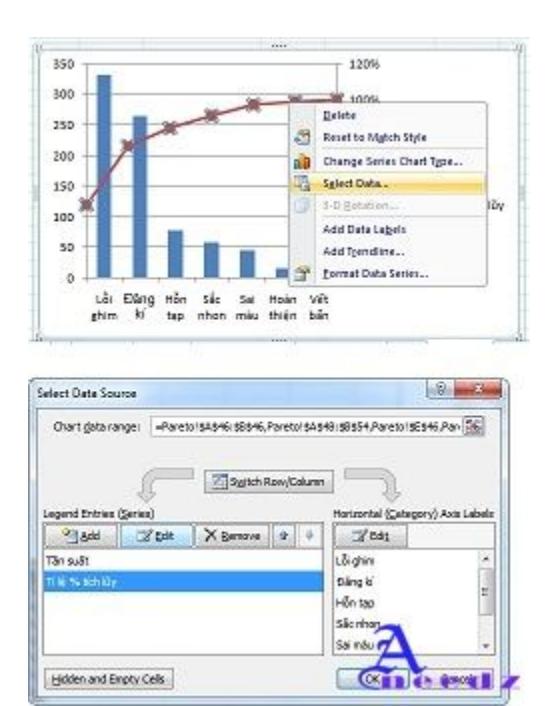

Một điểm lưu ý là trong biểu đồ Pareto các cột phải liền nhau, ta tiến hành điều chỉnh Gap Width như sau:

Chọn Coumn Tần Suất,

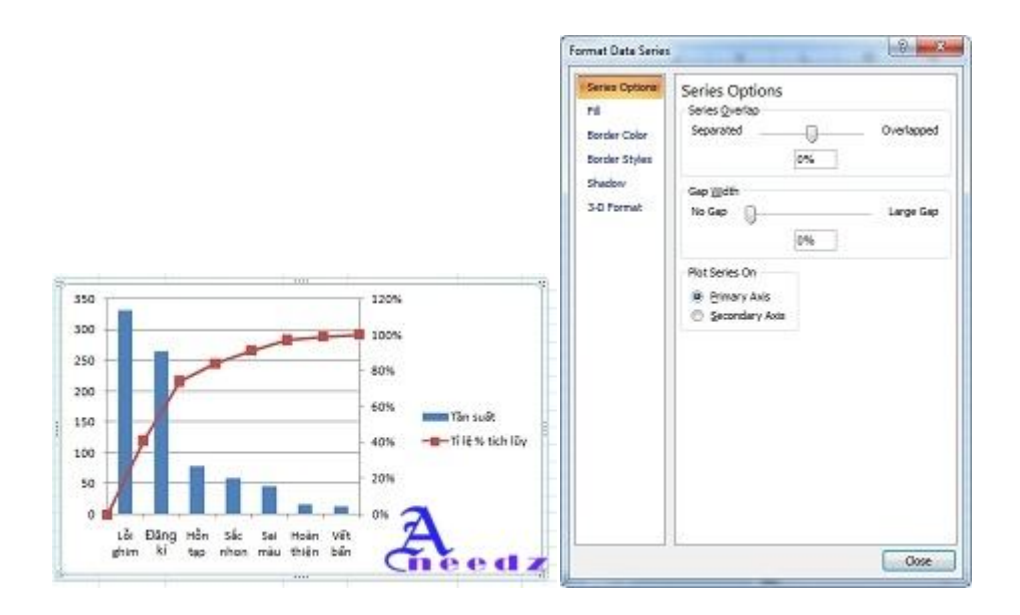

Và cuối cùng ta có biểu đồ Pareto hoàn chỉnh (95%).

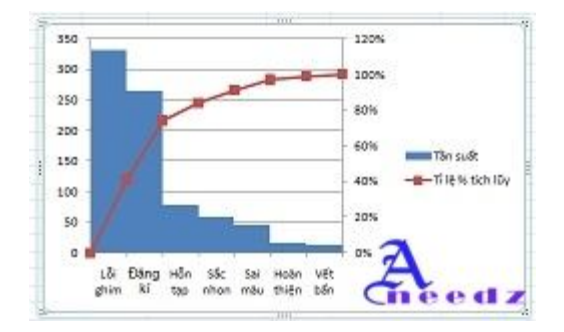

Vì sao lại chỉ có 95%? Vì đường biểu diễn Tần Suất % Tích Lũy vẫn chưa đi qua đường chéo của Column đầu tiên (tham khảo hình mẫu)

Để làm được việc này chúng ta xem lại bảng dữ liệu.

Chúng ta thấy rằng Tổng tần số tích lũy là 805, Nhưng ở biểu đồ trên Max value

của Y Axis là 350 đơn vị, do đó chúng ta tiến hành nới rộng chiều dài trục Y về 1 đại lượng gần với Tổng tần số tích lũy, con số này không cố định do đó các bạn phải thử lần lượt cho đến khi nào đường Tỷ lệ % Tích Lũy, Ở đây tôi chọn 830 là giá trị max thích hợp nhất.

Các bước như sau,

Right Click vào Trục Y /Format Axis

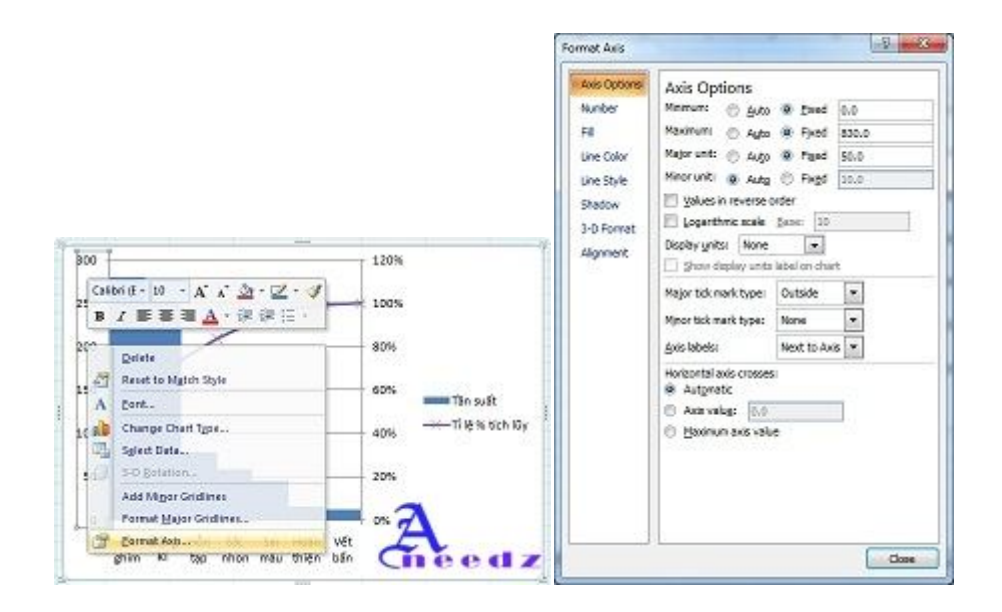

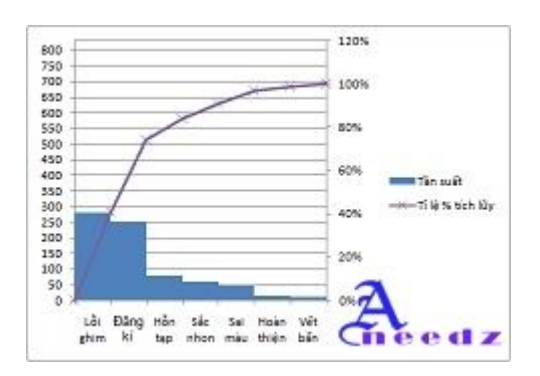

Bây giờ chúng ta chọn vào biểu đồ vừa vẽ, sau đó chọn Tab Design trên Ribbon để chọn kiểu ưa thích của mình.

Chúc các bạn thành công

## Cách tạo biểu đồ trong excel

- 1. Làm thế nào để tạo một biểu đồ trong Excel 2007
- a. Tạo biểu đồ trong Excel 2007

Trong Excel 2007, bạn có thể tạo ra một biểu đồ trong 10 giây. Sau khi bạn tạo ra một biểu đồ, bạn có thể dễ dàng thêm các yếu tố mới vào nó như tiêu đề hoặc thay đổi cách trình bày của biểu đồ. Với Excel 2007 bạn cũng biết cách biến các con số và text thành nội dung của một biểu đồ.

b. Cách tạo biểu đồ

Tạo một biểu đồ bằng cách nhấp chuột vào một trong các loại biểu đồ nhóm **Charts**, trên tab **Insert**.

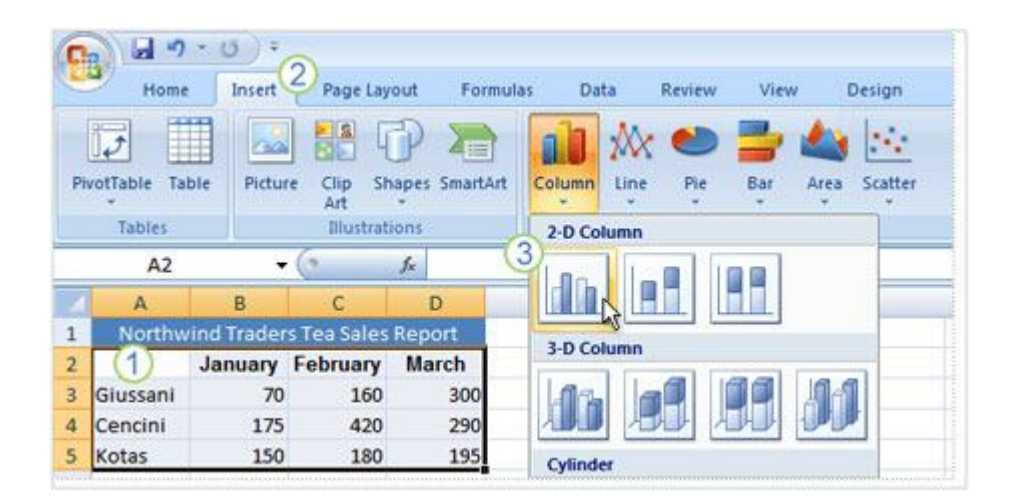

Hình trên là một worksheet cho thấy tình hình kinh doanh của Công ty Northwind Traders Tea theo dạng báo cáo con số và bạn có thể chuyển sang dạng biểu đồ để dễ dàng so sánh tình hình kinh doanh.

 Chọn dữ liệu mà bạn muốn tạo biểu đồ, bao gồm các cột tiêu đề (tháng một, tháng hai, tháng ba) và tên của nhân viên bán hàng.

Sau đó, click vào tab Insert, và trong nhóm Charts, click vào nút
 Column. Bạn có thể lựa chọn một loại biểu đồ, nhưng biểu đồ cột thường được sử dụng để so sánh.

**3.** Sau khi bạn click vào **Column**, bạn sẽ thấy một số loại biểu đồ cột để lựa chọn. Click vào **Clustered Column**, cột đầu tiên của biểu trong danh sách **2-D Column**. Một ScreenTip hiển thị tên biểu đồ loại khi bạn ngừng con trỏ vào bất cứ biểu đồ nào. Các ScreenTip cũng sẽ cho bạn thấy thông tin của từng loại biểu đồ.

Nếu bạn muốn thay đổi các loại biểu đồ sau khi bạn tạo biểu đồ của bạn, nhấp chuột vào bên trong các biểu đồ. Trên tab **Design**, dưới **Chart Tools**, trong nhóm **Type**, bấm vào **Change Chart Type** và chọn một loại biểu đồ khác.

## c. Làm thế nào để dữ liệu worksheet xuất hiện trong biểu đồ

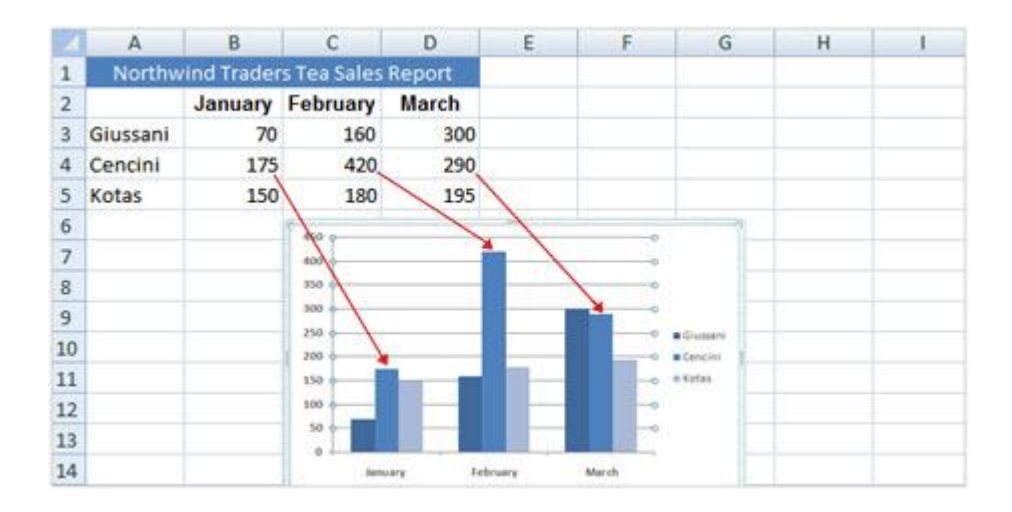

Trong biểu đồ trên, dữ liệu từ mỗi worksheet cell là một cột. Hàng tiêu đề (tên nhân viên kinh doanh) là những biểu đồ ghi chú văn bản bên phải, và tiêu đề cột (những tháng của năm) ở dưới cùng của biểu đồ. Trong biểu đồ, Cencini (đại diện bởi giữa cột cho mỗi tháng) bán được nhiều nhất sản phẩm trà (tea) trong tháng một và tháng hai, nhưng cô đã bị qua mặt bởi Giussani trong tháng ba.

Dữ liệu cho mỗi người kinh doanh xuất hiện trong ba cột riêng biệt, một cột cho mỗi tháng. Chiều cao của mỗi biểu đồ tương ứng đến các giá trị

trong cell mà nó đại diện. Biểu đồ hiển thị cho bạn biết làm thế nào để những nhân viên kinh doanh so sánh với nhau theo từng tháng.

Mỗi hàng dữ liệu của nhân viên kinh doanh có một màu khác nhau trong biểu đồ. Biểu đồ ghi chú tạo ra từ các hàng tiêu đề trong worksheet (tên những nhân viên bán hàng), màu sắc mà đại diện cho các dữ liệu cho mỗi nhân viên kinh doanh. Ví dụ dữ liệu của Giussani là màu xanh đậm và là cột bên trái của từng mỗi tháng.

Cột tiêu đề từ worksheet, tháng Giêng, tháng Hai, và tháng Ba, bây giờ đang ở dưới cùng của biểu đồ. Ở phía bên trái của biểu đồ, Excel đã tạo ra một tỷ lệ của số để giúp bạn giải thích cột chiều cao.

Bất kỳ thay đổi dữ liệu trong các worksheet sau khi biểu đồ được tạo ra, ngay lập tức biểu đồ cũng thay đổi.

d. Tìm hiểu về Chart Tools

Khi bạn tạo một biểu đồ, **Chart Tools** xuất hiện trên Ribbon, trong đó bao gồm các tab **Design**, **Layout** và tab **Format**.

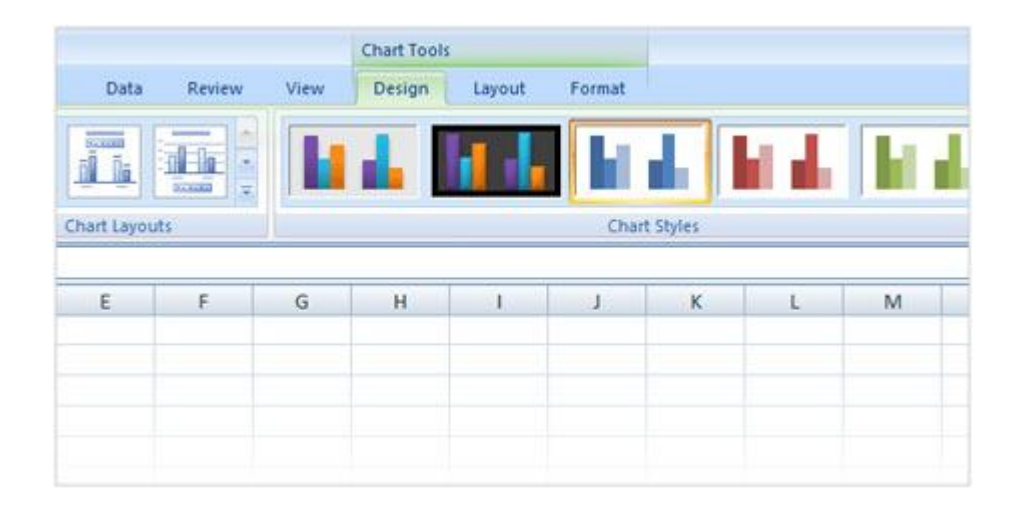

Bạn nên biết về Chart Tools, trước khi bạn tìm hiểu về biểu đồ. Sau khi biểu đồ được chèn vào worksheet, Chart Tools xuất hiện, với ba tab:
Design, Layout và Format. Trên những tab này bạn sẽ tìm thấy những lệnh cần thiết để làm việc với biểu đồ.

Khi bạn hoàn thành các biểu đồ, nhấp chuột bên ngoài biểu đồ. ChartTools sẽ biến mất, để nó xuất hiện trở lại, thì click vào biểu đồ.

e. Thay đổi biểu đồ
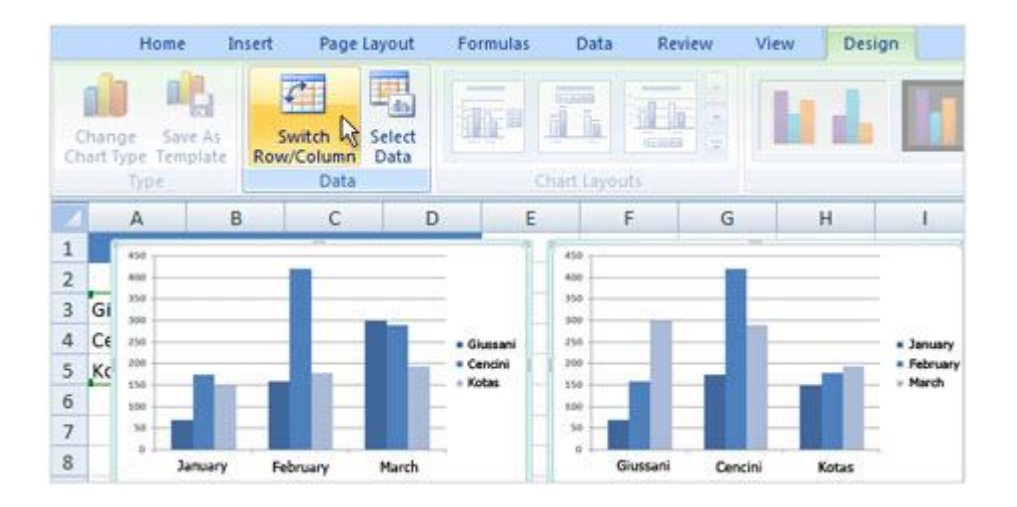

Bạn có thể tạo biểu đồ của bạn so sánh dữ liệu của người khác bằng cách nhấp chuột vào một nút để chuyển biểu đồ xem từ loại này sang loại khác. Để tạo biểu đồ, click vào **Switch Row/Column** trong nhóm **Data** trên tab **Design**. Trong biểu đồ bên phải, dữ liệu được nhóm theo các hàng và so worksheet cột. Bạn có thể chuyển biểu đồ trở lại xem bản gốc bằng cách click vào **Switch Row/Column** lần nữa.

Để giữ cả hai lần xem, chọn biểu đồ view thứ hai, copy nó và sau đó paste nó trên worksheet khác. Sau đó, chuyển về xem bản gốc của các biểu đồ bằng cách click vào trong biểu đồ ban đầu và click vào **Switch** 

### Row/Column.

f. Thêm tiêu đề cho biểu đồ

Bạn có thể cung cấp một tiêu đề cho chính biểu đồ chính cũng như để biểu đồ trục đo và mô tả dữ liệu biểu đồ. Điều này có hai biểu đồ trục. Một ở phía bên trái là trục chiều dọc (còn gọi là giá trị hoặc trục y). Trục này là tỉ lệ của các số mà bạn có thể giải thích cột chiều cao. Những tháng của năm ở dưới cùng là trên trục ngang (cũng được biết đến như là các thể loại hoặc trục x).

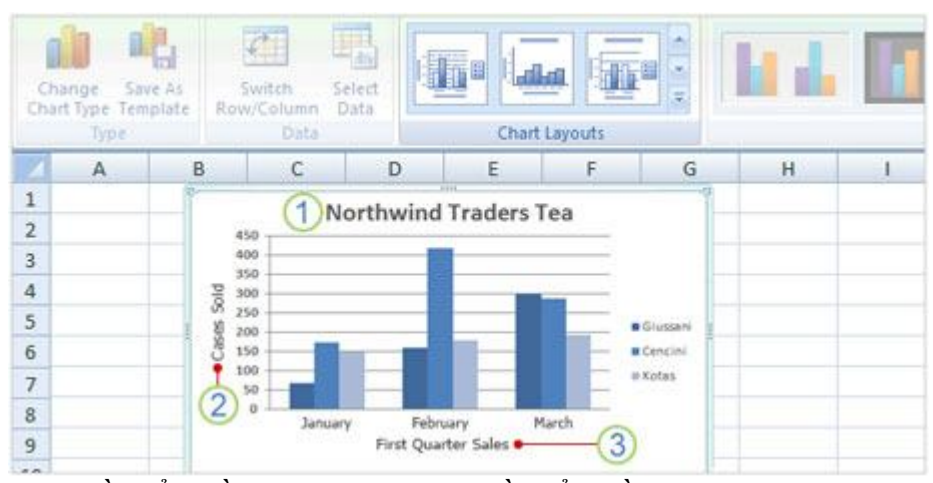

Tiêu đề biểu đồ mô tả thông tin về biểu đồ của bạn

Để thêm tiêu đề biểu đồ một cách nhanh chóng bằng cách click chuột vào biểu đồ, sau đó đến nhóm Chart Layouts trên tab Design, click vào nút
More dể xem tất cả các layout (trình bày). Mỗi sự lựa chọn hiện thị mỗi layout khác nhau có thể làm thay đổi những yếu tố của biểu đồ. Trong biểu

đồ trên:

 Tiêu đề cho biểu đồ này là Northwind Traders Tea, tên của một sản phẩm.

2. Tiêu đề cho các trục dọc bên trái là Cases Sold.

3. Tiêu đề cho các trục ngang ở dưới cùng là First Quarter Sales.

Một cách khác để nhập tiêu đề là trên tab **Layout**, trong nhóm **Labels**, bạn có thể thêm tiêu đề bằng cách click chuột vào **Chart Titles** và **Axis Titles**.

# Cách vẽ biểu đồ- đồ thị trong Excel – phần 1

トトトトトトトトトトトト

#### 1. Đồ thị trong Excel là gì?

Đồ thị trong Excel là một trong những cách trình các số liệu khô khan thành các hình ảnh trực quan, dễ hiểu. Đồ thị được liên kết với dữ liệu của nó trong bảng tính Excel, do đó khi thay đổi dữ liệu của nó trong bảng tính thì lập tức đồ thị sẽ thay đổi tương ứng theo. Từ phiên bản Excel 2007 trở đi việc vẽ đồ thị chưa bao giờ dễ dàng và đẹp như thế. Microsoft Excel có rất nhiều kiểu đồ thị khác nhau phục vụ cho nhiều mục đích khác nhau của rất nhiều loại đối tượng sử dụng bảng tính, bài viết này sẽ trình bày đầy đủ chi tiết cách vẽ đồ thị trong Excel

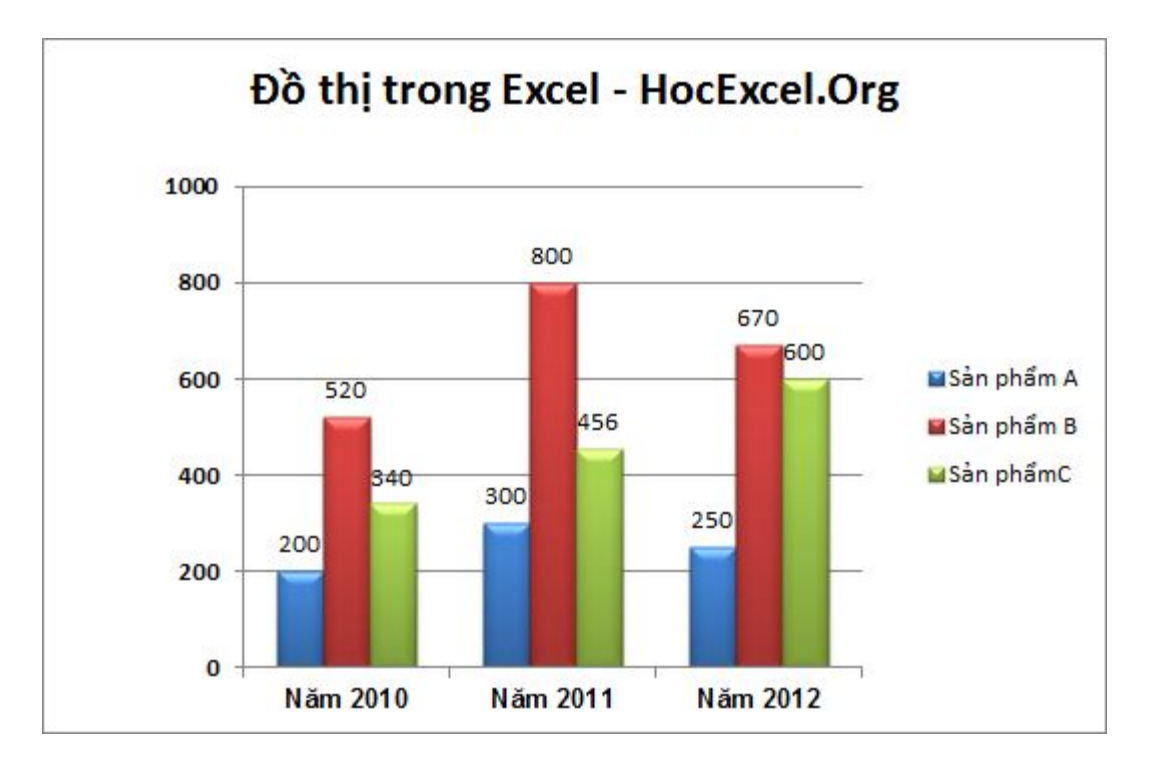

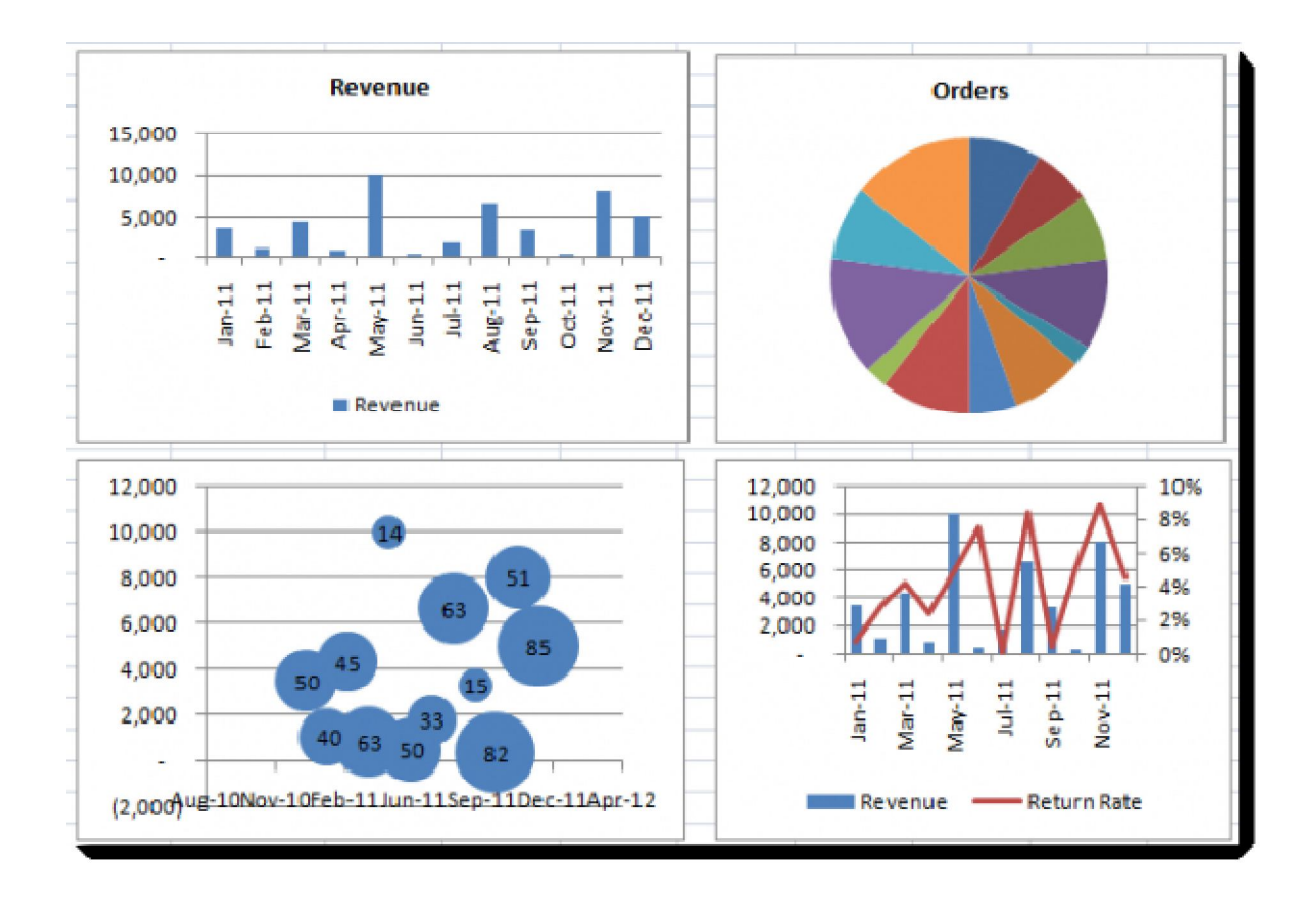

#### Hình ảnh minh họa về Đồ thị trong Excel

#### Hình ảnh minh họa một số dạng đồ thị trong Excel

Những đồ thị biểu diễn như trên, chỉ cần vài cú Click chuột là bạn đã có thể tạo ra được.

Đặc biệt trên phiên bản từ <u>Excel 2007</u> trở đi, việc vẽ đồ thị, chỉnh sửa đồ thị, thiết lập thông số,... trở nên dễ dàng hơn các phiên bản <u>Excel 2003</u> trở về trước.

### 2. Vẽ đồ thị trong EXCEL

Dưới đây là bảng Dữ liệu cần vẽ đồ thị. Yêu cầu: Vẽ đồ thị biểu đồ hình cột trong Excel mô tả sản lượng của các sản phẩm xuất khẩu trong các năm 2010, 2011,

|       |   | H9           | - (0       | $f_x$                     |          |                         |  |
|-------|---|--------------|------------|---------------------------|----------|-------------------------|--|
|       | 1 | А            | В          | С                         | D        | E                       |  |
|       | 1 | HocExcel .Or | BẢNG THỨ   | ÔN <mark>G KÊ S</mark> ẢN | LƯỢNG XI | U <mark>ÁT KH</mark> ẨU |  |
|       | 2 |              |            | Năm 2010                  | Năm 2011 | Năm 2012                |  |
|       | 3 |              | Sản phẩm A | 200                       | 300      | 250                     |  |
|       | 4 |              | Sản phẩm B | 520                       | 800      | 670                     |  |
|       | 5 |              | Sản phẩmC  | 340                       | 456      | 600                     |  |
| 2012. | 6 |              |            |                           |          |                         |  |

Để vẽ được đồ thị trong Excel cho bảng Dữ liệu trên ta làm như sau:

Bước 1: Quét toàn bộ khối Dữ liệu trong Bảng Dữ liệu đã cho

**Bước 2:** Chọn **Insert** -> **Column Chart** -> Chọn 1 Chart Style mà bạn muốn Sau khi bạn click vào Column, bạn sẽ thấy một số loại biểu đồ cột để lựa chọn.

Click vào **Clustered Column**, cột đầu tiên của biểu trong danh sách 2-D Column. Một ScreenTip hiển thị tên biểu đồ loại khi bạn ngừng con trỏ vào bất cứ biểu đồ nào. Các ScreenTip cũng sẽ cho bạn thấy thông tin của từng loại biểu đồ. (Giả sử ở đây mình chọn là 2-D Column)

|       | J - C        | ≝ ▼   <del>↓</del> | Bl Chon Ins   | ert      |                |          | EXEL- CÁC       |
|-------|--------------|--------------------|---------------|----------|----------------|----------|-----------------|
| Fi    | le Hor       | me Insert          | Page Layout   | Formulas | B2. Chon Co    | View A   | ABBYY FineReade |
| Pivot |              |                    | Shanar Smart  |          |                |          |                 |
| FIVO  | *            | Art                |               | *        |                | • •      | × ×             |
|       | Tables       |                    | Illustrations |          | 2-E. column    |          |                 |
|       | B2           | - (*               | $f_{x}$       |          |                |          |                 |
|       | A            | В                  | С             | D        |                |          |                 |
|       | I.           | BANG TH            | NG KÊ SẢN     | UTONG XI | 3-D Column     |          |                 |
| 1     | HocExcel .Or | BARG IIIC          | NO RE SAI     | LUQIIO X |                |          | โลส             |
| 2     |              |                    | Năm 2010      | Năm 2011 |                |          |                 |
| 3     |              | Sản phẩm A         | 200           | 300      | Cylinder       |          |                 |
| 4     |              | Sản phẩm B         | 520           | 800      |                |          | AA              |
| 5     |              | Sản phẩmC          | 340           | 456      |                |          |                 |
| 6     |              |                    |               |          | Cone           |          |                 |
| 7     |              |                    |               |          | AA. A          |          |                 |
| 8     |              |                    |               |          | 10000 1000     | 100-     | 200             |
| 9     |              |                    |               |          | Pyramid        |          |                 |
| 10    |              |                    |               |          |                |          | A.A             |
| 11    |              |                    |               |          |                | <b>A</b> |                 |
| 12    |              |                    |               |          | All Chart Type | s        |                 |
| 13    |              |                    |               |          |                |          |                 |
| 14    |              |                    |               |          |                |          |                 |

Kết quả thu được như sau:

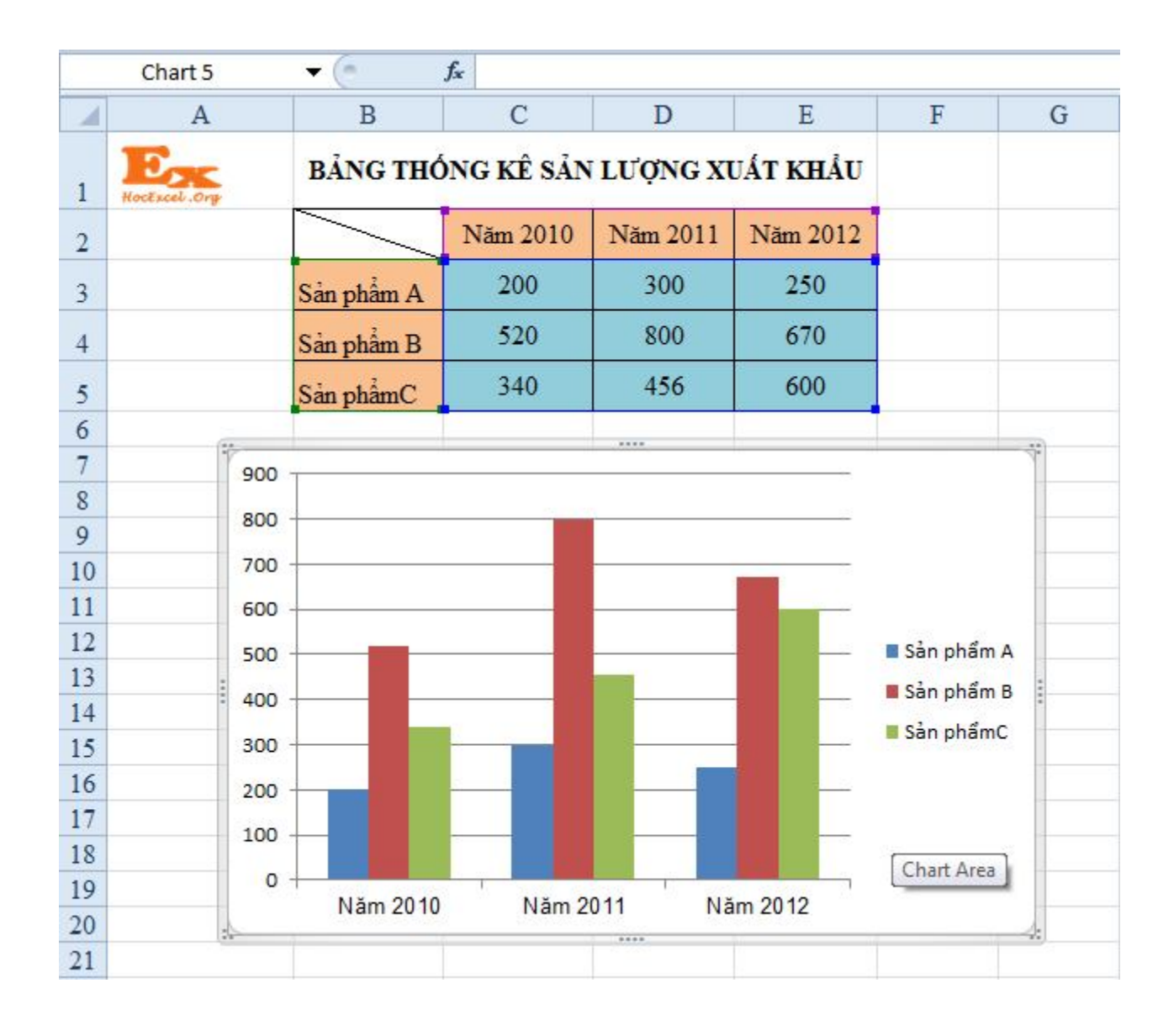

Trên Excel 2007, <u>Excel 2010</u>, <u>Excel 2013</u>, việc thay đổi các kiểu đồ thị rất dễ dàng và trực quan được thể hiện ngay trên thanh Ribbon. Bạn có thể thay đổi Style dễ dàng với 1 đồ thị đã vẽ.

Trong phần **Chart Tools**, Bạn chọn **Design** –> **Chart Style**–> Chọn kiểu Style mà bạn thích (Giả sử ở đây mình chuyển từ Style 2- D Column sang Style 26), kết quả như sau:

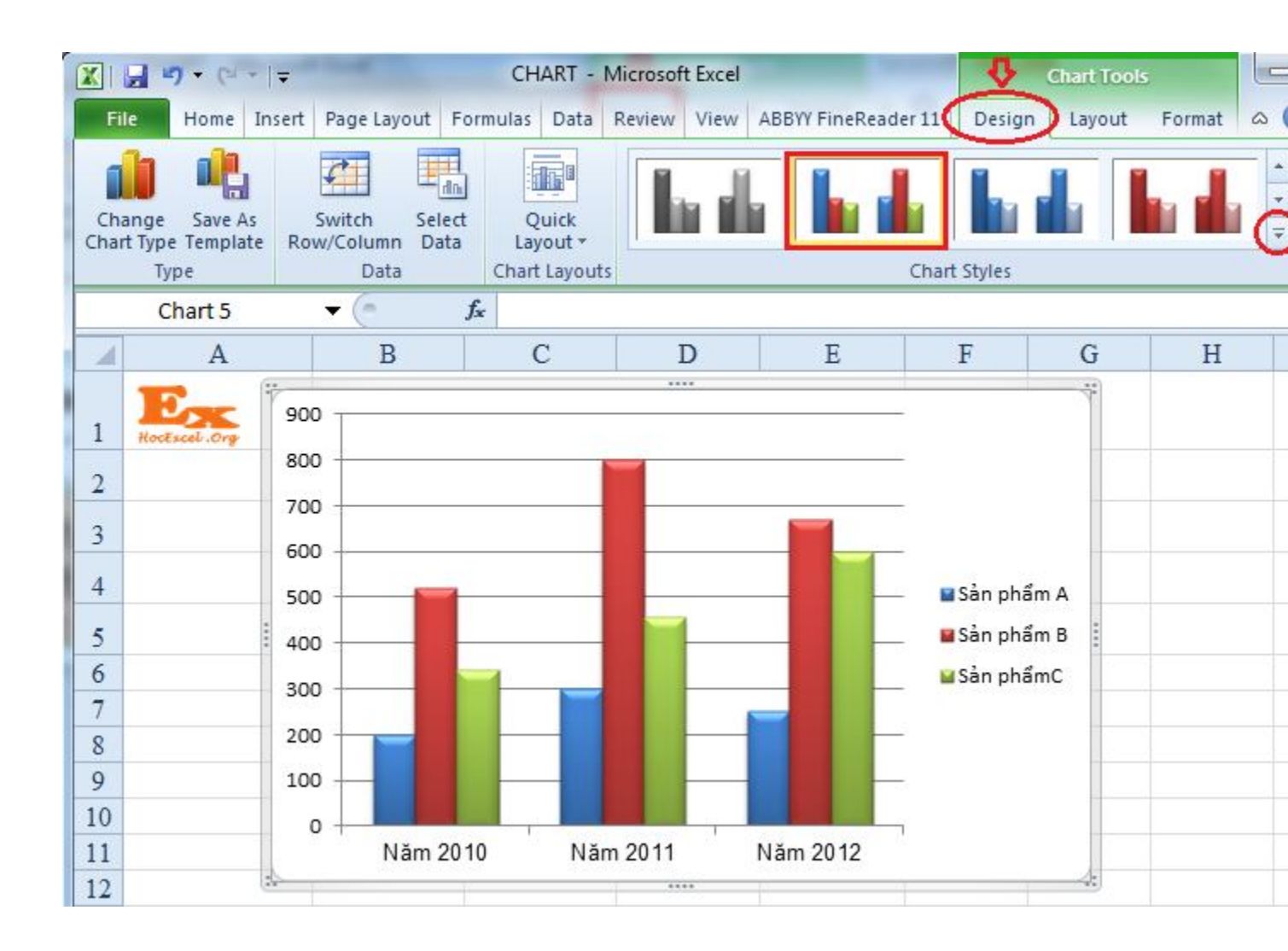

Và bạn cũng dễ dàng chuyển đổi qua lại giữa hàng và cột dữ liệu trong Excel thể hiện trên Đồ thị, bằng cách:

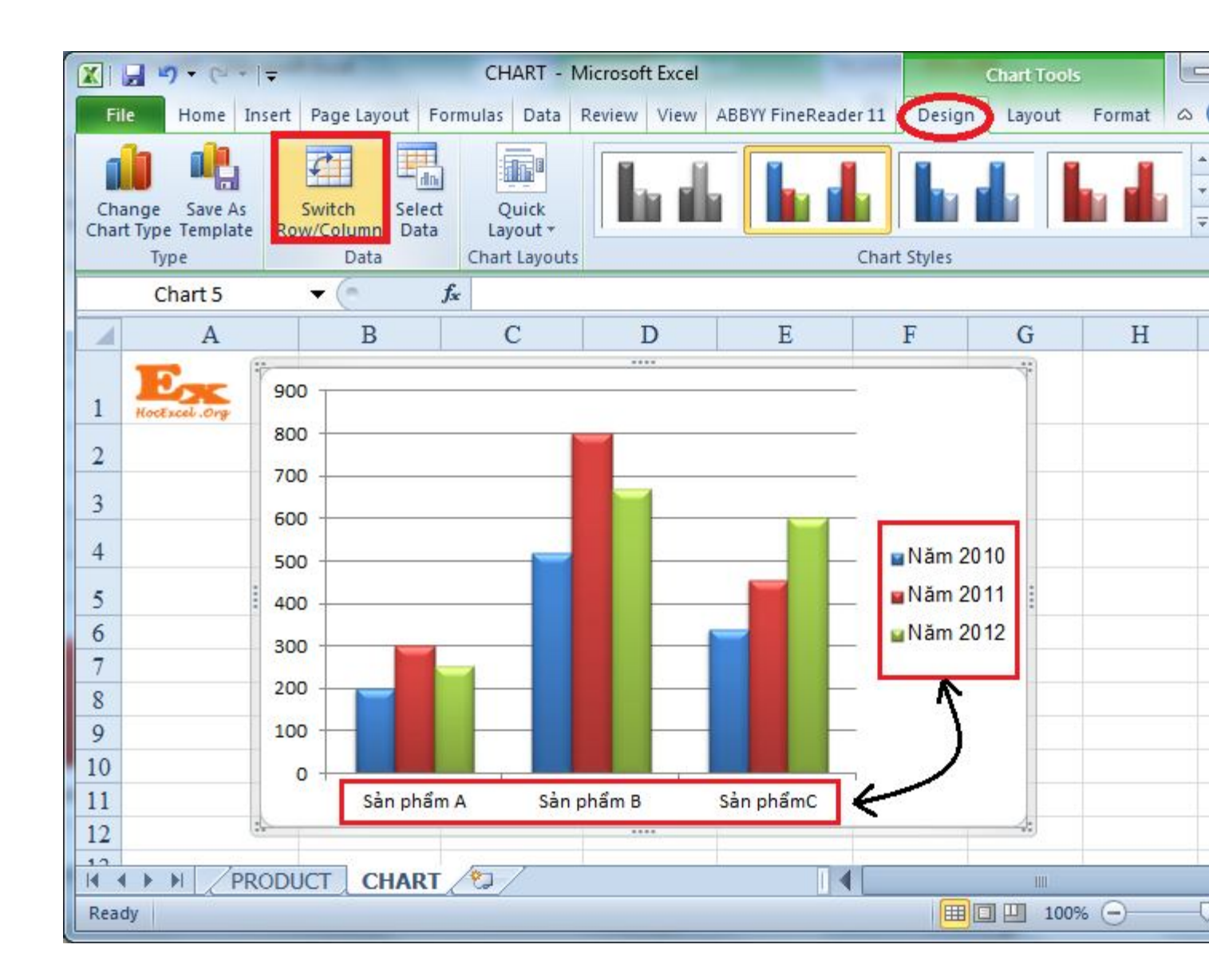

#### Trong Chart Tools chon Desgin -> Switch Row/Column.

3. Hiệu chỉnh đồ thị Excel

Hiệu chỉnh Tiêu đề Đồ thị

Để chèn Tiêu đề của Đồ thị, trong **Chart Tools** bạn chọn **Layout** -> **Chart Title** và chọn kiểu hiển thị

- Centered Overlay Title: Title của Đồ thị sẽ được hiện lên trên và không cho phép thay đổi kích cỡ của đồ thị.
- Above Chart: Title của đồ thị sẽ được hiển thị ở phía trên vùng đồ thị và có thể thay đổi kích cỡ của đồ thị.

|                   | J 1) •                                              | (" +   ∓                         |                                             | CH                                              | HART - N                              | licrosoft Exce                        | l     | -                 | -                        |                                                         |
|-------------------|-----------------------------------------------------|----------------------------------|---------------------------------------------|-------------------------------------------------|---------------------------------------|---------------------------------------|-------|-------------------|--------------------------|---------------------------------------------------------|
| Fi                | ile H                                               | ome Insert                       | Page Layou                                  | t Formulas                                      | Data                                  | Review                                | View  | ABBYY Fir         | neReader 11              | Design                                                  |
| Cha<br>🏷 I<br>🎦 I | rt Area<br>Format Sele<br>Reset to Ma<br>Current Se | ection<br>atch Style<br>election | Picture<br>Shapes +<br>Text Box +<br>Insert | Chart Axis I<br>Title • Titles •<br>None Do not | Legend<br>+ Li<br>t display a         | Data Data<br>abels Table              | Axes  | Gridlines<br>Axes | Plot<br>Area + D<br>Back | Chart Wall *<br>Chart Floor *<br>3-D Rotation<br>ground |
| 4                 | A                                                   | B<br>BÂNG TH                     | C<br>IÓNG KÊ S                              | Center<br>Overlay<br>chart v                    | ed Overla<br>y centered<br>vithout re | y Title<br>d Title on<br>sizing chart | F     | G                 | H                        | I                                                       |
| 1                 | HocEscel .                                          |                                  | Năm 201                                     | Above<br>Display<br>area ar                     | Chart<br>/ Title at t<br>nd resize    | op of chart<br>chart                  | 900   | Thố               | n <mark>g k</mark> ê s   | ản lượn                                                 |
| 3                 |                                                     | Sản phẩm A                       | 200                                         | <u>M</u> ore Title                              | Options                               |                                       | 800 - |                   |                          |                                                         |
| 4                 |                                                     | Sản phẩm B                       | 520                                         | 800                                             | (                                     | 570                                   | 700   |                   |                          |                                                         |
| 5                 |                                                     | Sản phẩmC                        | 340                                         | 456                                             | (                                     | 500                                   | 500   |                   |                          |                                                         |
| 6                 |                                                     |                                  |                                             |                                                 |                                       |                                       | 400 - |                   |                          |                                                         |
| 7                 |                                                     |                                  |                                             |                                                 |                                       |                                       | 300 - |                   |                          |                                                         |
| 8                 | -                                                   |                                  |                                             |                                                 |                                       |                                       | 200 - |                   |                          |                                                         |
| 9                 |                                                     | -                                |                                             |                                                 |                                       |                                       | 100 - |                   |                          |                                                         |
| 10                |                                                     |                                  |                                             |                                                 |                                       |                                       | 0     |                   |                          |                                                         |
| 11                |                                                     | 1                                |                                             |                                                 |                                       |                                       |       | Năm 201           | 1 01                     | lăm 2011                                                |
| 12                |                                                     |                                  |                                             |                                                 | _                                     | 2                                     |       |                   |                          |                                                         |
| 10                |                                                     | PRODUCT                          | CHART                                       | €⊒ /                                            |                                       |                                       |       |                   |                          |                                                         |
| Rea               | dy                                                  |                                  |                                             |                                                 |                                       |                                       |       |                   |                          |                                                         |

#### Hiệu chỉnh các trục

Khi làm việc với Đồ thị, đơn vị chia (khoảng cách chia) trên trục tung sẽ lấy giá trị mặc định. Để thay đổi giá trị đơn vị chia trên trục tung, bạn làm như sau:

Click chuột phải vào cột giá trị trên trục tung, chọn Format Axis

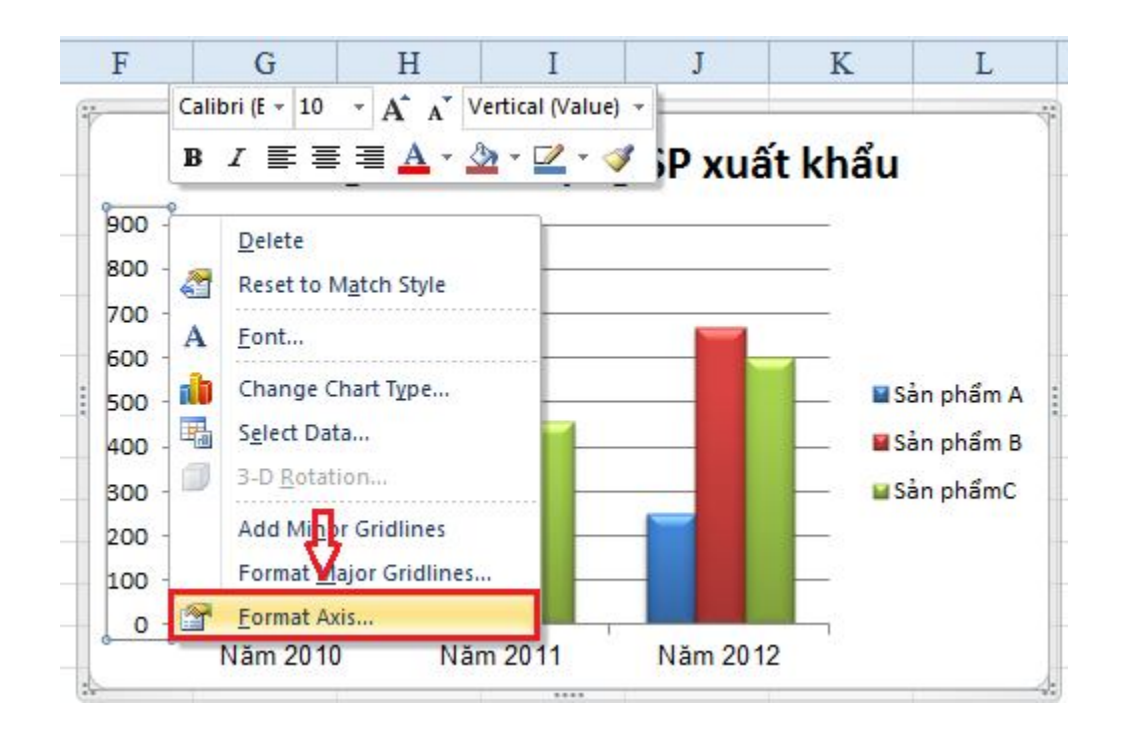

Cửa sổ Format Axis hiện ra, tại mục Major Unit bạn chọn 200.

MinimumXác định giá trị nhỏ nhất trên trục (giá trị khởi đầu)

Maximum Xác định giá trị lớn nhất trên trục (giá trị kết thúc)

Major unit Xác định giá trị các khoảng chia chính trên trục.

*Minor unit* Xác định giá trị các khoảng chia phụ trên trục.

Giả sử trong trường hợp này, chọn giá trị lớn nhất trên trục là 1000 và khoảng chia chính trên trục là 200 đơn vị.

| Axis Options                  | Axis Options                                                                                                    |              |      |
|-------------------------------|----------------------------------------------------------------------------------------------------|--------------|------|
| Number                        | Minimum: <u>Auto</u>                                                                                             | <u>Fixed</u> | 0.0  |
| =ill                          | Maximum: 🔘 Auto                                                                                                  | Fixed        | 1000 |
| ine Color                     | Major unit: 🔘 Au <u>t</u> o                                                                                      | • Fixed      | 200  |
| ine Style                     | Minor unit: () Auto                                                                                              | Fixed        | 20.0 |
| Shadow<br>Glow and Soft Edges | <ul> <li><u>V</u>alues in reverse of<br/><u>Logarithmic scale</u></li> <li>Display <u>units</u>: None</li> </ul> | Base: 10     |      |
| 3-D Format                    | Show display units                                                                                               | label on cha | rt   |
| Alignment                     | Major tick mark type:                                                                                            | Outside      | •    |
|                               | Minor tick mark type:                                                                                            | None         |      |
|                               | <u>Axis labels:</u>                                                                                              | Next to Axi  | is 💌 |
|                               | Horizontal axis crosses<br>Automatic                                                                             | s:           | _    |
|                               | Axis value: 0.0                                                                                                  |              |      |
|                               | © <u>M</u> aximum axis valu                                                                                      | le           |      |

Kết quả như sau:

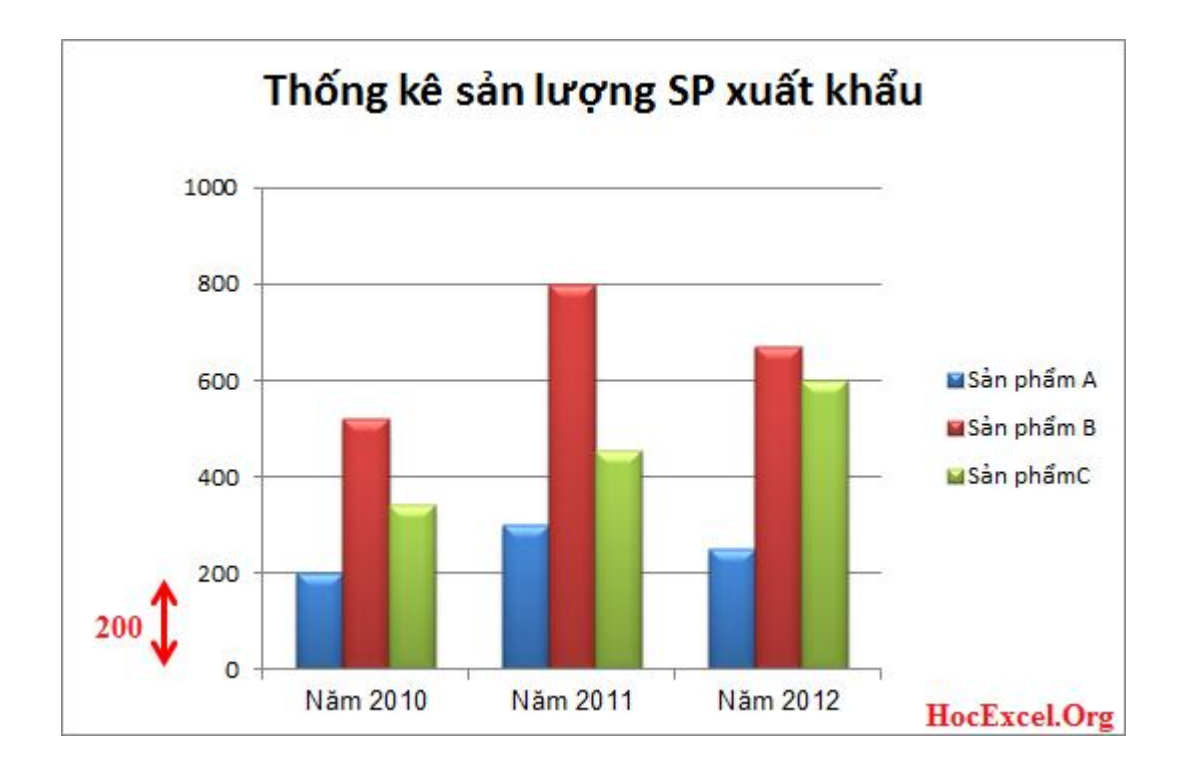

# Hiệu chỉnh chú thích, tiêu đề trục hoành và trục tung,...

Tùy theo kiểu đồ thị đang xử lý mà Excel cho phép bạn hiệu chỉnh các loại tiêu đề của kiểu đồ thị đó.

• Để thêm tiêu đề cho trục hoành (hay trục tung) vào **Chart Tools**->

Layout -> Labels -> Axis Titles -> lựa chọn kiểu từ danh sách

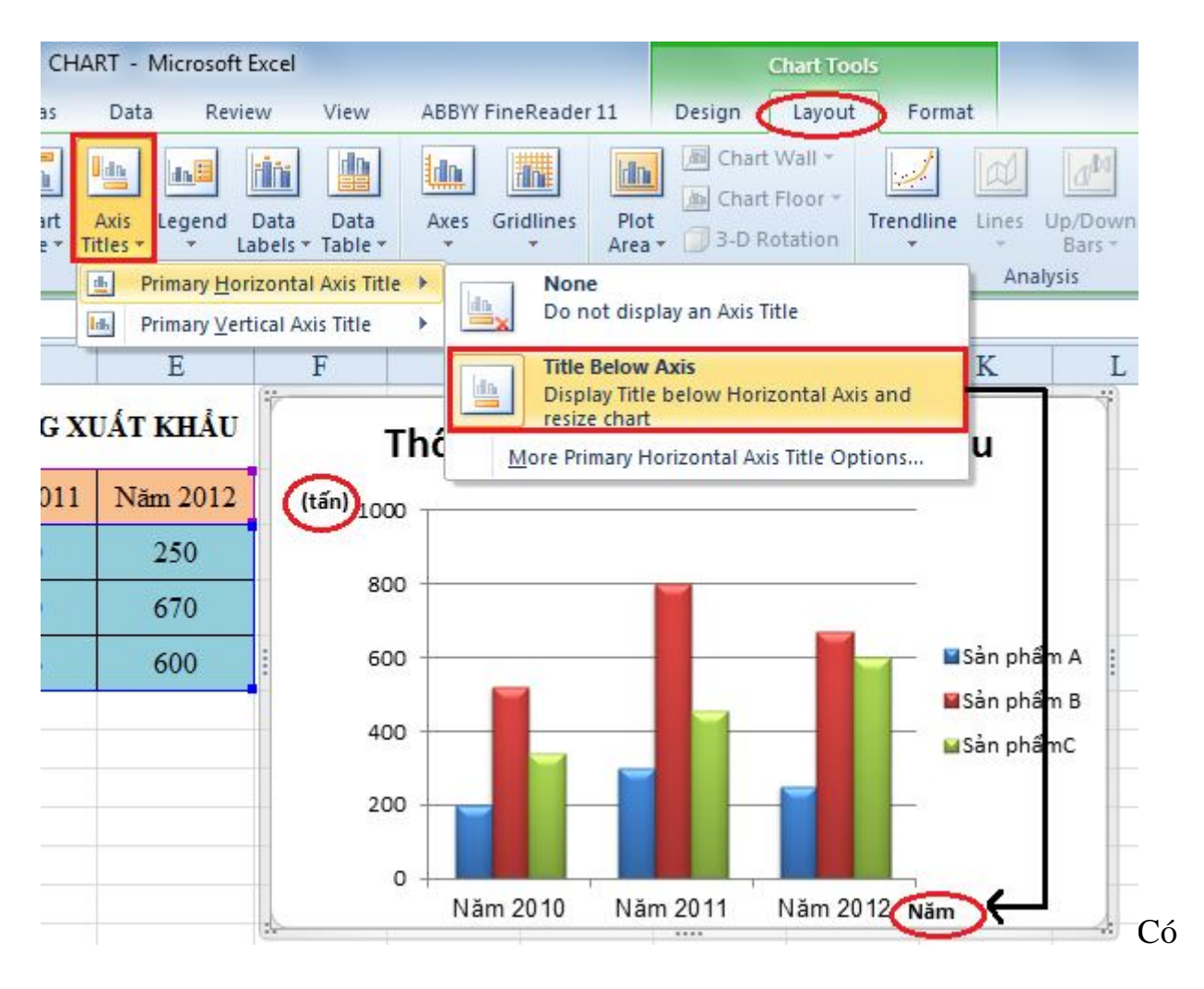

rất nhiều loại đồ thị trong Excel:

Column: Đồ thị Dạng cột

Line: Đồ thị Dạng đường

Pie: Biểu đồ hình tròn

Bar: Biểu đồ thanh

Area: Biểu đồ vùng miền

XY (Scatter): Biểu đồ XY (Phân tán)

Stock: Biểu đồ chứng khoán

Bubble: Biểu đồ bong bóng

Radar: Biểu đồ radar

•••

Để thay đổi được Loại đồ thị biểu diễn, trên thanh **Chart Tools**, chọn **Design** -> Chọn **Change Chart Type** -> kiểu đồ thị.

|              | <b>9 • 0</b> | d y  | -                                            | CHART - Microsoft E  | Excel           |            |            | Chart Tools | 3      |
|--------------|--------------|------|----------------------------------------------|----------------------|-----------------|------------|------------|-------------|--------|
| Fil          | le Hom       | e l  | nsert Page Layout Fo                         | rmulas Data Review   | View ABBYY Fine | Reader 11  | Design     | Layout      | Format |
| Cha<br>Char  | ange Save    | As   | Switch Select<br>Row/Column Data             | Quick<br>Layout *    | <b>d b</b>      |            | h, di      |             |        |
| 2            | Type         | -    | Change Chart Type                            |                      |                 |            |            |             | l      |
|              | Chart 5      |      | 🛅 Templates                                  | Column               | 4               |            |            |             |        |
| 1            | HocEscel .Or | B    | Column                                       |                      |                 |            |            | H           |        |
| 2            |              | 2; I | Pie Sar                                      |                      | 144 144         | LAA        |            | MA          |        |
| 4            | 5            | Sa   | Area                                         |                      |                 |            |            |             |        |
| 2            |              | Sa   | Suck                                         | Line                 |                 |            |            |             |        |
| 7 8          |              |      | <ul> <li>Doughnut</li> <li>Bubble</li> </ul> |                      |                 | $ \otimes$ | $\swarrow$ |             | ର      |
| 9            |              | ł    | 🙊 Radar                                      | Pie                  |                 |            |            |             | Ŷ      |
| 11           |              | t    |                                              |                      |                 |            |            |             | 4      |
| 12           |              |      | Manage Templates                             | Set as Default Chart |                 |            |            |             | ОК     |
| Id d<br>Read | (            | PR   | ODUCT CHART                                  | 183 /                |                 |            |            |             | 00% 🕞  |

Kết quả:

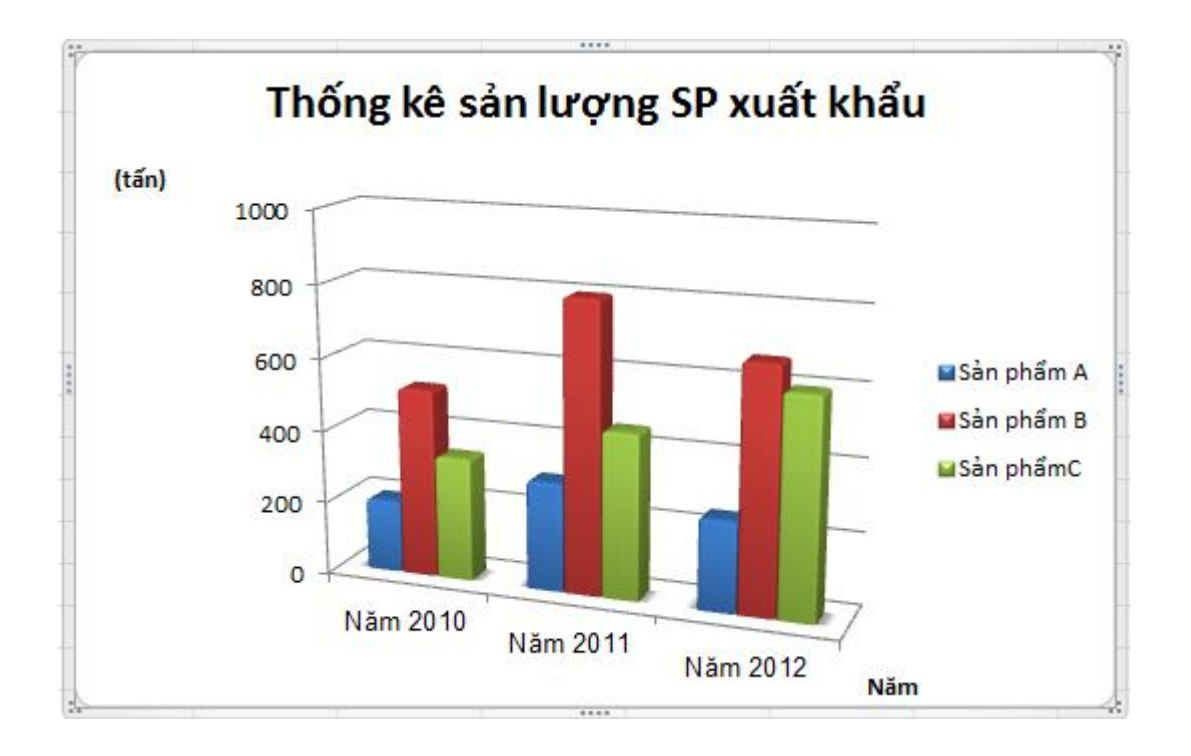

# Di chuyển đồ thị trong Excel

- Đồ thị là Embedded Chart, nhấp trái chuột lên đồ thị vùng Chart Area để chọn đồ thị di chuyễn, khi đó đầu con trỏ chuột có thêm ký hiệu mũi tên 4 chiều.
- Giữ trái chuột và di chuyển đồ thị đến nơi khác.

# Thay đổi kích thước đồ thị trong Excel

 Đồ thị là Embedded Chart, hhấp trái chuột lên đồ thị vùng Chart Area để chọn đồ thị cần thay đổi kích thước, khi đó xung quanh đồ thị xuất hiện 8 nút nắm.  Di chuyển chuột vào các nút này, giữ trái chuột và kéo hướng vô tâm đồ thị để thu nhỏ và hướng ra ngoài để phóng to.

## Sao chép đồ thị trong Excel

Chọn đồ thị, dùng tổ hợp phím <*Ctrl*+*C*> để chép đồ thị vào bộ nhớ, rồi di chuyển đến một ô nào đó trong bảng tính và nhấn <*Ctrl*+*V*> để dán đồ thị vào.

## Xóa đồ thị Excel

 Chọn đồ thị sau đó nhấn phím Delete để xóa đồ thị. Để xóa Chart Sheet, trước tiên hãy chọn Chart Sheet, sau đó nhấp phải chuột và chọn Delete từ thực đơn ngữ cảnh.

## In đồ thị Excel

In đồ thị cũng giống như in các đối tượng khác của Excel lưu ý Print Preview
 trước khi in để đảm bảo trang in được trọn vẹn nội dung.

Nếu bạn muốn in đồ thị thành một trang riêng thì hãy chọn đồ thị và nhấp nút
 Print để in, khi đó Excel chỉ ra lệnh in đồ thị mà bạn đang chọn

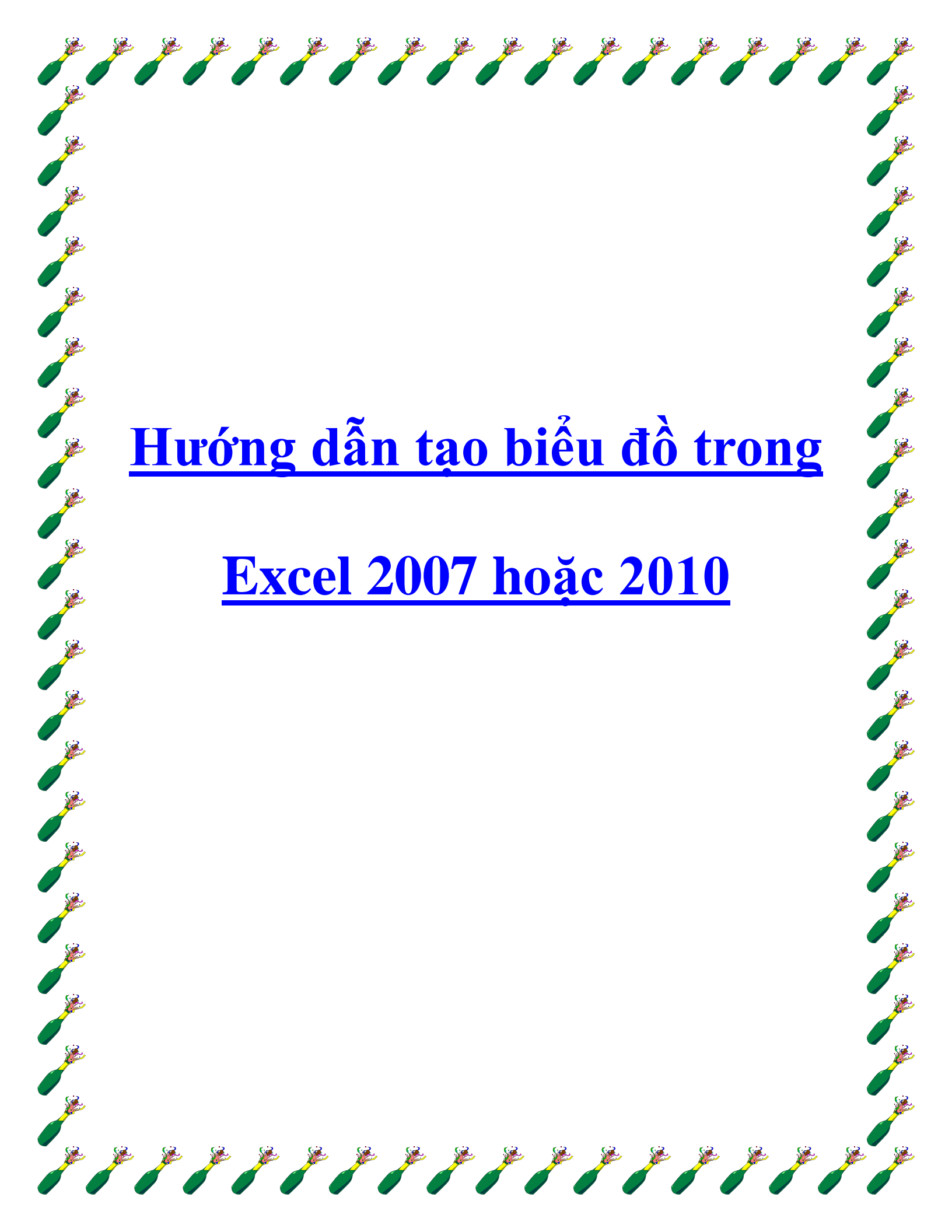

Biểu đồ là cách trình diễn số liệu rất hiệu quả trong các chương trình tính toán hoặc thống kê, đặc biệt là Microsoft Excel. Trong bài hướng dẫn dưới đây, chúng tôi sẽ trình bày những thao tác cơ bản để tạo biểu đồ từ bảng dữ liệu trong phiên bản Excel 2007 hoặc 2010.

Trước tiên, chúng ta cần 1 bản thống kê dữ liệu tính theo % như hình dưới:

| Calibri - 11 -        | = = .                                                                                                    | - =                                                                                                    |                                                                                                    |
|-----------------------|----------------------------------------------------------------------------------------------------|----------------------------------------------------------------------------------------------------|----------------------------------------------------------------------------------------------------|
| B / II - A .          |                                                                                                    |                                                                                                    | Genera                                                                                                    |
| AA                    | = = :                                                                                                    | =                                                                                                    | 5 -                                                                                                    |
| H- 3- A-              | 课课                                                                                                    | 2                                                                                                    | 38 -98                                                                                                    |
| Font G                | Aliginme                                                                                                    | ent ra                                                                                                    | Numb                                                                                                    |
| В                     |                                                                                                    | C                                                                                                    | D                                                                                                    |
|                       |                                                                                                    |                                                                                                    |                                                                                                    |
| Causes of Compute     | er Proble                                                                                                    | ems                                                                                                    |                                                                                                    |
| Hardware Failure      |                                                                                                    | 15%                                                                                                    |                                                                                                    |
| Hardware Incompatib   | ality                                                                                                    | 10%                                                                                                    |                                                                                                    |
| Poorly Written Softw  | are                                                                                                    | 13%                                                                                                    |                                                                                                    |
| (IUE) Individual User | Error                                                                                                    | 45%                                                                                                    |                                                                                                    |
| Power Surges / Loss   | 2                                                                                                    | 7%                                                                                                    |                                                                                                    |
| Viruses & Malware     |                                                                                                    | 10%                                                                                                    |                                                                                                    |
| Causes Covered        |                                                                                                    | 100%                                                                                                    |                                                                                                    |
|                       | Font G<br>B<br>Causes of Compute<br>Hardware Failure<br>Hardware Incompatib<br>Poorly Written Softw<br>(IUE) Individual User<br>Power Surges / Loss<br>Viruses & Malware<br>Causes Covered | Font & Alignme<br>B<br>Causes of Computer Proble<br>Hardware Failure<br>Hardware Incompatibility<br>Poorly Written Software<br>(IUE) Individual User Error<br>Power Surges / Loss<br>Viruses & Malware<br>Causes Covered | Font     B     C       B     C       Couses of Computer Problems       Hardware Failure     15%       Hardware Incompatibility     10%       Poorly Written Software     13%       (IUE) Individual User Error     45%       Power Surges / Loss     7%       Viruses & Malware     10%       Causes Covered     100% |

Chọn những phần thông tin nào cần liệt kê trong biểu đồ, bạn có thể chọn từng thành phần riêng biệt, nhưng hãy nhớ là không được chọn phần tổng. Sau đó, nhấn nút **Insert > Pie**, tại đây chúng ta sẽ có lựa chọn riêng biệt giữa biểu đồ dạng 2D và 3D:

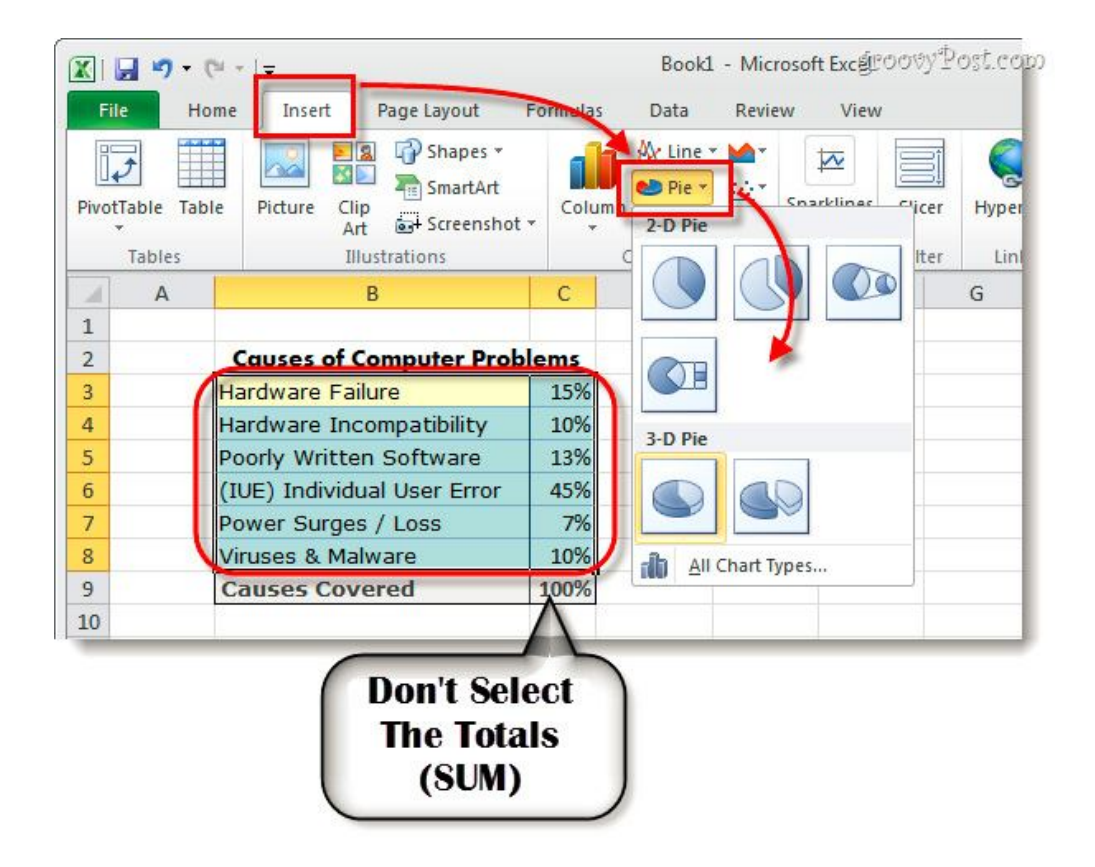

Ngay sau đó, biểu đồ sẽ hiển thị trên văn bản. Việc cần làm tiếp theo là thay đổi hoặc tùy chỉnh 1 số thiết lập để tăng thêm tính hiệu quả. Các bạn chọn biểu đồ vừa tạo và nhấn **Chart Tools,** bao gồm 3 mục chính **Design,Layout**, và **Format**:

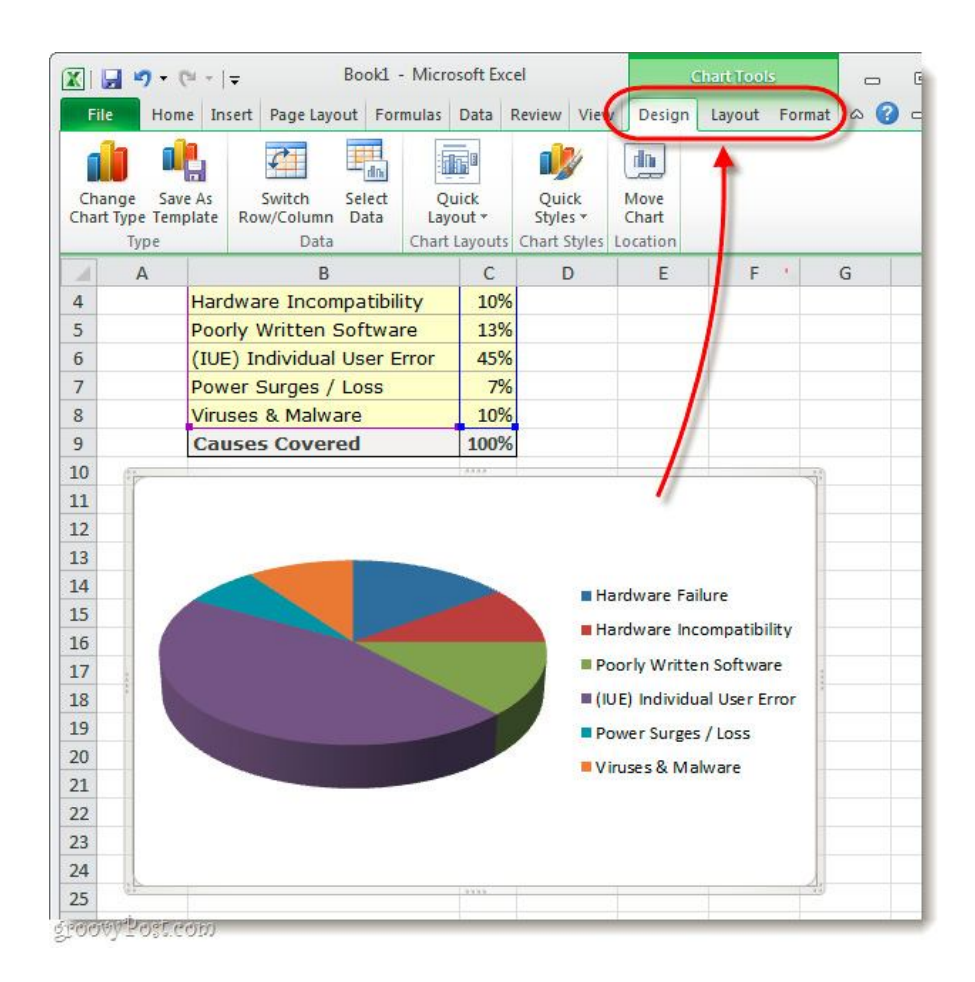

Các chức năng tương ứng trong phần Chart Tools:

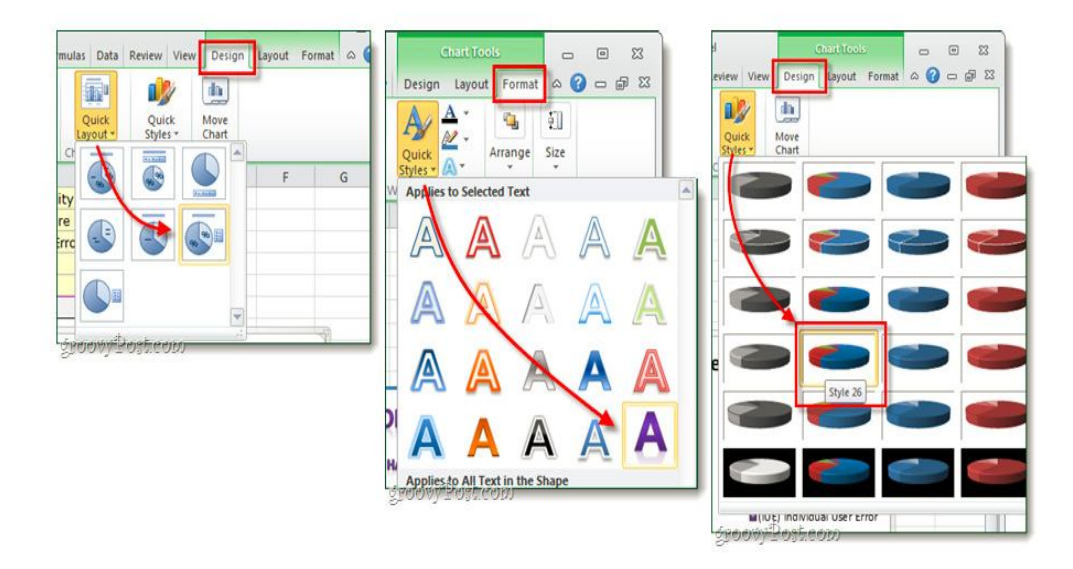

Tùy vào từng bảng dữ liệu và ý muốn trình diễn, các bạn hãy chọn thiết lập sao cho vừa ý. Tất nhiên, trong những lần thực hành đầu tiên thì kết quả sẽ chưa được như mong muốn. Dưới đây là hình mẫu bài thử nghiệm của chúng ta:

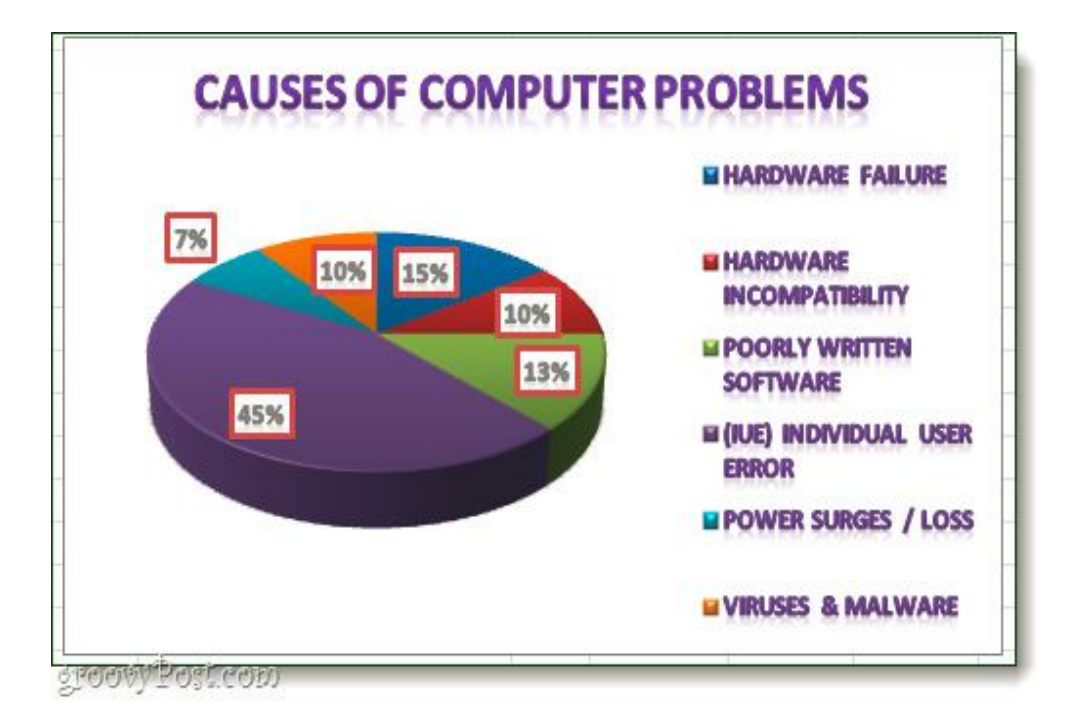

Chúc các bạn thành công!

## Bốn bước tạo biểu đồ Excel

Việc tạo lập bảng là điều hoàn toàn đương nhiên trong Microsoft Excel, tuy nhiên từ những thông tin trong bảng để đưa ra một kết quả phân tích mới là điều đáng nói. Bài này sẽ hướng dẫn các bạn 4 bước để tạo một biểu đồ Excel dựa vào trình Wizard.

Chúng ta sử dụng từng bước trong Chart Wizard để tạo một biểu đồ thể hiện kết quả bài kiểm tra của sinh viên đối với các môn English, Science, Mathematics

|   | A            | В           | C          | D           |
|---|--------------|-------------|------------|-------------|
| 1 | Exam re      | esult - Sub | ject score | marks       |
| 2 | Student Name | English     | Science    | Mathematics |
| 3 | Carol        | 70          | 75         | 58          |
| 4 | John         | 52          | 65         | 79          |
| 5 | Samantha     | 26          | 88         | 42          |
| 6 | Edward       | 82          | 59         | 76          |
| 7 | -            |             |            |             |

## Bước 1: Loại biểu đồ

Kích vào một ô dữ liệu bất kỳ có chứa thông tin bạn muốn đưa vào biểu đồ, hoặc
 bôi đen chính xác dữ liệu cần hiển thị trong biểu đồ.

Kích vào biểu tượng Chart Wizard trên thanh công cụ Standar. Hộp thoại Chart
 Wizard hiện thị:

| Chart Wizard -                     | Step 1 of 4 - ( | Chart Type 🛛 🛜 🔀                                        |
|------------------------------------|-----------------|---------------------------------------------------------|
| Standard Types                     | Custom Types    |                                                         |
| Chart type:                        |                 | Chart sub-type:                                         |
| Column<br>E Bar<br>X Line<br>Pie   | ^               |                                                         |
| XY (Scatter)<br>Area<br>O Doughnut |                 |                                                         |
| 💇 Radar<br>🖉 Surface<br>👥 Bubble   | ~               |                                                         |
|                                    |                 | Clustered Column. Compares values across<br>categories. |
|                                    |                 | Press and Hold to View Sample                           |
| (                                  | Cancel          | < Back Next > Einish                                    |

- Từ Chart type: Lựa chọn kiểu biểu đồ bạn muốn tạo

- Sau đó từ **Chart sub-type:** Lựa chọn dạng thức đúng yêu cầu bạn muốn áp dụng cho kiểu biểu đồ

Để thấy được cách lựa chọn biểu đồ, kích vào Press and Hold to View Sample
 trong hộp thoại. Trong ví dụ trên, chúng tôi để lựa chọn đó là mặc định

- Kích vào Next để hiển thị trang tiếp theo của hộp thoại - Chart Source Data.

## Bước 2: Nguồn dữ liệu

- Data Range cho phép bạn chỉ định dữ liệu một cách chính xác để hiển thị trong biểu đồ

Bạn có thể chọn cách để hiển thị Series in Rows hay Columns. Trong trường hợp dữ liệu ở ví dụ trên, có hai kết quả được minh họa. Chọn Series in Rows.

| Deta Range Series                     | Data Range Series                                                                                                    |
|---------------------------------------|----------------------------------------------------------------------------------------------------|
| Data range: Discont State State State | 00         0         0         0         0         0         0         0         0         0         0         0         0         0         0         0         0         0         0         0         0         0         0         0         0         0         0         0         0         0         0         0         0         0         0         0         0         0         0         0         0         0         0         0         0         0         0         0         0         0         0         0         0         0         0         0         0         0         0         0         0         0         0         0         0         0         0         0         0         0         0         0         0         0         0         0         0         0         0         0         0         0         0         0         0         0         0         0         0         0         0         0         0         0         0         0         0         0         0         0         0         0         0         0         0         0         0 |
| O Columns                             | () <u>Columns</u>                                                                                                    |

- Kích vào nút Next, hộp thoại Chart Options xuất hiện

## Bước 3: Các tùy chọn cho biểu đồ

Từ hộp thoại Chart Options, bạn có thể lựa chọn các tab Titles, Axes, Gridlines,

Legend, Data Labels, Data Table và tạo nhưng thay đổi cần thiết

## Thêm tiêu đề biểu đồ

- Trong mục Chart title: đặt tên cho biểu đồ (ví dụ Exam results).
- Trong mục Category (X) axis: nhập tiêu đề cho trục X (ví dụ Subject)
- Trong mục Category (Y) axis: nhập tiêu đề cho trục Y (ví dụ Mark score)
- Ví dụ trên được minh họa như sau:

| Titles     | Axes        | Gridines | Legend | Data Labels | Data Table        |            |
|------------|-------------|----------|--------|-------------|-------------------|------------|
| hart title | B)          |          |        |             |                   |            |
| Exam       | results     |          |        | 1           | Exam results      |            |
| ategory    | (X) axis:   |          | 1      | 00          |                   |            |
| Subje      | ect         |          |        | 80          |                   |            |
| alue (Y)   | axis:       |          | core   |             |                   | Carol      |
| Mark       | score       |          |        | 50 - D      |                   | C Sonsetta |
| lecond c   | abegory ()( | ) axis:  | 2      | 30          |                   | D Edward   |
| A Read     |             |          |        | 10          |                   |            |
| iecond v   | alue (Y) au | ist:     |        | English     | Science Mathemati | ¢5         |
|            | 11          |          |        |             | Subject           |            |
|            |             |          |        |             |                   |            |

# Điều chỉnh trục biểu đồ

#### - Từ hộp thoại Chart Option, kích chọn thẻ Axes

Nó cho phép điều chỉnh các trục hiển thị, bạn có thể chọn hay không chọn trục
 nào đó trên vào hộp chọn để thấy kết quả trên biểu đồ

## Điều chỉnh gridlines biểu đồ

- Từ hộp thoại Chart Option, kích chọn thẻ Gridlines

- Bạn có thể lựa chọn để hiển thị trục X và Y lớn hay nhỏ bằng cách kích lên hộp chọn

## Điều chỉnh chú thích biểu đồ

- Từ hộp thoại Chart Option, kích chọn thẻ Legend

 Bạn có thể lựa chọn để hiển thị hay không hiển thị chú thích biểu đồ và sắp đặt vị trí các chú thích trong biểu đồ bằng cách kích vào nút radio.

#### Điều chỉnh nhãn cho dữ liệu

- Từ hộp thoại Chart Option, kích chọn the Data Labels

- Bạn có thể chọn để hiển thị hay không hiển thị nhãn dữ liệu bằng cách kích vào nút radio

## Hiển thị dữ liệu bảng

- Từ hộp thoại Chart Option, kích chọn tab Data Table

 Bạn có thể lựa chọn để hiển thị hay không hiển thị dữ liệu bảng của biểu đồ bằng cách kích vào hộp chọn

- Kích Next để tiếp tục, khi đó trang cuối của hộp thoại xuất hiện - Chart Location

Bước 4: Vị trí đặt biểu đồ

Xác định vị trí biểu đồ

Bạn có thể chọn để đặt biểu đồ lên bảng tính như một đối tượng, hoặc đặt biểu đồ
 ở một bảng tính mới. Có hai lựa chọn sau:

- As new sheet: Biểu đồ được đặt ở một bảng tính mới
- As object in: Biểu đồ được đặt ở bảng tính hiện hành

| Chart Wizard - Step 4 of 4 - | Chart Location | 2 🛽      |
|------------------------------|----------------|----------|
| Place chart:                 |                |          |
| As new sheet:                | Chart1         |          |
| As gbject in:                | Sheeti         | <b>~</b> |
| Cancel                       | < Back Next >  | Einish   |

Kích vào Finish để kết thúc, khi đó biểu đồ được tạo sẽ như trong quá trình Chart
 Wizard.

# MS Excel - Biểu đồ trong Excel 2007

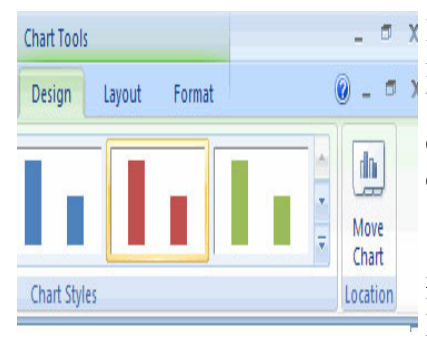

Biểu đồ cho phép bạn trình bày thông tin trong bảng tính theo một định dạng đồ họa. Excel cung cấp khá nhiều kiểu biểu đồ bao gồm: biểu đồ dạng cột, biểu đò dòng, biểu đồ hình tròn, biểu đồ dạng thanh, biểu đồ vùng, biểu đồ kiểu tán xạ và một số biểu đồ khác.

Để xem các biểu đồ, chỉ cần kích vào tab Insert trên vùng Ribbon

#### Tạo một biểu đồ

Để tạo một biểu đồ:

- Lựa chọn ô chứa dữ liệu mà bạn muốn sử dụng trong biểu đồ
- Kích tab Insert
- Kích vào loại biểu đồ bạn muốn để tạo

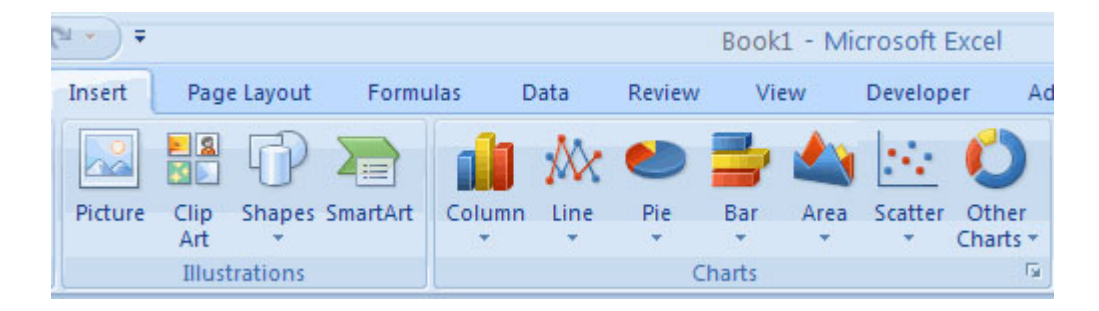

#### Chỉnh sửa biểu đồ

Mỗi một lần bạn tạo một biểu đồ, bạn có thể thực hiện một số việc khác nhau để chỉnh sửa Để di chuyển biểu đồ:

- Kích vào biểu đồ bạn đã tạo và kéo nó tới vị trí khác trên cùng một bảng tính, hoặc
- Kích vào nút Move Chart trên tab Design
- Chọn vị trí thích hợp (có thể ở một sheet mới hoặc sheet hiện tại trong workbook)

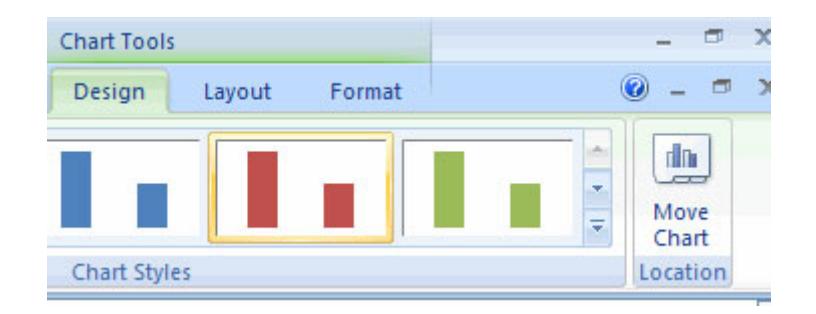

Để thay đổi dữ liệu trong biểu đồ

- Kích vào biểu đồ
- Kích nút Select data trên tab Design

| Cn 6 - 0                                                                 | u - ) u                |                   | Book1 -    | Microsoft              | Excel       |                                                  |                    | Chart Too   |
|--------------------------------------------------------------------------|------------------------|-------------------|------------|------------------------|-------------|--------------------------------------------------|--------------------|-------------|
| Home                                                                     | Insert Page L          | ayout Formulas    | Data       | Review                 | View        | Developer                                        | Add-Ins            | Design      |
| Change Save As<br>Chart Type Template                                    | Switch S<br>Row/Column | ielect<br>Data    |            | 4 4 4                  |             |                                                  |                    |             |
| Δ2                                                                       | • (3                   | fe Select Data S  | iource     |                        |             |                                                  |                    | ? 🔀         |
| A<br>1<br>2 Monday<br>3 Tuesday<br>4 Wednesday<br>5 Thursday<br>6 Friday | B                      | Chart gata ra     | inge: SE   | SHEMRES<br>So<br>X Ben | gitch Row/C | olumn<br>Horizonta                               | l (Category)<br>di | Axis Labels |
| 7 Saturday<br>8 Sunday<br>9 Monday<br>10 Tuesday<br>11 Wednesday         |                        | Series1           |            |                        |             | Monday<br>Tuesday<br>Wednes<br>Thursda<br>Priday | day<br>Y           | X N         |
| 12 Thursday<br>13 Friday                                                 |                        | 1<br>Hidden and E | mpty Cells |                        |             | 0                                                |                    | Cancel      |

Để đảo ngược dữ liệu được hiển thị trong dòng và cột:

- Kích vào biểu đồ
- Kích nút Switch Row/Column trên tab Design

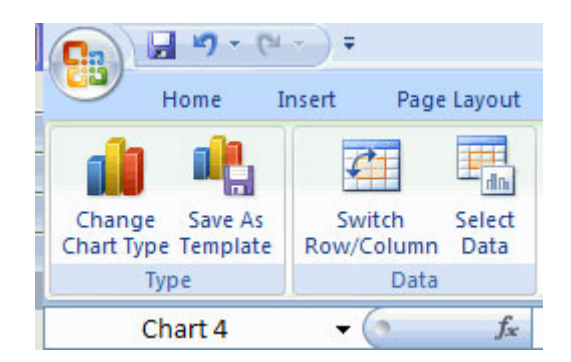

Để chỉnh sửa các nhãn và tiêu đề:

- Kích vào biểu đồ
- Trên tab Layout, kích nút Chart Title hoặc Data Labels
- Thay đổi tiêu đề hoặc nhãn và kích Enter

| ılas             | Data             | Review | w Vi             | ew              | Develope | r Add-l   | Ins            | Design                | Layout                            |  |  |  |
|------------------|------------------|--------|------------------|-----------------|----------|-----------|----------------|-----------------------|-----------------------------------|--|--|--|
| Chart<br>Title * | Axis<br>Titles * | Legend | Data<br>Labels • | Data<br>Table • | Axes     | Gridlines | Plot<br>Area * | Char<br>Char<br>3-D F | t Wall +<br>t Floor +<br>Rotation |  |  |  |
|                  |                  | Labels |                  |                 | A        | Axes      | Background     |                       |                                   |  |  |  |

#### Các công cụ biểu đồ (chart tools)

Các công cụ biểu đồ xuất hiện trên vùng Ribbon khi bạn kích vào biểu đồ đã tạo. Các công cụ được đặt trên 3 tab: Design, layout, Format

Trong tab **Design**, bạn có thể điều chỉnh kiểu biểu đồ, cách bố trí, kiểu dáng và vị trí của biểu đồ.

| 0              | 10.0       | · ) =               |                |          | Book1       | - Microsoft | oft Excel Chart Tools |        |     |         |       |        |      |        |   |    |       |               |   |
|----------------|------------|---------------------|----------------|----------|-------------|-------------|-----------------------|--------|-----|---------|-------|--------|------|--------|---|----|-------|---------------|---|
|                | Home       | Insert Pa           | age Layout     | Formulas | Data        | Review      | View                  | Develo | per | Add-Ins | Desig | n La   | rout | Format |   |    |       | 0 - 1         | 0 |
| Chang<br>Chang | pe Save As | Switch<br>Rom/Colum | Select<br>Data | <b>a</b> | E.          | ē:          | h                     | de,    | h   | ı.      | h     |        | h    | d,     | h | ł. | 1.015 | Move<br>Chart |   |
| 100000         | Type       | Di                  | eta            | (        | hart Layout | F           |                       |        |     |         | Chart | Styles |      |        |   |    |       | Location      | ñ |

Trong tab **Layout**, bạn có thể quản lý việc chèn ảnh, hình và các hộp văn bản, nhãn, trục, nền phụ và phân tích cho biểu đồ.

| (a) (1) (1) (1)   | a -0 - (* - ) * |             |      |            |                  | Book1 - Microsoft Excel Chart Teels |                    |                 |     |          |         |           |               |           | - 7            |     |       |     |  |
|-------------------|-----------------|-------------|------|------------|------------------|-------------------------------------|--------------------|-----------------|-----|----------|---------|-----------|---------------|-----------|----------------|-----|-------|-----|--|
| Home Inset        | Page            | Page Layout |      | Formulas C |                  | Data Review                         |                    | w View          |     | Add-1    | Add-Ins |           | Design Layout |           |                | w   | -     |     |  |
| Chart Area *      |                 | 67          | A    |            | In               | [mail                               | <b>Mal</b>         | da l            | Ind |          | 10.1    | Charl     | t Watt +      | 17        | Lines +        |     |       |     |  |
| Selection         | Picture         | Shapes      | Test | Chart.     | Axis<br>Tables * | Legend                              | Data<br>Labels * 1 | Data<br>Table * | Ann | Gridines | Plot    | 3101      | (Floor *      | Trendline | Up/Down Ears * | Pri | opert | ies |  |
| Current Selection |                 | Insert      |      |            |                  | Labels                              |                    |                 | 1   | 241      |         | Backgroun | id.           |           | Anabaia        |     |       |     |  |

Book1 - Microsoft Exce Design <u>A</u>: <u>//</u>: Ca Shape Fill + L Exing to Fe Di Aller 11 Z Shape Outline Send to Back 3.50 191 Reset to Match Sty Shape Effects A. Selecti int Cole 4

#### Sao chép một biểu đồ sang Word

- Lựa chọn biểu đồ
- Kích vào Copy trên tab Home (hoặc ấn tổ hợp phím Ctrl+C)
- Chuyển sang tài liệu Word, và kích chuột vào nơi bạn muốn đặt biểu đồ
- Kích Paste trên tab Home (hoặc ấn tổ hợp phím Ctrl+V).

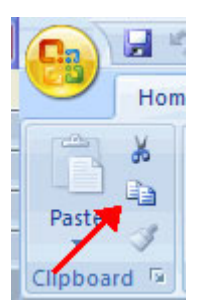

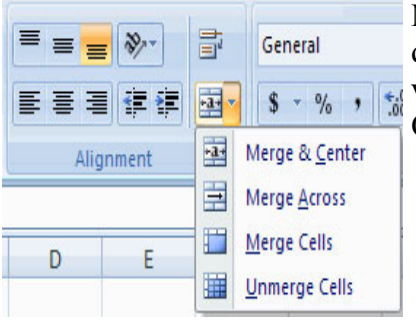

MS Excel - Bài 11: Định dạng bảng tính Đôi khi bạn muốn tách dữ liệu trong một ô thành hai hoặc nhiều ô. Bạn có thể thực hiện việc này một cách dễ dàng bằng cách sử dụng Convert Text to Columns Wizard.

MS Excel - Bài 10: Biểu đồ trong Excel 2007

- Chọn cột bạn mà bạn muốn tách dữ liệu
- Kích nút Text to Columns trên tab Data

• Tích chọn **Delimited** thì dữ liệu sẽ được tách thành từng cột theo sự phân tách bởi dấu phẩy hay dấu tab (**Ví dụ**: bạn có 1 cột dữ liệu "Jonh, Jane", sau khi tích Delimite thì cột dữ liệu đó sẽ được tách thành 2 cột lần lượt có tên là Jonh và Jane).

• Nếu tích chọn **Fixed Widths** thì sự phân tách dữ liệu sẽ được thiết lập theo một kích thước cụ thể.

Trong tab Format, bạn có thể chỉnh sửa kiểu dáng hình, kiểu dáng chữ và kích thước biểu đồ.
| ng<br>tions<br>Refresh<br>All - Set Edit Links<br>Connections                                                                                               | 2↓     2↓     X     Clear       X↓     Sort     Filter     K     Clear       Sort & Filter     X     Advanced                                           | Text to Remove<br>Columns Duplicates |
|----------------------------------------------------------------------------------------------------|----------------------------------------------------------------------------------------------------|--------------------------------------|
| Convert Text to Columns Wit<br>The Text Wizard has determined the                                                                                           | zard - Step 1 of 3<br>at your data is Fixed Width.                                                                                                    |                                      |
| If this is correct, choose Next, or ch<br>Original data type<br>Choose the file type that best des<br>Opelimited - Characters<br>Fixed width - Fields are a | noose the data type that best describes y<br>scribes your data:<br>such as commas or tabs separate each fi<br>aligned in columns with spaces between ea | our data.<br>eld.<br>ach field.      |
| Preview of selected data:<br>2 Smith, John<br>3 Lee, Tom<br>4 Jones, Sarah<br>5<br>6                                                                        | Concel Rule Ma                                                                                                    |                                      |

#### Chỉnh sửa font chữ

Chỉnh sửa font chữ trong Excel sẽ cho phép bạn nhấn mạnh tiêu đề và các heading. Để chỉnh sửa font:

Lựa chọn ô hoặc một số ô bạn muốn font được áp dụng

• Trong nhóm **Font** trên tab **Home**, chọn kiểu font, kích thước, in đậm, nghiêng hay gạch chân hoặc chọn màu sắc.

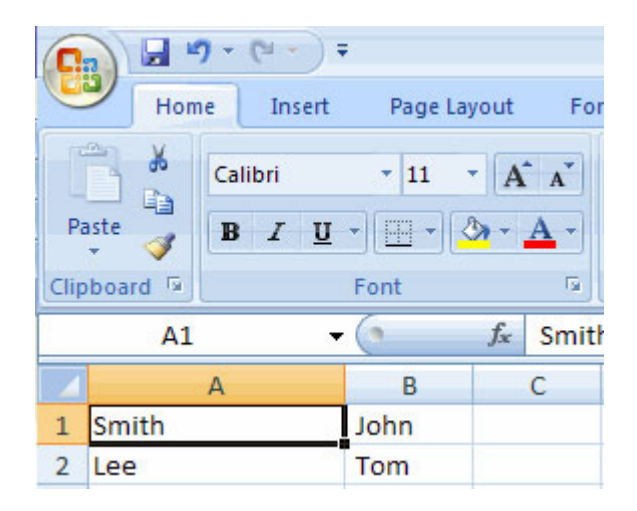

#### Hộp thoại định dạng ô

Trong Excel, bạn cũng có thể áp dụng cách định dạng cụ thể cho một ô. Để áp dụng cách định dạng cho một ô hay nhóm các ô:

- Lựa chọn ô hoặc các ô bạn muốn định dạng
- Kích vào mũi tên Dialog Box trên nhóm Alignment của tab Home

| Format Cells           Number         Alignment         Font                                                                                                    | Border Fill | Protection                                       |
|----------------------------------------------------------------------------------------------------|-------------|--------------------------------------------------|
| Horizontal:<br>General<br>Vertical:<br>Bottom<br>Justify distributed<br>Text control<br>Wrap text<br>Shrink to fit<br>Merge cells<br>Right-to-left<br>Text direction: | Indent:     | T e X Text • • • • • • • • • • • • • • • • • • • |
| Context                                                                                                    |             |                                                  |

Có một số tab trong hộp thoại này và chúng cho phép bạn chỉnh sửa các thuộc tính của các ô:

Number: cho phép hiển thị các kiểu số khác nhau và số thập phân

Alignment: Cho phép bạn đinh hướng văn bản theo chiều ngang và dọc, sự thụt lùi văn bản, trộn các ô và hướng của văn bản.

Font: Cho phép điều chỉnh font, kiểu dáng font, kích thước, màu sắc và thêm các tính năng

Border: Các kiểu và màu sắc đường viền

Fill: Đổ màu sắc cho ô

#### Thêm đường viền và màu sắc cho ô

Đường viền và màu sắc có thể được thêm cho ô theo cách thông thường hoặc sử dụng các Styles. Để thêm đường viền theo cách thông thường:

- Trên nhóm Font của tab Home, kích chọn mũi tên xuống phía bên biểu tượng Borders
- Chọn đường viền thích hợp

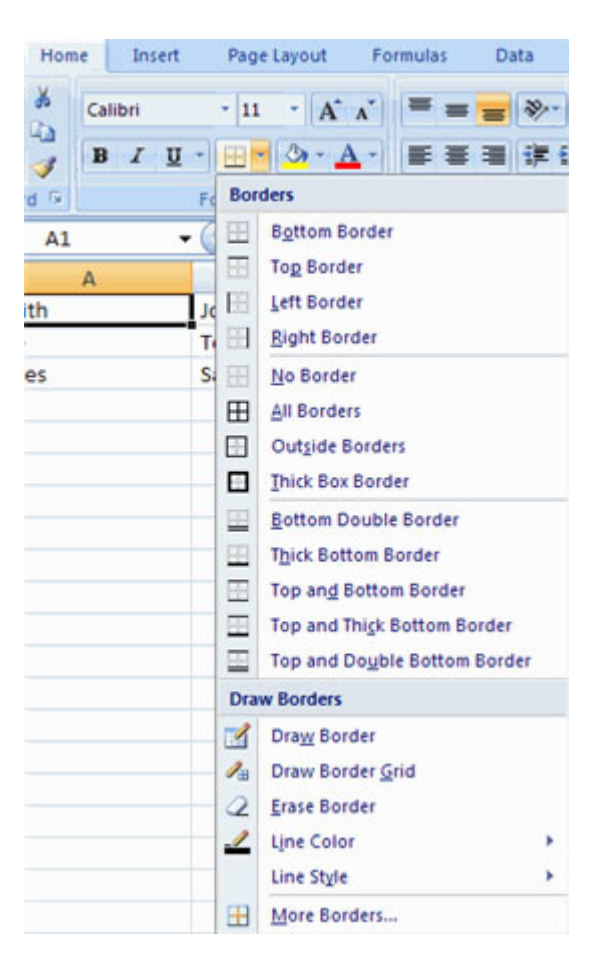

Để áp dụng màu sắc theo cách thông thường:

- Kích vào mũi tên xuống của biểu tượng Fill trên nhóm Font của tab Home
- Chọn màu thích hợp

| Home        | Insert               | Page | Layou | t Fo            | ormulas    | Data       |
|-------------|----------------------|------|-------|-----------------|------------|------------|
| ord is Cali | ibri<br>I <u>U</u> • | • 11 | × .   | A A<br>A ·      | ≡ ≡<br>≣ ≣ | <b>=</b> > |
| B3          | <del>•</del> (       | •    |       |                 |            |            |
| А           |                      | В    |       |                 |            |            |
| ith         |                      |      |       |                 |            |            |
| 2           |                      |      |       |                 |            | _          |
| 1es         | _                    |      | Sta   | ndard C         | olors      |            |
|             |                      |      |       | <u>N</u> o Fill |            |            |
|             |                      |      | •     | More C          | olors      |            |

Để áp dụng đường viền và màu sắc sử dụng Styles:

- Kích Cell Styles trên tab Home
- Chọn một style hoặc kích New Cell Style

|                   | 1 100 40      | Formatting * as | Table - Styles - | Format * Q* F | ilter * Select * |
|-------------------|---------------|-----------------|------------------|---------------|------------------|
| Good, Bad and N   | eutral        |                 |                  |               |                  |
| Normal            | Bad           | Good            | Neutral          |               |                  |
| Data and Model    |               |                 |                  |               |                  |
| alculation        | Check Cell    | Explanatory     | Input            | Linked Cell   | Note             |
| Output            | Warning Text  |                 |                  |               |                  |
| Titles and Headin | gs            |                 |                  |               |                  |
| Heading 1         | Heading 2     | Heading 3       | Heading 4        | Title         | Total            |
| Themed Cell Style | 5             |                 |                  |               |                  |
| 20% - Accent1     | 20% - Accent2 | 20% - Accent3   | 20% - Accent4    | 20% - Accent5 | 20% - Accent6    |
| 40% - Accent1     | 40% - Accent2 | 40% - Accent3   | 40% - Accent4    | 40% - Accent5 | 40% - Accent6    |
| 60% - Accent1     | 60% - Accent2 | 60% - Accent3   | 60% - Accent4    | 60% - Accent5 | 60% - Accent6    |
| Accent1           | Accent2       | Accent3         | Accent4          | Accent5       | Accent6          |
| Number Format     |               |                 |                  |               |                  |
| Comma             | Comma [0]     | Currency        | Currency [0]     | Percent       |                  |

#### Thay đổi độ rộng của cột và độ cao của dòng

Để thay đổi độ rộng của cột hay độ cao của một dòng:

- Kích nút Format trên nhóm Cells của tab Home.
- Thông thường điều chỉnh độ cao và rộng bằng cách kích vào Row Height hoặc Column Width
- Để sử dụng tính năng AutoFit, kích vào AutoFit Row Height hoặc AutoFit Column Width

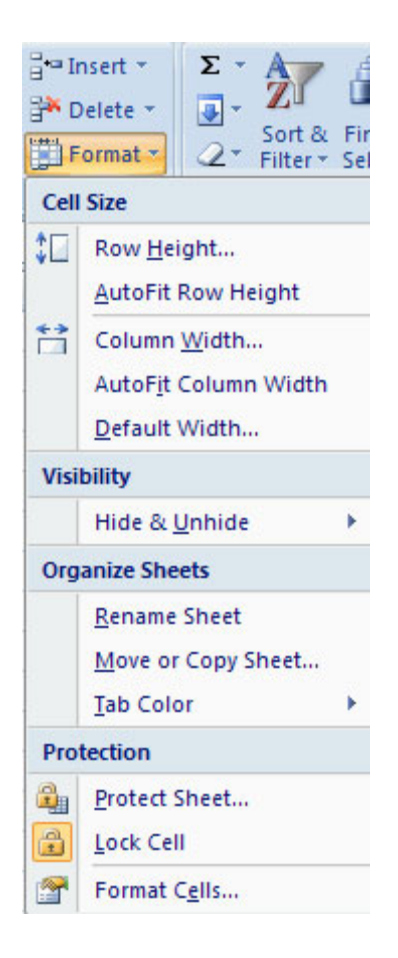

#### Ẩn hoặc bỏ ẩn dòng hay cột

Để ẩn hoặc bỏ ẩn dòng hay cột

- Lựa chọn dòng hay cột bạn muốn ẩn hoặc bỏ ẩn
- Kích nút Format trên nhóm Cells của tab Home
- Kích Hide & Unhide

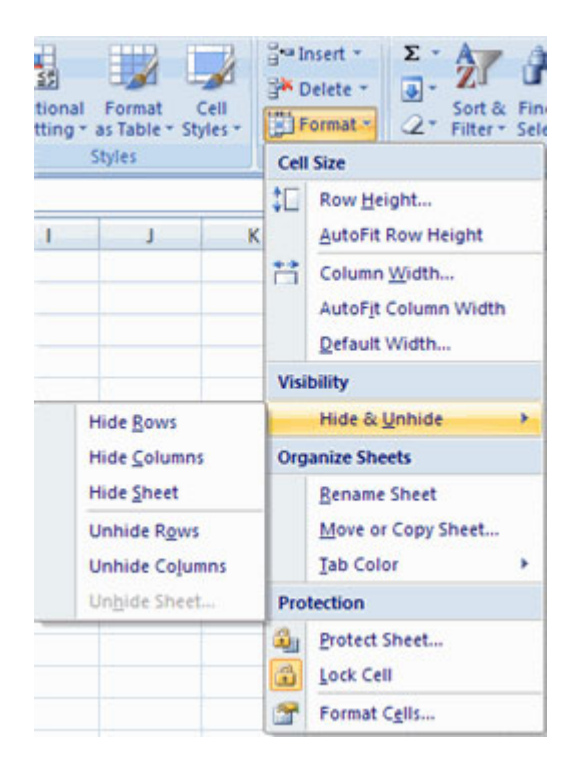

#### Trộn ô

Lựa chọn các cô bạn muốn trộn và kích nút **Merge & Center** trên nhóm **Alignment** của tab Home. Có 4 lựa chọn sau:

Merge & Center: Kết hợp các ô và việc canh giữa nội dung trong ô mới

Merge Across: Kết hợp các ô sang các cột mà không canh giữa dữ liệu

Merge Cells: Kết hợp các ô trong một vùng mà không canh giữa

Unmerge Cells: Tách các ô đã trộn.

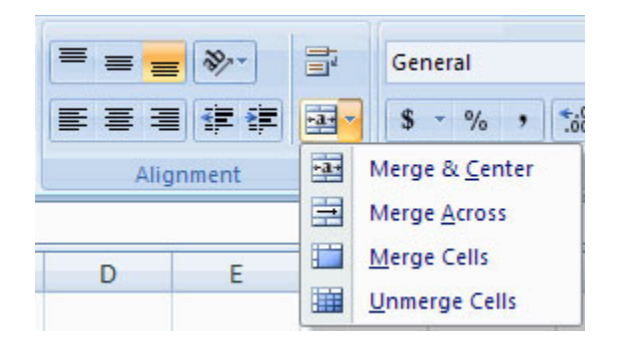

Canh lề nội dung trong ô

Để canh lề nội dung trong ô, kích vào ô hay các ô bạn muốn canh lề và kích vào tùy chọn trong nhóm **Alignment** trên tab Home. Có một số tùy chọn để canh lề như sau:

Top Align: Canh lè văn bản ở phía trên cùng của ô Middle Align: Canh lè văn bản đúng trung tâm của ô Bottom Align: Canh lè văn bản ở phía dưới ô Align Text Left: Canh lè văn bản phía bên trái ô Center: Canh giữa văn bản từ phía bên trái tới bên phải trong ô Align Text Right: Canh lè văn bản về phía bên phải ô Decrease Indent: Giảm sự thụt lè giữa đường viền trái với văn bản

Orientation: Xoay văn bản theo đường chéo hay chiều dọc.

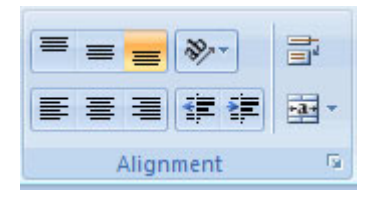

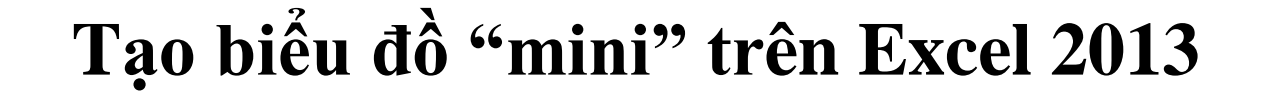

A CONTRACT OF CONTRACT OF CONTRACT.

よ よ よ よ よ よ よ よ よ よ よ よ よ

Tính năng Sparkline trên Excel 2013 cho phép bạn tạo biểu đồ thể hiện sự tăng giảm của số liệu trên một hàng hay một cột, biểu đồ chỉ nằm gọn trên một ô duy nhất.

Để tạo biểu đồ "mini", bạn nhấn chuột vào ô sẽ chứa biểu đồ, rồi vào menu INSERT > chọn một trong ba loại biểu đồ cần tạo trong nhóm Sparkline, gồm: Line (đồ thị), Column (biểu đồ cột), Win/Loss (loại biểu đồ trong đó các giá trị cao có cột hướng thẳng lên trên, những giá trị thấp có cột hướng xuống phía dưới). Sau khi chọn biểu đồ, hộp thoại Create Sparklines hiện ra yêu cầu bạn chọn vùng dữ liệu cần đưa vào biểu đồ. Bạn dùng chuột khoanh vùng dữ liệu cần dùng, theo chiều dọc hay chiều ngang. Xong, bạn nhấn OK để chấp nhận.

|    | A       | В       | С                 | D             | E            | F              | G      |
|----|---------|---------|-------------------|---------------|--------------|----------------|--------|
| 1  | DO      | ANH TH  | IU 6 TH           | HÁNG          | ĐẦU N        | ĂМ             |        |
| 2  | Tháng 1 | Tháng 2 | Tháng 3           | Tháng 4       | Tháng 5      | Tháng 6        |        |
| 3  | 100     | 200     | 200               | 300           | 100          | 500            | m      |
| 4  | 300     | 300     | 250               | 140           | 230          | 330            |        |
| 5  | 500     | 404     | 400               | 500           | 360          | 450            |        |
| 6  |         | G       | reate Soarki      | linar         |              | 2              | ×      |
| 7  |         |         | reate spark       | intes         |              | -              |        |
| 8  |         |         | Choose the        | data that you | u want       |                |        |
| 9  |         |         | <u>D</u> ata Rang | e: A4:F4      |              |                |        |
| 10 |         |         |                   |               |              |                |        |
| 11 |         |         | Choose whe        | re you want   | the sparklin | es to be place | d      |
| 12 |         |         | Location R        | ange: SGS     | 4            |                |        |
| 13 |         |         | 1                 |               |              |                | (0.00) |
| 14 |         |         |                   |               | -            |                |        |
| 15 |         |         |                   |               | OK           |                | ncei   |
| 16 |         | C       |                   |               |              |                |        |

Để đổi màu sắc cho biểu đồ đã tạo, bạn nhấn vào ô chứa biểu đồ, thẻ *DESIGN* sẽ hiện ra trên thanh Ribbon chứa nhiều tùy chọn về giao diện biểu đồ. Bạn nhấn mũi tên xổ xuống tại khung *Style* chọn một màu sắc ưa thích, nhấn *Sparkline Color* và *Marker Color* chọn màu cho các thành phần trên biểu đồ. Để thay đổi vùng dữ liệu trên biểu đồ, bạn nhấn *Edit Data > Edit Single Sparkline's Data* và dùng chuột khoanh vùng lại vùng dữ liệu mới.

| E        |             | · (ð - ∓<br>ME INSEF | T PAGE I     | AYOUT F                                | Book                         | L - Microsofi<br>DATA          | t Excel Preview | ABBYY FINE |
|----------|-------------|----------------------|--------------|----------------------------------------|------------------------------|--------------------------------|-----------------|------------|
| Er<br>Da | dit<br>ta * | Column<br>Type       | Win/<br>Loss | High Point<br>Low Point<br>Negative Po | ☐ Fin<br>☑ La:<br>bints ☑ Ma | st Point<br>st Point<br>arkers | $\sim \sim$     | Style      |
| G3       | 3           | - 1 3                | x v          | $f_X$                                  |                              |                                |                 |            |
| 24       | А           | В                    | с            | D                                      | E                            | F                              | G               | н          |
| 1        | DO          | ANHT                 | HU 6 TI      | HÁNG                                   | ĐẦU N                        | ĂМ                             |                 |            |
| 2        | Tháng 1     | Tháng 2              | Tháng 3      | Tháng 4                                | Tháng 5                      | Tháng 6                        |                 |            |
| 3        | 100         | 200                  | 200          | 300                                    | 100                          | 500                            |                 | -          |
| 4        | 300         | 300                  | 250          | 140                                    | 230                          | 330                            | 8 8 m _ m l     |            |
| 5        | 50          | 500                  | 800          | 120                                    | 360                          | 450                            | _ = = = = = =   | -          |

#### Biểu đồ, đồ thị trong Excel

#### Sử dụng biểu đồ, đồ thị

Tự động vẽ biểu đồ là một chức năng được ưa thích nhất của bảng tính Excel.Các biểu đồ, đồ thị là những hình ảnh minh hoạ rất trực quan, đầy tính thuyết phục. Người xem rút ra ngay được những kết luận cần thiết từ các biểu đồ, đồ thị mà không cần giải thích dài dòng.

Chúng ta dễ dàng tạo ra nhiều kiểu biểu đồ, đồ thị khác nhau dựa vào những số liệu trên bảng tính hiện hành. Excel còn cho phép thay đổi cách trình bày, điều chỉnh đường trục, đường biểu diễn, thêm ghi chú ...

Tạo các kiểu biểu đồ, đồ thị khác nhau từ số liệu trong bảng tính để phân tích dữ liệu (biểu đồ quạt tròn, cột đứng, thanh ngang).

Thao tác tạo đồ thị trong bảng tính hiện hành như sau:

Chọn vùng dữ liệu muốn tạo biểu đồ (vùng ô liên tục hoặc không liên tục)

Mở bảng chọn lệnh Insert, chọn Chart

Xuất hiện hộp thoại **Chart Wizard**, hướng dẫn ta thao tác từng bước xây dựng biểu đồ. Có 4 bước cần phải tuần tự thực hiện.

### Bước 1 Chọn kiểu biểu đồ đồ thị

| hart Wizard - Ste                                                                                                    | ep 1 of 4 - Char | t Type                                                                                           |
|----------------------------------------------------------------------------------------------------|------------------|--------------------------------------------------------------------------------------------------|
| Standard Types                                                                                                    | Custom Types     | 1                                                                                                |
| Chart type:                                                                                                    |                  | Chart sub-type:                                                                                  |
| Column Column Co |                  |                                                                                                  |
|                                                                                                    |                  | Clustered Column. Compares values across<br>categories.<br>Press and Hold to <u>V</u> iew Sample |
|                                                                                                    | Cancel           | < Back <u>N</u> ext > <u>F</u> inish                                                             |

# Chọn kiểu biểu đồ

Có rất nhiều kiểu biêu đồ phù hợp cho mọi mục đích biểu diễn số liệu. Sau đây chỉ giới thiệu một vài kiểu thông dụng nhất

Column

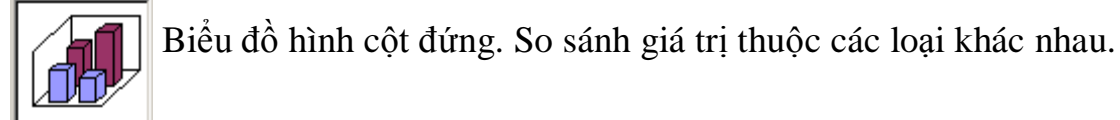

Bar

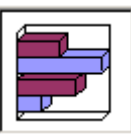

Biểu đồ cột ngang. Tường tự biểu đồ cột đứng

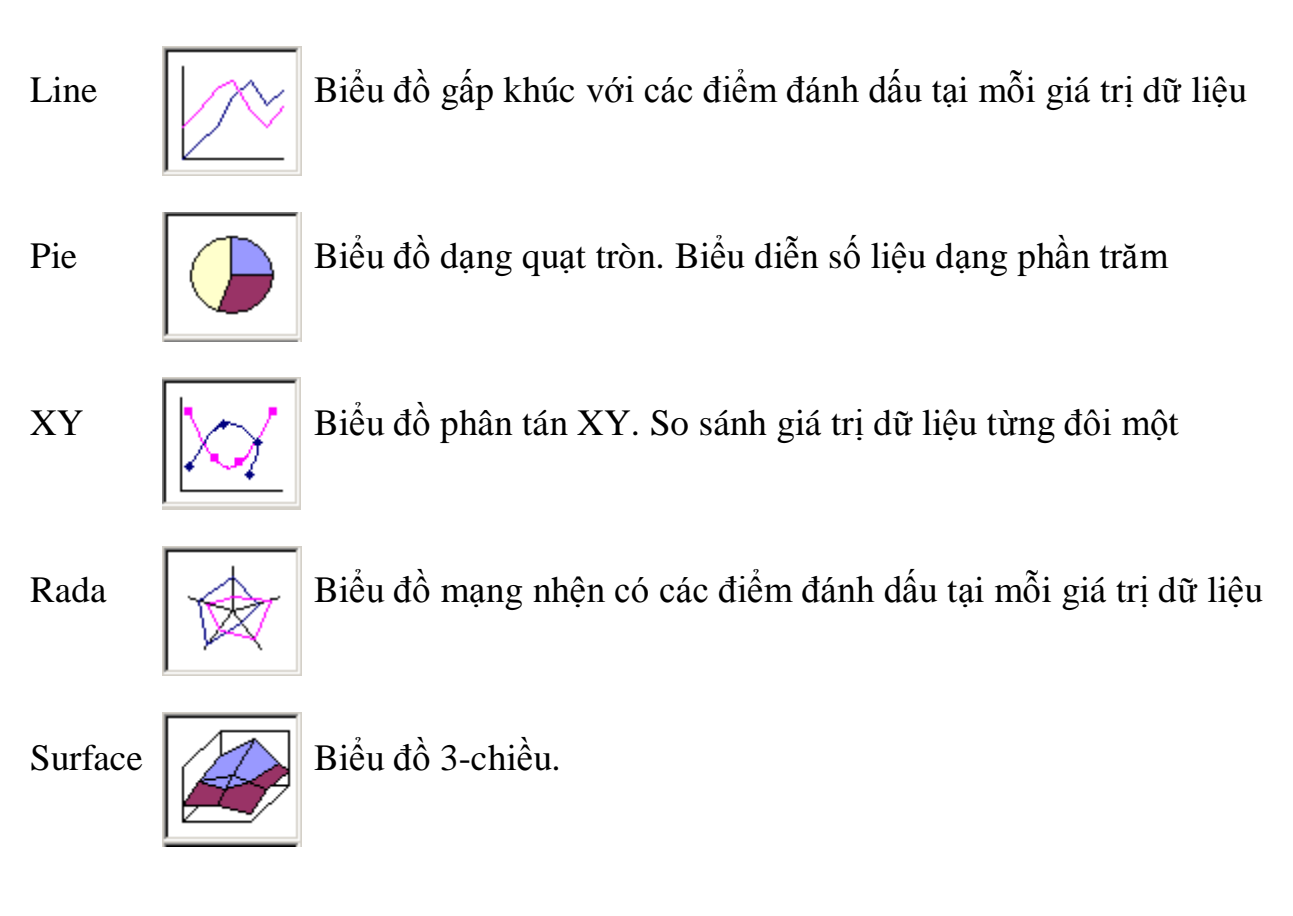

Nhấn và giữ nút **Press and hold to View Sample** để xem trước cách dữ liệu sẽ được biểu diễn như thế nào đối với đồ thị vừa chọn.

Nhấn nút Next để chuyển sang bước hai

#### Bước 2 Xác định vùng dữ liệu

Vùng dữ liệu để vẽ biểu đồ, đồ thị là vùng đang được chọn trước khi thực hiện bước 1.*Excel sẽ chọn đúng vùng đã đánh dấu chọn. Tuy nhiên nếu có sai lệch gì ta* hoàn toàn có thể chỉnh sửa bằng cách điền trực tiếp địa chỉ vùng ô vào trường **Data Range** như sau:

# Data range: ='Tuần 2'!\$B\$6:\$F\$9

- Nhấn chuột vào nút Collapse Dialog 🔤ở phía cuối hộp Data range
- Excel sẽ thu nhỏ hộp thoại **Source Data** và cho phép người dùng thực hiện thao tác chọn lại vùng dữ liệu

Source Data - Data range: ? X ='Tuần 2'!\$B\$6:\$F\$9

Sau đó cần chọn dãy dữ liệu theo cột hay theo hàng. Nếu chọn **Series in columns** thì cứ mỗi cột trong vùng ứng với một dãy dữ liệu trên biểu đồ. Nếu chọn **Series in Rows** thì cứ mỗi dòng trong vùng sẽ ứng với một dãy dữ liệu trên biểu đồ

| Data Range                                                    | Series                                               |                          |
|---------------------------------------------------------------|------------------------------------------------------|--------------------------|
| \$500,000<br>\$450,000<br>\$400,000<br>\$350,000<br>\$350,000 |                                                      | □ Đại lý A               |
| \$250,000<br>\$200,000<br>\$150,000<br>\$100,000<br>\$50,000  |                                                      | ■ Đại lý B<br>□ Đại lý C |
|                                                               | Quýl Quýl Quýl Quýl                                  | Quý IV                   |
| <u>D</u> ata range,<br>Series in:                             | <ul> <li>■ <u>R</u>ows</li> <li>C Columns</li> </ul> | <u></u>                  |
|                                                               |                                                      |                          |
|                                                               |                                                      |                          |

Chọn vùng dữ liệu cho biểu đồ

Nhấn nút Next để chuyển sang bước 3

#### Bước 3 Thêm các tiêu đề, chú giải và nhiều lựa chọn khác

Bước này có nhiều lựa chọn cho phép trình bày các chi tiết trên biểu đồ.

Thẻ sẽ **Title** cho phép:

- Điền tiêu đề của biểu đồ vào trường Chart Title.
- Chú thích ý nghĩa của trục X vào trường Category (X) axis.
- Chú thích ý nghĩa của trục Y vào trường Value (Y) axis.

Thẻ Axes cho phép: ghi chú cho các trục.

Thẻ **Gridline** cho phép chọn hiển thị các đường kẻ ô lưới để dễ so sánh cao độ của các giá trị.

Thẻ Legend cho phépbố trí nơi đặt các chú giải

Thẻ Data label cho phép lựa chọn có ghi kèm các con số giá trị cụ thể cạnh đồ thị hay không.

Thẻ Data table cho phép lựa chọn hiển thị vùng dữ liệu cơ sở kèm bên cạnh biểu đồ.

Nhấn nút Next để sang bước 4 hoặc nút Back để quay về bước 2 (nếu cần sửa đổi)

Bước 4 Chọn nơi đặt biểu đồ

Chọn nơi đặt biểu đồ

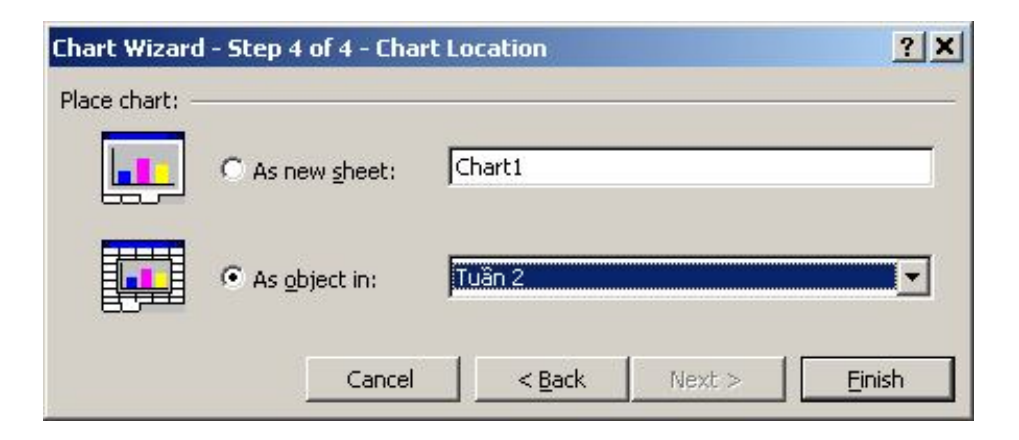

Nếu chọn As new sheet thì Excel sẽ tạo biểu đồ hay đồ thị trên một trang mới. Trường hợp muốn biểu diễn biểu đồ ngay trên bảng tính đang xét hãy chọn As object In.

Chọn Finish để kết thúc.

Ví dụ: Từ bảng tổng kết tình hình bán hàng của ba đại lý ta có thể vẽ biểu đồ để thấy rõ hơn năng suất bán hàng như hình bên dưới.

|          |     | TÓNO    | S TI | HU      |    |         |    |         |
|----------|-----|---------|------|---------|----|---------|----|---------|
|          | Quý | I       | Qu   | ýll     | Qu | ýl      | Qu | ý IV    |
| Đại lý A | \$  | 158,000 | \$   | 200,000 | \$ | 300,000 | \$ | 250,000 |
| Đại lý B | \$  | 100,000 | \$   | 150,000 | \$ | 250,000 | \$ | 250,000 |
| Đại lý C | \$  | 189,000 | \$   | 220,000 | \$ | 400,000 | \$ | 450,000 |

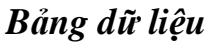

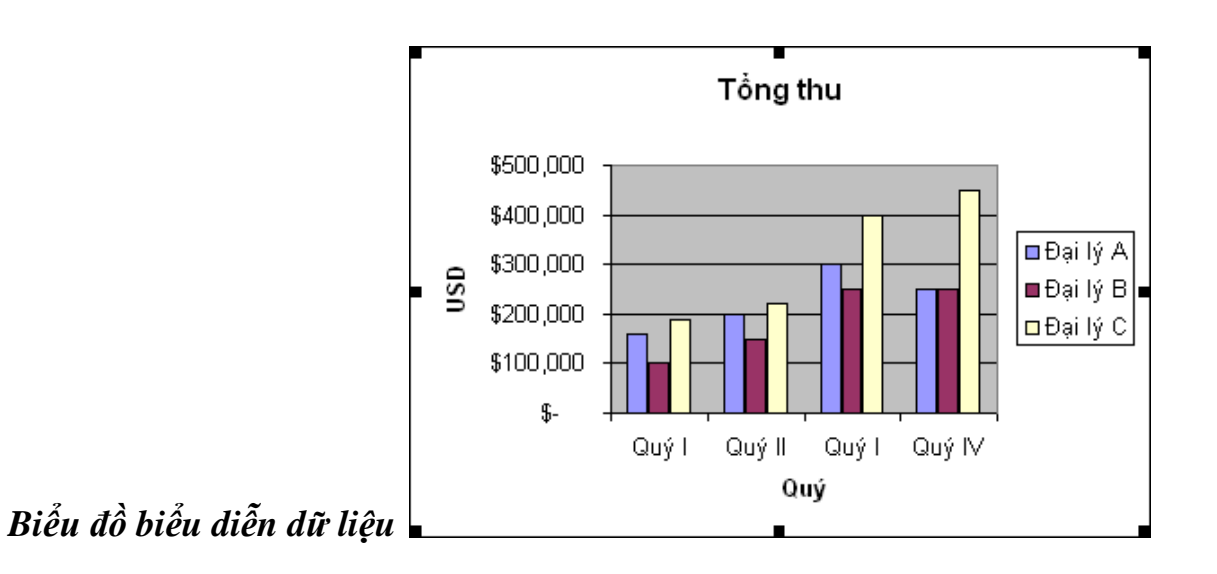

Biên tập, sửa đổi biểu đồ, đồ thị: sửa đổi tiêu đề hay chú thích ý nghĩa cho các trục, thay đổi thang chia.

Để sửa đổi tiêu đề hay chú thích ý nghĩa các trục cho đồ thị

Nhấn chuột vào đồ thị vừa tạo. Chúng ta sẽ thấy trong thanh Menu của Excel, bảng chọn Data sẽ bị thay thế bởi bảng chọn Chart

| 📳 Eile | <u>E</u> dit | <u>V</u> iew | Insert | F <u>o</u> rmat | <u>T</u> ools | <u>D</u> ata  | <u>W</u> indow | <u>H</u> elp |
|--------|--------------|--------------|--------|-----------------|---------------|---------------|----------------|--------------|
| 🐏 Eile | <u>E</u> dit | ⊻iew         | Insert | F <u>o</u> rmat | <u>T</u> ools | <u>⊂</u> hart | <u>W</u> indow | Help         |

#### Mở bảng chọn Chart, nhấn chọn lệnh Chart Option.

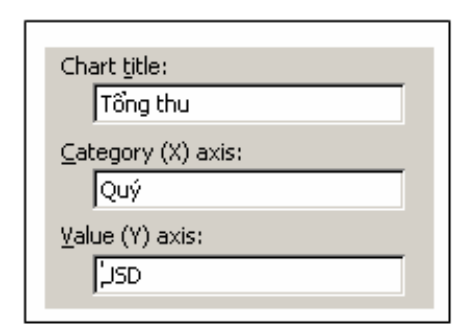

Chọn thẻ Tittle. Điền tiêu đề đồ thị vào trường Charttitle. Điền chú thích ý nghĩa trục X vào trường Category (X) axis. Điền chú thích ý nghĩa trục Y vào trường Category (Y) axis

Nhấn OK để kết thúc

Để gỡ bỏ tiêu đề hay chú thích ý nghĩa các trục

Chọn đồ thị vừa tạo

Nhấn chuột vào tiêu đề hay chú thích ý nghĩa các trục. Ví dụ nhấn vào tiêu đề:

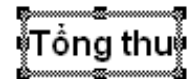

Nhấn phím Delete để xoá. Chúng ta cũng có thể sử dụng phương pháp này để chọn và xoá một chú thích. Cụ thể trong ví dụ sau, chúng ta chọn chú thích của trục X

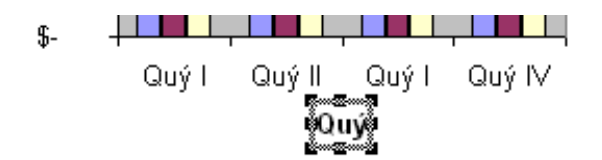

Để hiển thị hoặc không hiển thị thang chia

Chọn đồ thị vừa tạo

Mở bảng chọn Chart, nhấn chọn lệnh Chart Option.

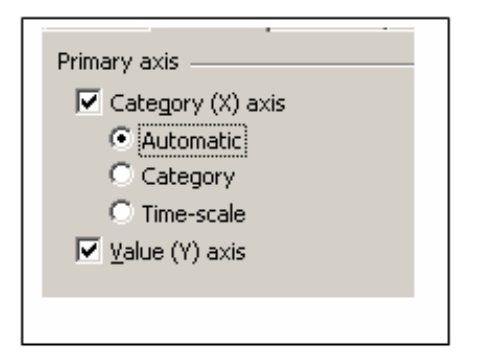

Chọn thẻ Axes. Nếu muốn hiển thị thang chia của trục X hoặc Y thì nhấn chọn vào hộp Category (X) axis hoặc Value (Y) axis. Nếu không muốn hiển thị thì bỏ đánh dấu chọn.

Để hiển thị hoặc không hiển thị các đường kẻ ô lưới

Chọn đồ thị vừa tạo

Mở bảng chọn Chart, nhấn chọn lệnh Chart Option.

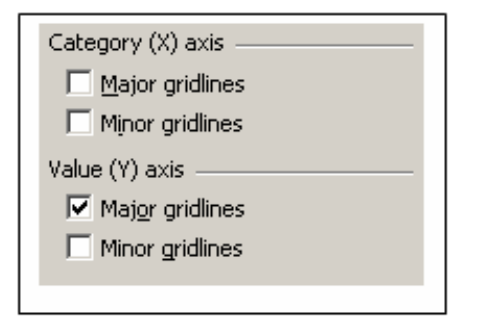

Chọn thẻ Gridline. Có 2 loại đường kẻ ô lưới: Major Gridline là các đường biểu diễn giá trị chính, Minor Gridline là các đường phụ biểu diễn các độ chia nhỏ

hơn. Cả trục X và Y đều có thuộc tính này. Nếu muốn hiển thị đường kẻ ô lưới nào thì đánh dấu chọn vào bên trái đường kẻ đó.

Để hiển thị dữ liệu kèm đồ thị

Trong những trường hợp người dùng muốn dữ liệu cơ sở phải đi kèm cùng biểu đồ thì thực hiện thao tác sau:

Chọn biểu đồ vừa tạo

Mở bảng chọn Chart, nhấn chọn lệnh Chart Option.

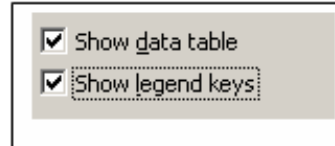

Chọn thẻ DataTable. Đánh dấu chọn vào ô Show data table như hình minh hoạ.

Kết quả thu được có dạng như sau:

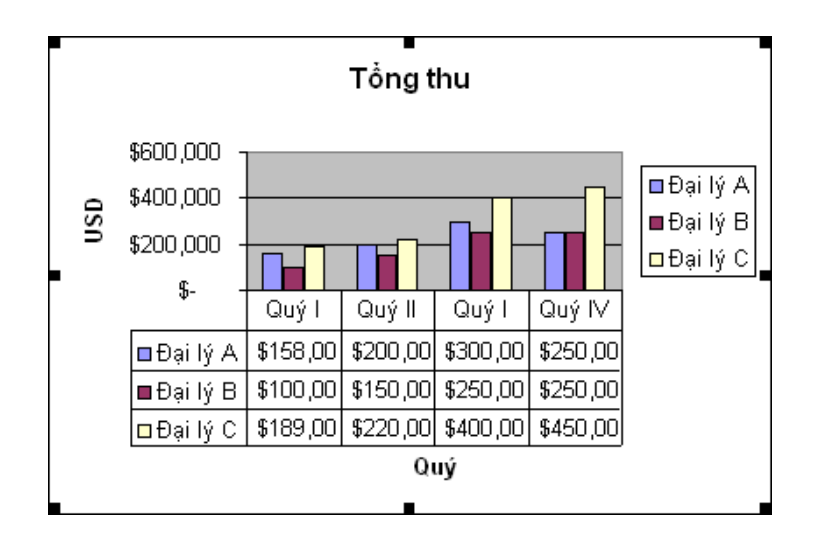

#### Thay đổi màu nền biểu đồ, đồ thị

Biểu đồ gồm nhiều thành phần khác nhau: tiêu đề, vùng chú thích, vùng dữ liệu, các đối tượng cột đứng, cột ngang,... Mỗi thành phần đều có thể định dạng lại màu nền riêng biệt. Cần chú ý khi thay đổi màu nền, tránh để các đối tượng cần biểu diễn bị chìm màu so với các đối tượng khác.

Nhấn chọn thành phần cần thay đổi màu nền của biểu đồ

Thanh công cụ Chart sẽ tự động được hiển thị trên cửa sổ chương trình

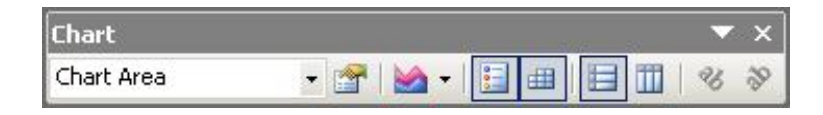

Nhấn nút Format 🖭. Tuỳ theo đối tượng được chọn mà Excel sẽ hiển thị hộp định dạng thích hợp. Ví dụ sau – thay đổi màu nền của cả biểu đồ.

Chọn màu trong bảng màu Area . Nếu muốn áp dụng các hiệu ứng màu đặc biệt hơn thì nhấn vào nút FillEffects...rồi chọn một trong các mẫu màu thích hợp Gradient, Textute, Pattern, Picture.

| Border  Automatic  None  Custom  Style:  Ueight:  Shadow  Round corners  Sample | Area<br>Automatic<br>None<br>Fill Effects |
|---------------------------------------------------------------------------------|-------------------------------------------|
|---------------------------------------------------------------------------------|-------------------------------------------|

# Nhấn OK để kết thúc

Thay đổi màu cột đứng, cột ngang, quạt tròn, đường... trong biểu đồ

#### Nhấn chọn biểu đồ

Nhấn đúp chuột vào cột đứng, cột ngang, quạt tròn (tuỳ loại biểu đồ)

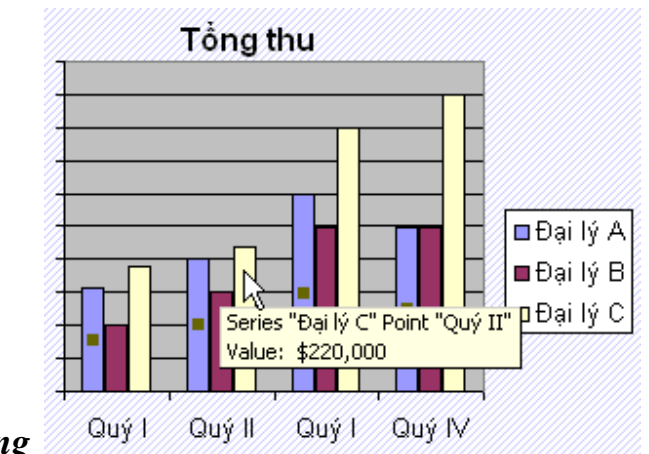

Biểu đồ cột đứng

Chọn thẻ Patterns, sau đó chọn màu thích hợp. Nếu muốn thay đổi đường viền thì nhấn vào hộp Color (trong vùng Border) để đổi màu, nhấn vào Style để đổi kiểu, nhấn vào Weight để đổi đổi độ dày mỏng .

| Border                     |   |
|----------------------------|---|
| C Automatic                | : |
| C None                     |   |
| <ul> <li>Custom</li> </ul> |   |
| Style:                     |   |
| <u>C</u> olor:             |   |
| $\underline{W}$ eight:     |   |
| Shadow                     |   |
| Sample                     |   |
|                            |   |

Thay đổi kiểu biểu đồ

## Nhấn chọn biểu đồ

Thanh công cụ Chart sẽ tự động được hiển thị trên cửa sổ chương trình

| Chart      |     |     |   |   | 612 | <br>- | ×  |
|------------|-----|-----|---|---|-----|-------|----|
| Chart Area | - 😭 | - 🕍 | 0 | 曲 |     | 26    | 39 |

#### Nhấn nút Chart Type để mở danh sách các kiểu đồ thị.

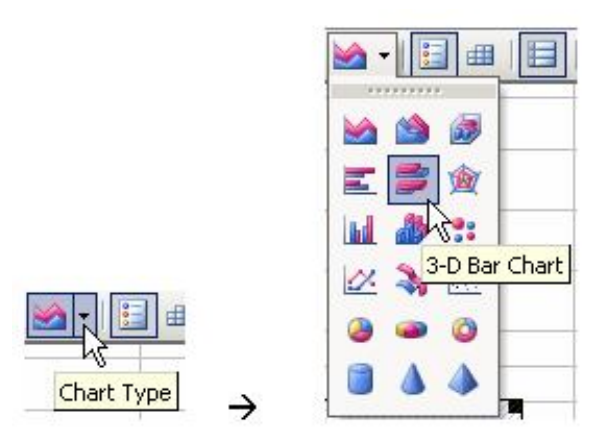

Nhấn chuột vào dạng biểu đồ muốn áp dụng

Chú ý: nếu muốn biến đổi sang đồ thị dạng Pie, chúng ta phải sử dụng chỉ một chuỗi dữ liệu.

Di chuyển, sao chép biểu đồ trong một sổ bảng tính, giữa các bảng tính đang mở.

Biểu đồ là một đối tượng riêng biệt trong trang bảng tính. Sau khi đã tạo ra chúng ta có thể di chuyển, co giãn kích thước và sao chép như một đối tượng hình ảnh

Sao chép , di chuyển biểu đồ trong một sổ bảng tính

Nhấn chọn biểu đồ muốn sao chép

 Để sao chép: Mở bảng chọn Edit, chọn lệnh Copy (hoặc nhấn chuột phải vào biểu đồ, chọn lệnh Copy).  Để di chuyển: Mở bảng chọn Edit, chọn lệnh Cut (hoặc nhấn chuột phải vào biểu đồ, chọn lệnh Cut).

Nhấn chọn trang bảng tính khác

Mở bảng chọn Edit, chọn lệnh Paste (hoặc nhấn vào nút Paste 🖾 trên thanh công cụ)

Chúng ta có thể di chuyển nhanh biểu đồ đến vị trí khác trong trang bảng tính bằng cách nhấn chuột trực tiếp vào biểu đồ, kéo và thả đến vị trí mới.

Sao chép, di chuyển biểu đồ trong các sổ bảng tính đang mở

Nhấn chọn biểu đồ muốn sao chép

- Để sao chép: Mở bảng chọn Edit, chọn lệnh Copy (hoặc nhấn chuột phải vào biểu đồ, chọn lệnh Copy).
- Để di chuyển: Mở bảng chọn Edit, chọn lệnh Cut (hoặc nhấn chuột phải vào biểu đồ, chọn lệnh Cut).

Chuyển sang cửa sổ làm việc của sổ bảng tính khác (hoặc nếu muốn sao chép biểu đồ sang một sổ bảng tính mới thì nhấn nút New Dtrên thanh công cụ)

Nhấn chọn trang bảng tính sẽ đặt biểu đồ

Mở bảng chọn Edit, chọn lệnh Paste (hoặc nhấn vào nút Paste 🖾 trên thanh công cụ)

Co dãn và xoá biểu đồ

Co dãn kích thước biểu đồ

Nhấn chọn biểu đồ Một khung hình chữ nhật với các mốc định vị đối tượng sẽ bao quanh biểu đồ. Nếu muốn thay đổi kích thước của từng thành phần con trong biểu đồ (tiêu đề, cột biểu diễn dữ liệu,...) thì nhấn chuột vào thành phần đó

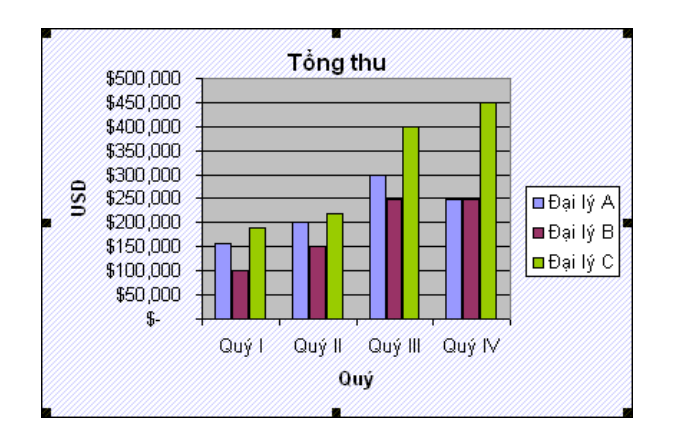

Co dãn kích thước bằng cách nhấn và kéo thả chuột tại các mốc định vị ở biên hoặc góc biểu đồ, thành phần con.

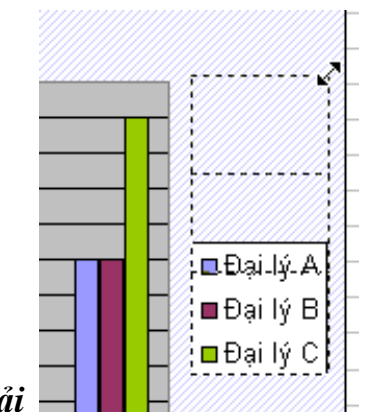

Co dãn kích thước của phần chú giải

Xoá biểu đồ

Nhấn chọn đồ thị muốn xoá

Nhấn phím Delete hoặc mở bảng chọn Edit, chọn lệnh Clear / All

# Vẽ biểu đồ - đồ thị trong Excel – P.2

A CONTRACT OF A CONTRACT OF A

トトトトトトトトトトトレ

Ở bài viết Vẽ đồ thị trong Excel P.1 đã giới thiệu một cách chi tiết về đồ thị trong thể để đồ được thi Excel và các bước cu vẽ trong Excel. Bài viết này, HocExcel.Org sẽ giới thiệu cho các bạn biết về các thành phần thông dụng trên một đồ thị Excel và các đồ thị dùng trong Excel để các bạn có thể sử dụng một cách linh hoạt và có chọn lựa các loại đồ thị trong Excel.

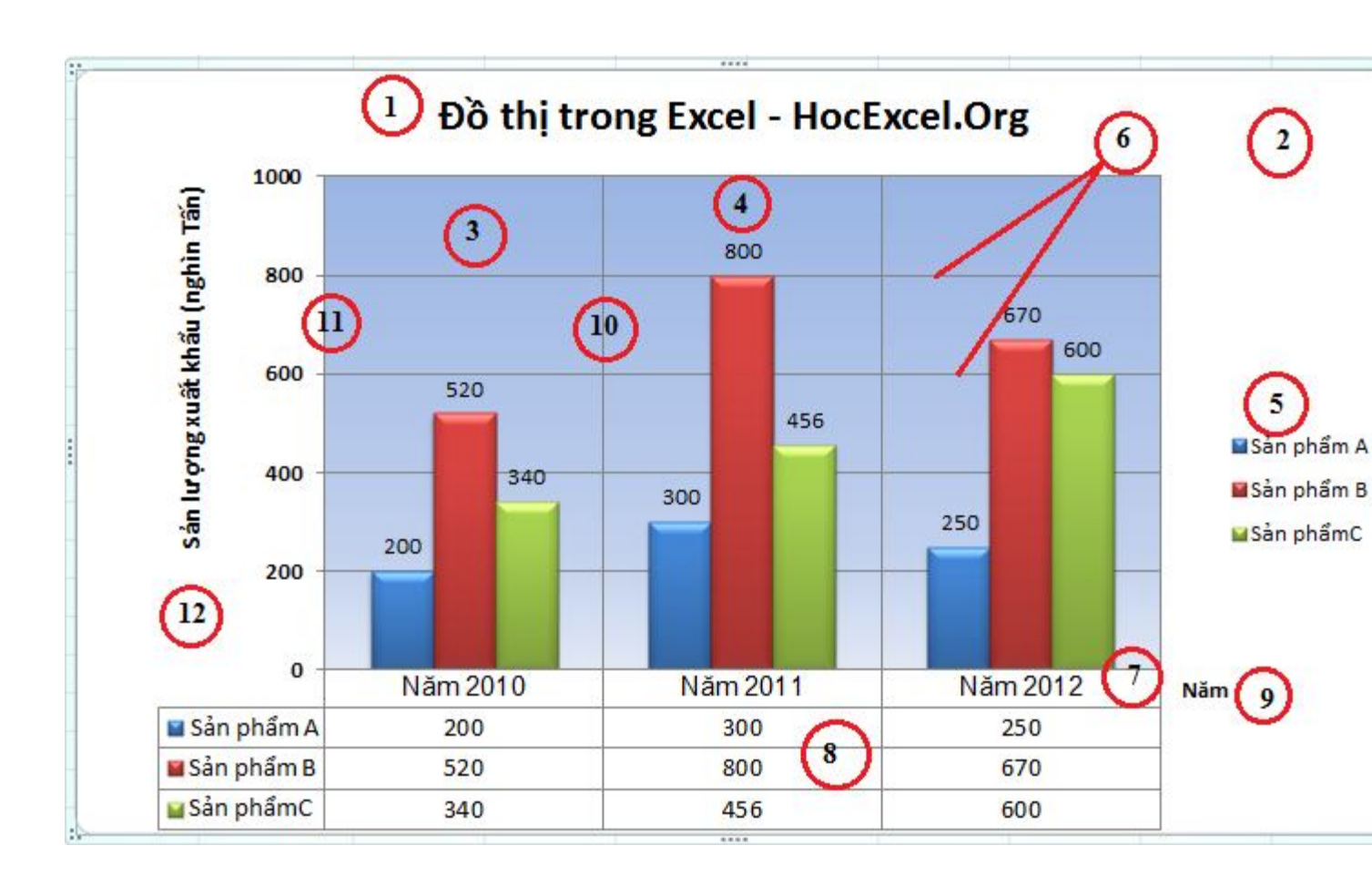

I. Các thành phần thông dụng trên một đồ thị Excel

đề đồ 1.Chart title: Tiêu chính thi. của 2. Chart area: Là toàn bộ đồ thị chứa các thành phần khác trong đồ thị . 3. Plot area: Vùng chứa đồ thị và các bảng số liệu của đồ thị 4. Data label: Biểu diễn các số liệu cụ thể kèm theo trên đồ thị 5.Legend: Các chú thích, giúp ta biết được thành phần nào trong đồ thi biểu diễn chuổi số cho liệu nào. 6.Horizontal gridlines: Các dường lưới ngang. nằm ngang 7. Horizontal axis: Truc (truc hoành) của đô thi. 8. Data table: Thay vì dùng "Data label" ta có thể dùng "Data table" ngay bên dưới là bång số liêu để đồ hình vẽ. vẽ thi. 9. *Horizontal axis title:* Tiêu đề trục hoành của đồ thị, xác định kiểu dữ liệu trình diễn trên truc hoành. 10. Vertical gridlines: Các đường lưới doc. đồ 11.Vertical Truc axis: doc (truc tung) của thi. 12. Vertical axis title: Tiêu đề truc tung của đồ thi, xác đinh kiểu dữ liêu trình diễn trên trục tung.

Các thành phần thông dụng này bạn có thể chỉnh sửa thật dễ dàng trên các phiên bản <u>Excel2007</u>, <u>Excel 2010</u> và <u>Excel 2013</u>

#### II. Các dạng đồ thị trong Excel

#### 1. Đồ thị (Biểu đồ) hình cột

Với bảng Dữ liệu đã cho như sau, ta dễ dàng vẽ được một đồ biểu đồ hình cột theo các bước đã hướng dẫn ở bài viết trước:

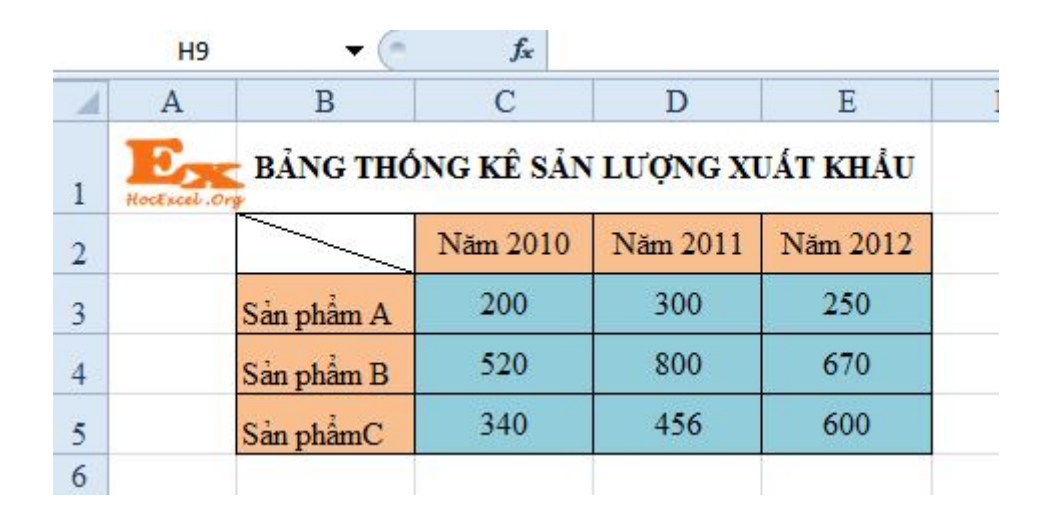

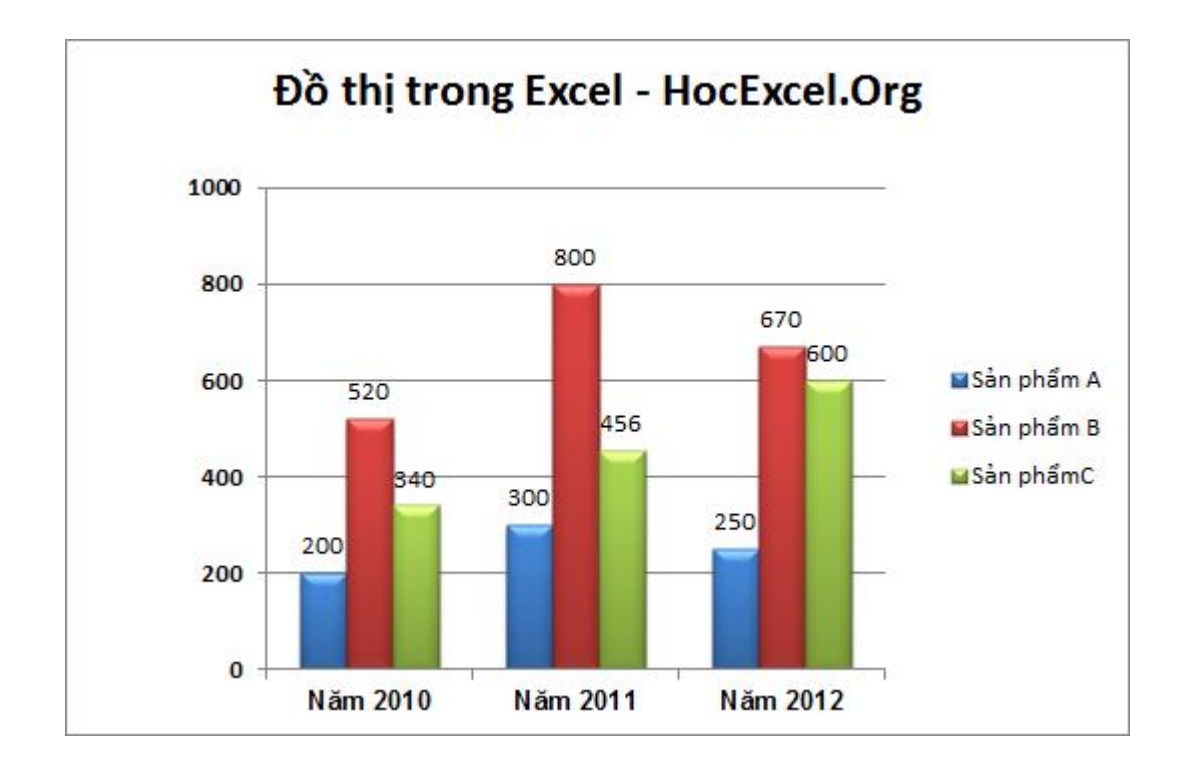

Biểu đồ hình cột trong Excel

#### 2. Đồ thị dạng Bar trong Excel: Biểu đồ thanh

Dữ liệu được sắp xếp theo các cột hoặc các hàng trên bảng tính có thể được biểu thị bằng biểu đồ thanh. Biểu đồ thanh minh họa mối quan hệ so sánh giữa các mục riêng. Trong biểu đồ thanh, các thể loại thường được tổ chức dọc theo trục dọc và các giá trị dọc theo trục ngang.

Để vẽ được đồ thị dạng Bar (Dạng thanh) trong Excel, đầu tiên các bạn cũng quét vùng Dữ liệu ở bảng trên, chọn **Insert** -> **Chart** -> Chọn loại đồ thị dạng Bar -> Chọn loại Bar muốn hiển thị . Kết quả:

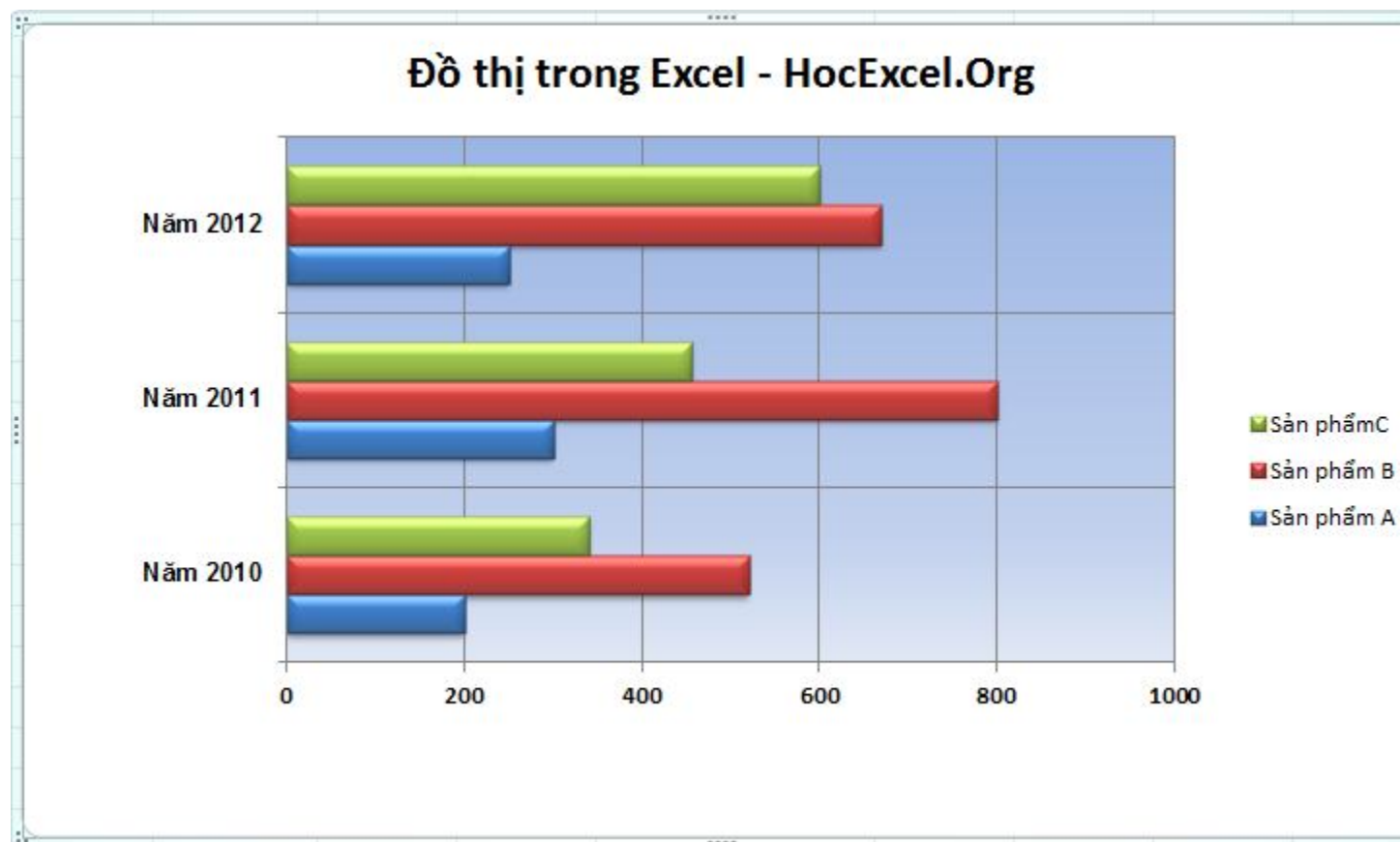

Đồ thị dạng Bar trong Excel

# Sử dụng đồ thị dạng Bar trong Excel để Tạo biểu đồ Gantt cho quản lý tiến trình của dự án

Trong quản lý tiến trình của Dự án, các nhà quản lý thường chọn biểu đồ Gantt để có thể biểu diễn thời gian thực hiện nhiệm vụ trong dự án, giúp cho các nhà quản lý dự án theo dõi và quản lý công việc chơn chu hơn.

Nhìn vào biểu đồ Gantt người quản lý dự án, cũng như các thành viên thực hiện dự án biết được:

- Trình tự thực hiện mỗi nhiệm vụ.
- Tiến độ dự án biết được mình đã làm được gì và tiếp tục phải thực hiện công việc đó thế nào, bởi vì mỗi công việc được giao phải hoàn thành trong thời gian đã định.
- Thấy sự phụ thuộc lẫn nhau giữa các công việc.

|   | А      | В                    | С               | D |
|---|--------|----------------------|-----------------|---|
| 1 |        | Cách ngày<br>bắt đầu | Số ngày còn lại |   |
| 2 | Task1  | -                    | 2               |   |
| 3 | Task 2 | 2                    | 5               |   |
| 4 | Task 3 | 7                    | 10              |   |
| 5 | Task 4 | 12                   | 7               |   |
| 6 | Task 5 | 20                   | 10              |   |
| 7 | Task 6 | 25                   | 9               |   |
| 8 |        |                      |                 | Ŧ |

Đây là mẫu đồ thị Gantt mô tả quá

trình thực hiện dự án được xây dựng từ kiểu đồ thị thanh ngang trong Excel, thể hiện thời gian bắt đầu và kết thúc của từng nhiệm vụ trong dự án theo bảng Dữ liệu đã cho.

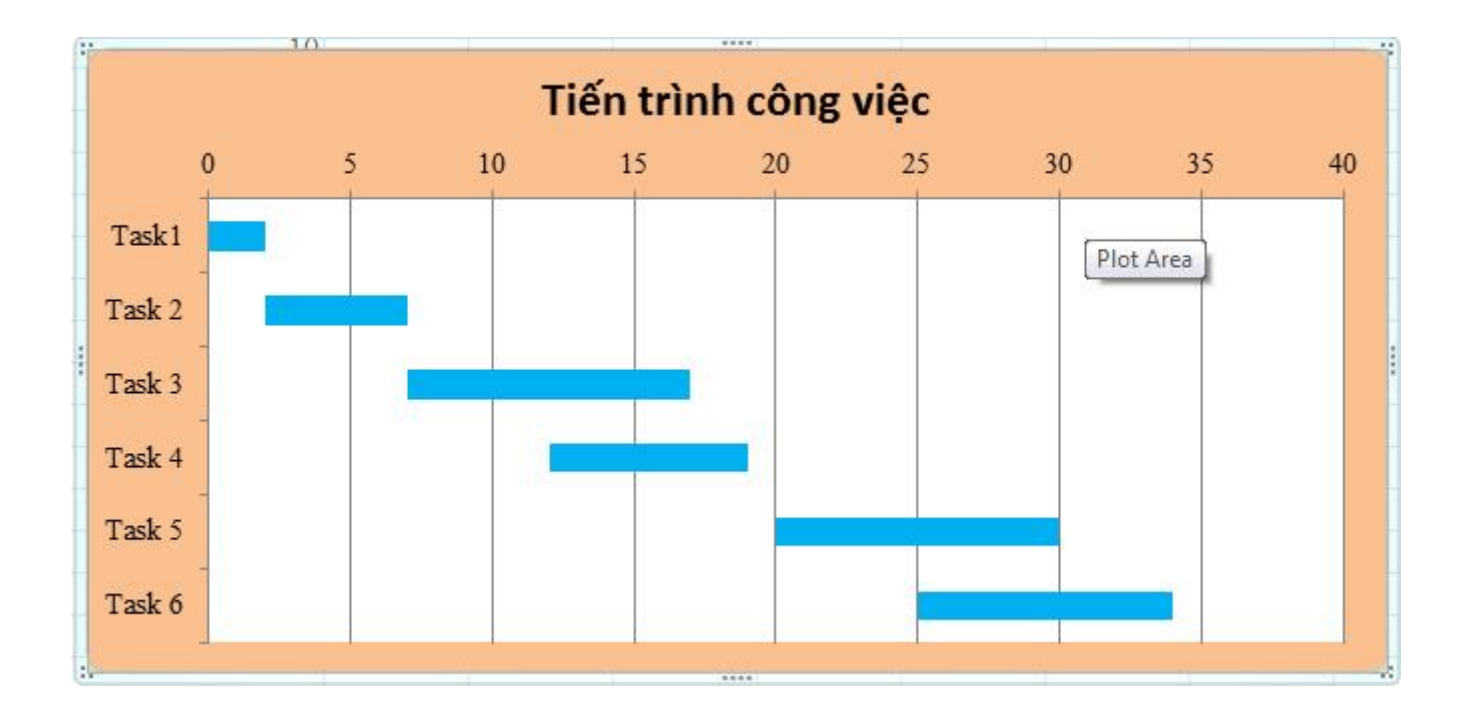

Biểu đồ Gantt cho quản lý tiến trình của dự án
#### 3. Đồ thị dạng Pie trong Excel (Biểu đồ hình tròn)

Giả sử để so sánh sản lượng xuất khẩu Sản phẩm A, Sản phẩm B, Sản phẩm C trong năm 2010, ta có thể sử dụng đồ thị dạng Pie trong Excel. Để vẽ được đồ thị dạng Pie, đầu tiên bạn quét vùng Dữ liệu từ B2:C5 trong bảng Dữ liệu đã cho phía trên, Trên thanh Ribbon chọn thẻ lệnh **Insert** –>**Chart** – >**C**họn dạng đồ thị dạng **Pie**. Kết quả như sau:

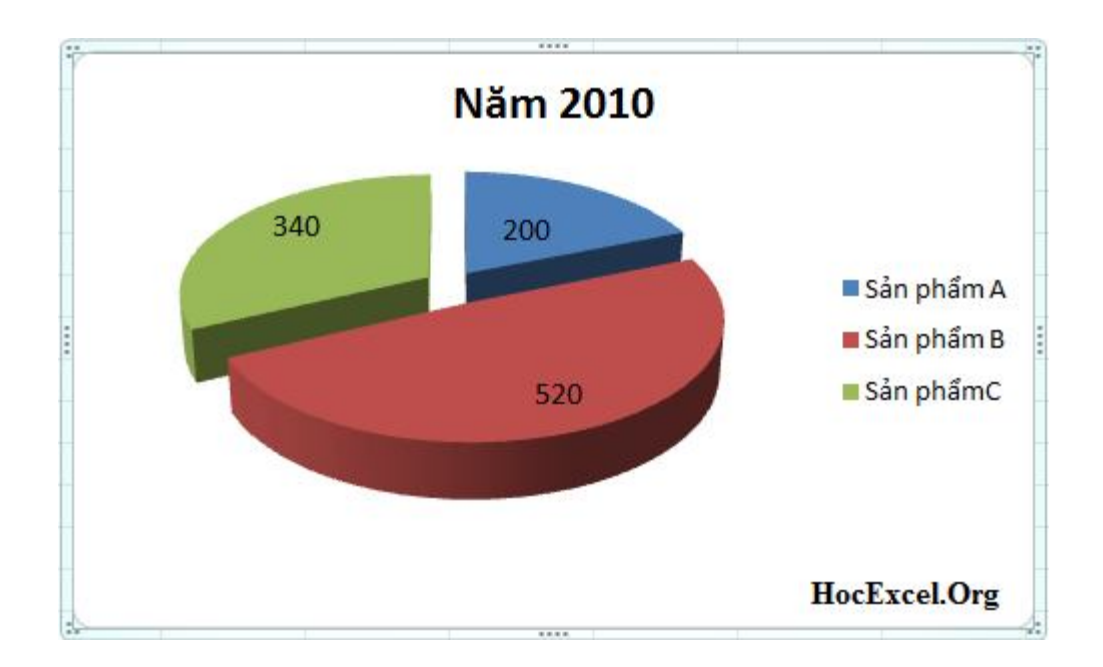

Đồ thị dạng Pie trong Excel (Biểu đồ hình tròn)

#### 4. Đồ thị dạng Area trong Excel (Biểu đồ vùng)

Dữ liệu được sắp xếp theo các cột hoặc các hàng trên bảng tính có thể được biểu thị bằng biểu đồ vùng. Các biểu đồ vùng được sử dụng để biểu thị sự thay đổi theo

thời gian và hướng sự chú ý đến tổng giá trị qua một khuynh hướng. Bằng cách biểu thị tổng giá trị, một biểu đồ vùng cũng biểu thị mối quan hệ của các phần so với tổng thể.

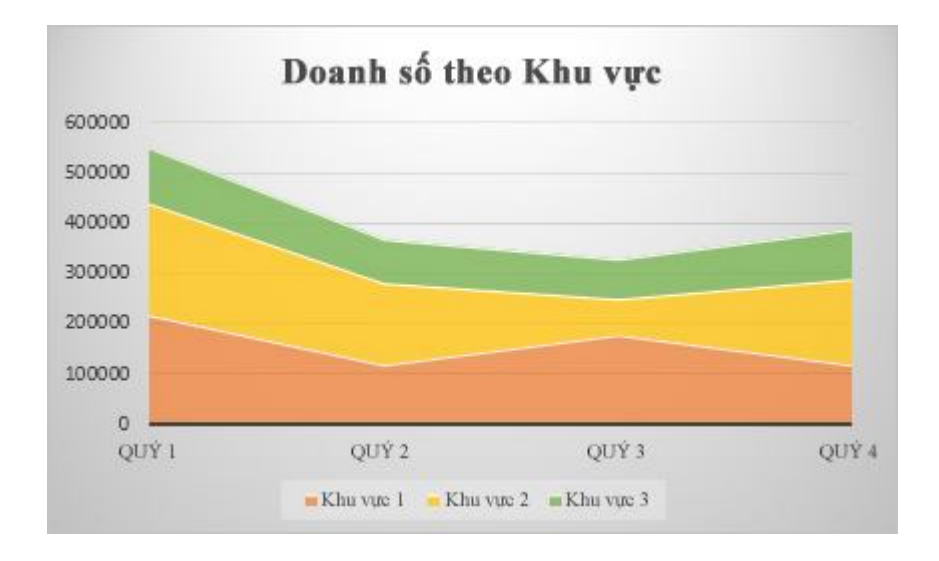

Đồ thị dạng Area trong Excel (Biểu đồ vùng)

## 5. Đồ thị dạng Bubble trong Excel(Biểu đồ bong bóng)

Cũng giống như biểu đồ tán xạ, một biểu đồ bong bóng bổ sung thêm một cột thứ ba để định rõ kích cỡ bong bóng mà nó dùng để biểu thị cho các điểm dữ liệu trong chuỗi dữ liệu.

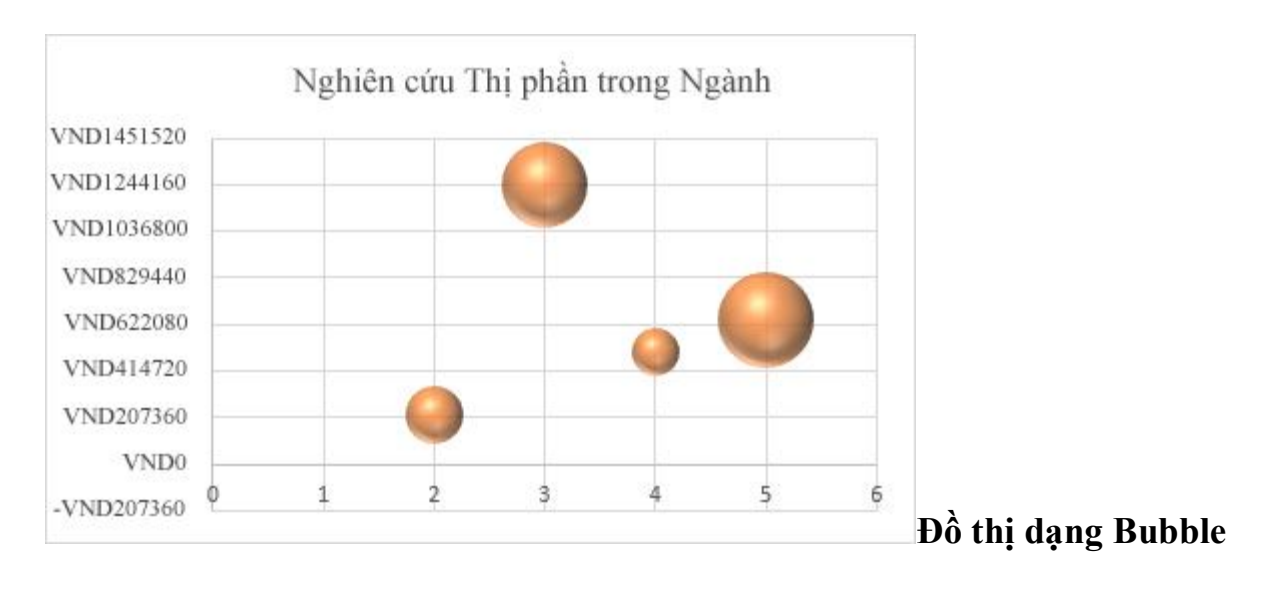

trong Excel

### 6. Đồ thị dạng Stock trong Excel (Biểu đồ chứng khoán)

Dữ liệu được sắp xếp theo các cột hoặc các hàng theo một trình tự cụ thể trên trang tính có thể được biểu thị bằng biểu đồ chứng khoán. Đúng như tên gọi, biểu đồ chứng khoán dùng để minh họa những dao động lên xuống của giá cổ phiếu. Tuy nhiên, biểu đồ này cũng có thể minh họa sự lên xuống của các dữ liệu khác, như lượng mưa hàng ngày hoặc nhiệt độ hàng năm. Bạn hãy chú ý cách sắp xếp dữ liệu theo đúng trật tự để tạo một biểu đồ chứng khoán.

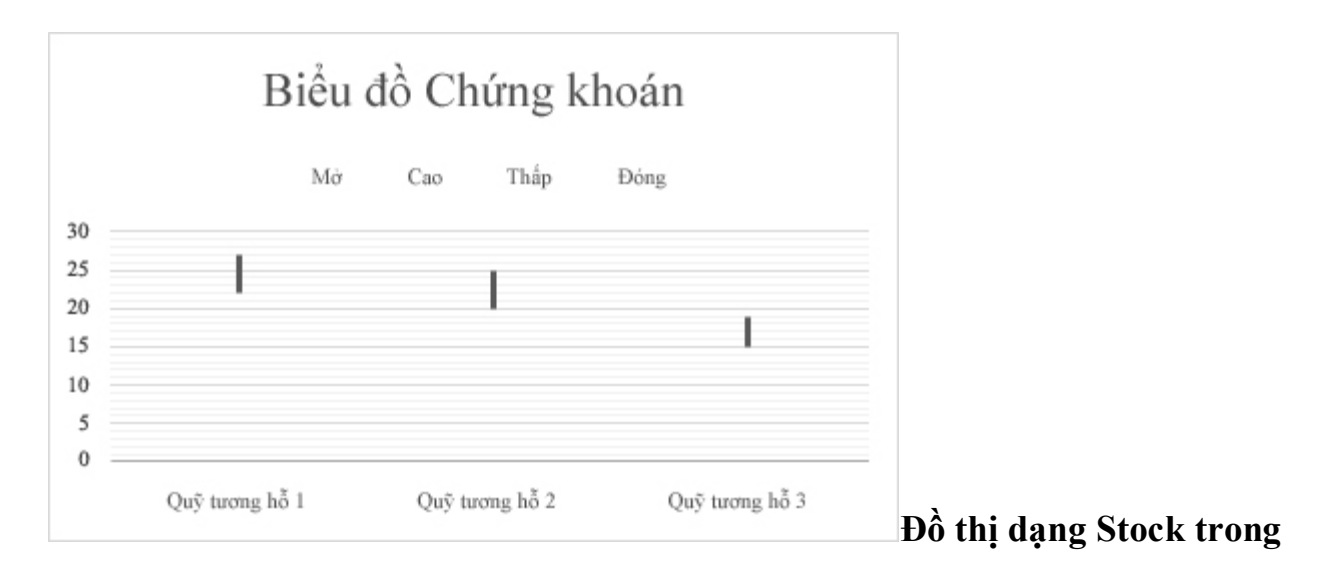

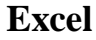

### 7. Đồ thị dạng XY (Scatter) trong Excel – (Biểu đồ phân tán)

Dữ liệu được sắp xếp theo các cột hoặc các hàng trên bảng tính có thể được biểu thị bằng biểu đồ xy (phân tán). Đặt các giá trị x theo hàng hoặc cột, sau đó nhập các giá trị y tương ứng vào các hàng hoặc cột liền kề. Một biểu đồ tán xạ có hai trục giá trị: trục giá trị ngang (x) và dọc (y). Nó kết hợp các giá trị x và y vào trong các điểm dữ liệu duy nhất và hiển thị chúng theo những khoảng hoặc cụm không đều. Biểu đồ tán xạ thường được sử dụng để biểu thị và so sánh các giá trị số như các dữ liệu khoa học, thống kê và kỹ thuật.

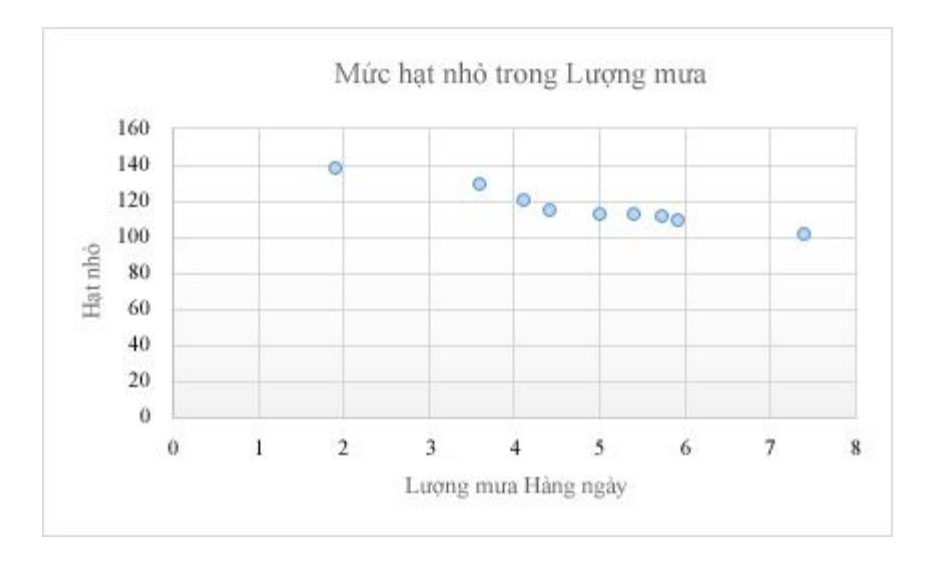

Đồ thị dạng XY (Scatter) trong Excel

## 8. Đồ thị Doughnut trong Excel (Biểu đồ vành khuyên)

Dữ liệu được sắp xếp chỉ theo các cột hoặc các hàng trên bảng tính có thể được biểu thị bằng biểu đồ vành khuyên bị cắt. Giống như biểu đồ hình tròn, biểu đồ vành khuyên bị cắt biểu thị mối quan hệ giữa các phần với tổng số, nhưng nó có thể bao gồm nhiều chuỗi dữ liệu.

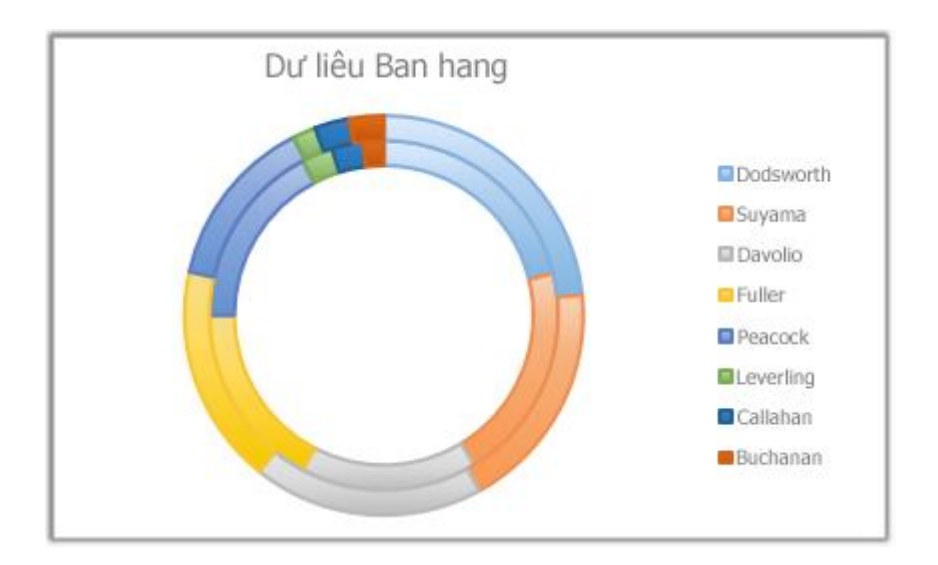

Đồ thị Doughnut trong Excel (Biểu đồ vành khuyên)

### 9. Đồ thị dạng Line trong Excel (Biểu đồ đường)

Dữ liệu được sắp xếp theo các cột hoặc các hàng trên bảng tính có thể được biểu thị bằng biểu đồ đường. Trong biểu đồ đường, dữ liệu thể loại được phân bổ đều dọc theo trục ngang và tất cả các dữ liệu giá trị được phân bổ đều dọc theo trục dọc. Các biểu đồ đường có thể biểu thị các dữ liệu liên tục theo thời gian trên trục được chia độ đều và vì vậy rất phù hợp để biểu thị các khuynh hướng dữ liệu tại các khoảng thời gian bằng nhau như tháng, quý hoặc năm tài chính.

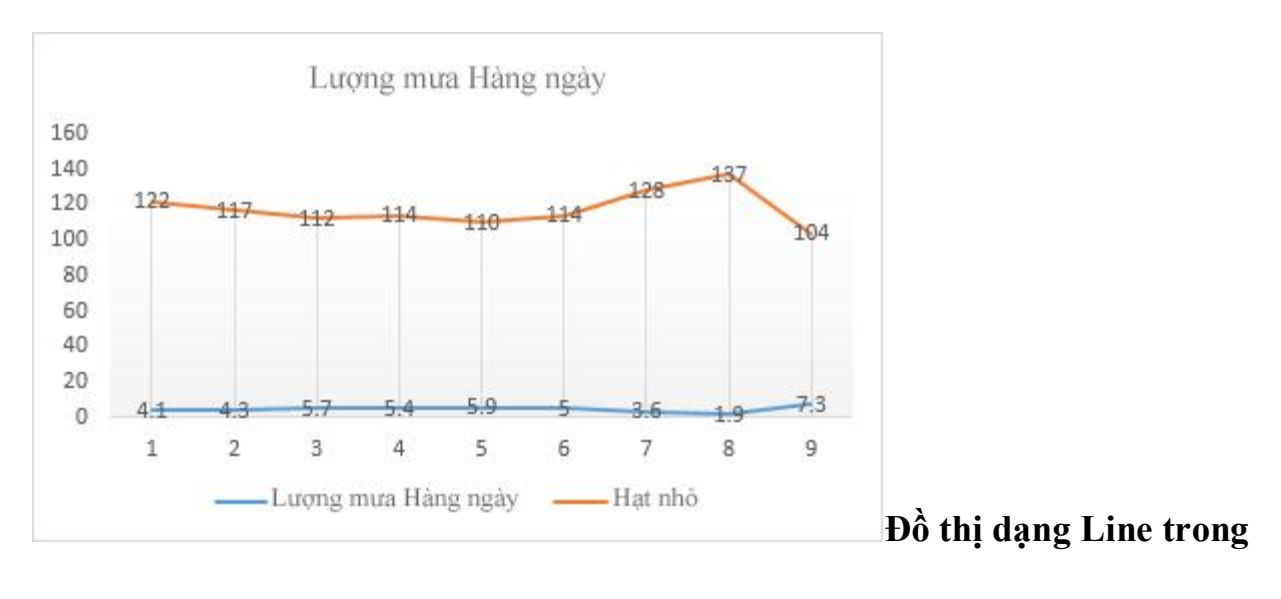

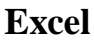

### 10. Đồ thị dạng Surface (Biểu đồ bề mặt)

Dữ liệu được sắp xếp theo các cột hoặc các hàng trên bảng tính có thể được biểu thị bằng biều đồ bề mặt. Biểu đồ này rất hữu ích khi bạn muốn tìm cách kết hợp tối ưu giữa các tập hợp dữ liệu. Giống như trong bản đồ địa hình, màu sắc và kiểu dáng sẽ cho biết các khu vực thuộc cùng một phạm vi giá trị. Bạn có thể tạo một biều đồ bề mặt khi cả thể loại và chuỗi giá trị đều là các giá trị số.

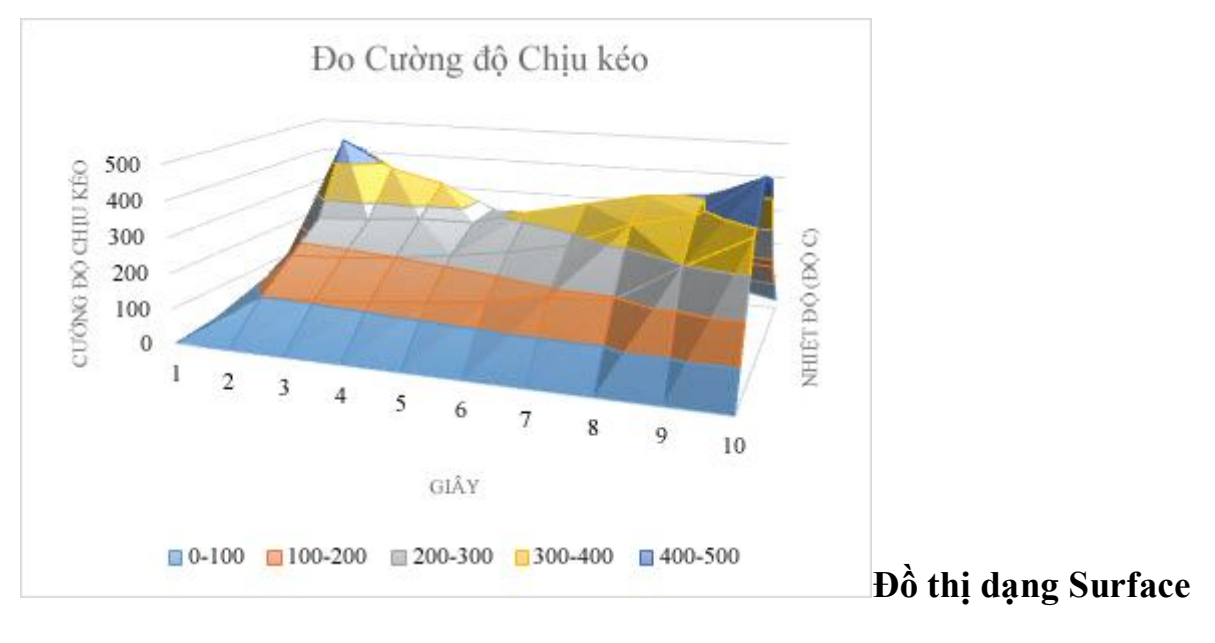

(Biểu đồ bề mặt)

# 11. Đồ thị dạng Radar trong Excel (Biểu đồ Radar)

Dữ liệu được sắp xếp theo các cột hoặc các hàng trên bảng tính có thể được biểu thị bằng biểu đồ radar. Biểu đồ radar so sánh các giá trị tổng hợp của một vài chuỗi dữ liệu.

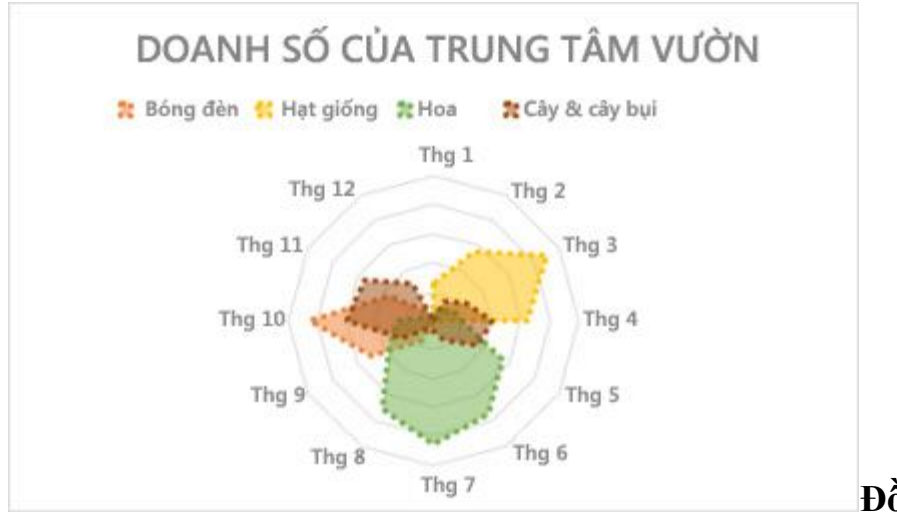

Đồ thị dạng Radar

trong Excel (Biểu đồ Radar)